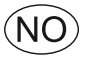

# **EXact2 HMI2-350-TOUCH Automatikk** Basisveiledning for VEX100/VEX100CF

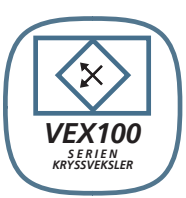

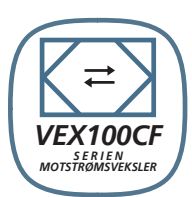

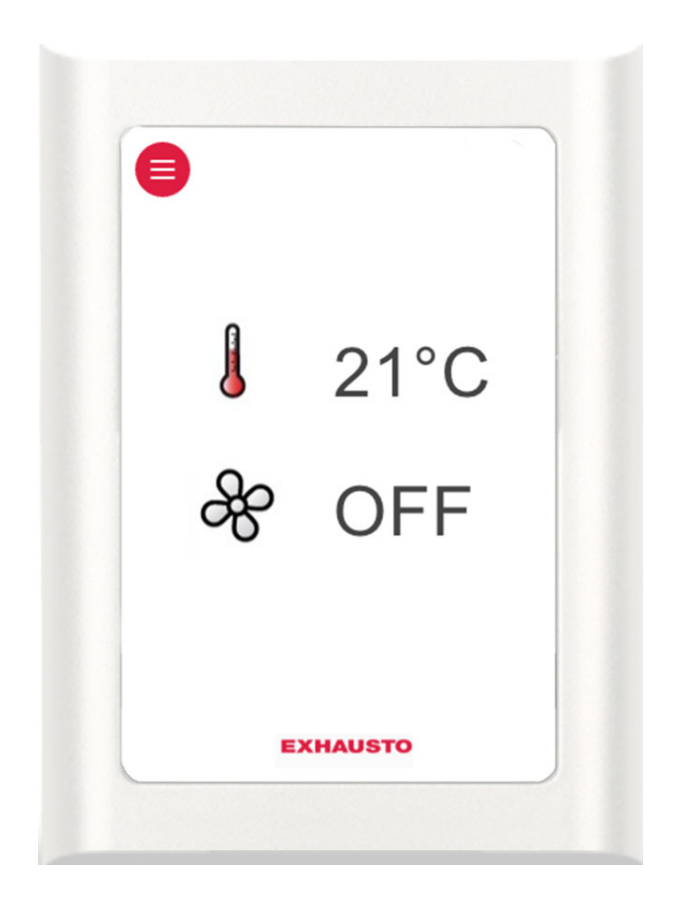

**Original bruksanvisning** 

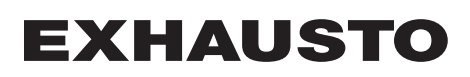

| Symboler og pr                          | ogramvareversjon                                                                                                    |                       |
|-----------------------------------------|----------------------------------------------------------------------------------------------------|-----------------------|
| , , , , , , , , , , , , , , , , , , , , | Symboler som brukes i denne veiledningen                                                                                                    | 5                     |
|                                         | Programvareversjon                                                                                                    | 5                     |
|                                         | Programvareversion                                                                                                    | 5                     |
| 1. Menystruktur                         | <b>5</b> <i>7</i>                                                                                                    |                       |
| · · · · · ·                             | 1.1. Oversikt over menver og brukernivåer                                                                                                    | 6                     |
| 2. Brukernivå                           |                                                                                                    |                       |
|                                         | 2.1. Betiening                                                                                                    | 7                     |
|                                         | 2.1.1. Bruk av betieningsikoner i menvene                                                                                                    |                       |
|                                         | 2.2. Oversikt over HMI-ikoner                                                                                                    |                       |
| 3. Tekniker- og se                      | rvicenivåer                                                                                                    |                       |
|                                         | 3.1. Passord for tekniker- og servicenivåer                                                                                                    | 10                    |
|                                         | Meny 3.2 – Velge språk                                                                                                    |                       |
|                                         | Meny 3.2.1 – Stille inn dato og klokkeslett.                                                                                                    |                       |
|                                         | Meny 3.2 – Tilbakestill innstillinger                                                                                                    |                       |
|                                         | Meny 3.2 – Last database på nytt                                                                                                    |                       |
|                                         | Meny 3.6 – Webserver                                                                                                    |                       |
|                                         | Meny 3.7 – Backup/restore                                                                                                    |                       |
|                                         | 3.2. VIKTIG ved servicearbeid                                                                                                    | 14                    |
|                                         | 3.2.1. Ekstra HMI-servicepanel.                                                                                                    |                       |
| 4. Oppstart av anl                      | eaget for drift                                                                                                    |                       |
| n oppotate at an                        | 41 Kom i gang                                                                                                    | 18                    |
|                                         | Oppstartkonfigurasion                                                                                                    | 19<br>19              |
|                                         | Meny 3 4 – Tilbehør                                                                                                    | 20                    |
|                                         | Meny 3.4 Tilkohling av varme- og kiøleenheter                                                                                                    | 22                    |
|                                         | Meny 3.4 Dining solution                                                                                                    |                       |
|                                         | 4.2. Prinsipper for avising VEX100                                                                                                    |                       |
|                                         | Bypass avising                                                                                                    | 22                    |
|                                         | To former for avising                                                                                                    | 22                    |
|                                         | 4.3. Temperaturstvrt frostsikring – valg av metode VEX100                                                                                                    | 23                    |
|                                         | 4.4. Trykkstyrt frostsikring – valg av metode VEX100                                                                                                    |                       |
|                                         | Meny 3.5 BMS.                                                                                                    |                       |
|                                         | Menv 3.5 – BMS                                                                                                    | 24                    |
|                                         | 4.5. Hva er et inneklimanivå?                                                                                                    | 25                    |
|                                         | Meny 1 – Valg av driftsmodus                                                                                                    | 25                    |
|                                         | Meny 3.1.1 – Driftsinnstillinger – Luftregulering                                                                                                    |                       |
|                                         | Meny 3.1.1 – Driftsinnstillinger Balanse                                                                                                    |                       |
|                                         | Meny 3.1.1.5 – Regulatorer                                                                                                    |                       |
|                                         | Meny 3.1.1.1.1 til 3.1.1.1.4 Innstilling av valgte inneklimanivåer                                                                                                    |                       |
|                                         | Meny 3.1.1.1.x – Luftsettpunkt                                                                                                    |                       |
|                                         | Meny 3.1.1.1.x – Temperatursettpunkt                                                                                                    |                       |
|                                         | Meny 3.1.1.1.x – Absolutt/relativ temperatur                                                                                                    |                       |
|                                         | Meny 3.1.1.1.x – Kjøling relativ start                                                                                                    |                       |
|                                         | Meny 3.1.1.1.x – Varme relativ start                                                                                                    | 31                    |
|                                         | Meny 3.1.1.1.x – Kjøling absolutt start                                                                                                    |                       |
|                                         | Meny 3.1.1.1.x – Varme absolutt start                                                                                                    | 32                    |
|                                         | Generelt for temperaturregulering                                                                                                    | 32                    |
|                                         | Meny 3.1.8 – Temperaturgrenser                                                                                                    | 32                    |
|                                         | Meny 3.1.1.1.x – Tilluftsregulering, absolutt                                                                                                    | 34                    |
|                                         | Meny 3.1.1.1.x – Romtemperaturregulering, absolutt                                                                                                    | 35                    |
|                                         | Meny 3.1.1.1.x – Tilluftsregulering, relativ                                                                                                    | 36                    |
|                                         | Meny 3.1.1.1.x – Romtemperaturregulering, relativ                                                                                                    |                       |
|                                         | Meny 3.1.1 – Driftsinnstillinger – Temperaturregulering                                                                                                    |                       |
|                                         | Kompensering                                                                                                    | 40                    |
|                                         | Meny 3.1.2 – Luftkompensering                                                                                                    | 40                    |
|                                         | Meny 3.1.2.1 – CO2-kompensering                                                                                                    | 41                    |
|                                         |                                                                                                    | 42                    |
|                                         | Meny 3.1.2.2 – Fuktkompensering av luttmengde                                                                                                    |                       |
|                                         | Meny 3.1.2.2 – Fuktkompensering av luttmengde<br>Meny 3.1.2.3 – Luftmengdereduksjon                                                                                        |                       |
|                                         | Meny 3.1.2.2 – Fuktkompensering av luttmengde<br>Meny 3.1.2.3 – Luftmengdereduksjon<br>Meny 3.1.2.4 – Utekompensering av luftmengde                                        | 43<br>44              |
|                                         | Meny 3.1.2.2 – Fuktkompensering av luttmengde<br>Meny 3.1.2.3 – Luftmengdereduksjon<br>Meny 3.1.2.4 – Utekompensering av luftmengde<br>Meny 3.1.3 – Temperaturkompensering | 43<br>44<br><b>45</b> |

|                                                        | 45       |
|--------------------------------------------------------|----------|
| Meny 3.1.3.1 – Otetemperaturkompensering               |          |
| Many 2.4.4 k many 0.4 Filter (aver filting und tradit) |          |
| Meny 3.1.4 + meny 8.1 – Filter (overvaking ved trykk)  |          |
| Meny 3.1.5 – Nattkjøling                               |          |
| Meny 3.1.6 – Kjølegjenvinning                          |          |
| Meny 3.1.7 – Grenser for vifter                        |          |
| Meny 3.1.8 – Temperaturgrenser for tilluft og rom      |          |
| Grenser for romtemperatur                              |          |
| Meny 3.1.9 – Innstillinger for MXHP                    | 50       |
| Meny 3.1.10 – Innstillinger for MCOCW                  | 50       |
| Meny 5 – Tid og ukeplan                                | 50       |
| Meny 5.1 – Dato og klokkeslett                         | 50       |
| Meny 5.2 – Ukeplan                                     | 51       |
| Meny 7 – Sikkerhetsfunksjoner                          |          |
| Meny 7.1 – Brannalarm                                  | 52       |
| Meny 7.2 – Frostsikring HCW                            | 53       |
| Meny 7.3 – Frostsikring veksler                        |          |
| 5. Drift                                               |          |
| Meny 2 – Driftsvisninger                               | 56       |
| Meny 2.1 – Lufttemperaturer                            | 56       |
| Meny 2.1.1 – Settpunkter for regulatorer               | 57       |
| Meny 2.2 – Luftmengder                                 |          |
| Meny 2.3 - Motor controller parametre (MC-parametre)   |          |
| Meny 2.4 – Temperaturreguleringsenheter                |          |
| Meny 2.5 – Trykk                                       | 58       |
| Meny 2.6 – Ettervarmebatteri                           | 58       |
| Menv 2.7 – CH-kjøleenhet                               | 59       |
| Meny 2.8 – CCW isvannsflate                            | 59       |
| Meny 2.9 – CU-kiøleenhet                               |          |
| Meny 2.10 – Ekstern kiølemaskin MXCU                   |          |
| Meny 2.11 – Ekstern kiøle-/varmepumpeenhet MXHP        |          |
| Meny 2.12 – Timetellere                                | 60       |
| Meny 2.13 – CO2/RH-sensorer (hvis montert).            | 60       |
| Menv 6 – Versioner                                     |          |
| Meny 8 – Service                                       | 61       |
| Ekstra HMI-servicepanel                                |          |
| Meny 8.2 – VDI 6022                                    | 65       |
| Meny 8.3 – Tyangsstart                                 | 65       |
| Meny 8.3.1 Vifter                                      | 65       |
| Meny 8.3.2 Ettervarmebatteri                           |          |
| Meny 8.3.3 Kiøleenhet                                  | 66       |
| Meny 8.3.4 Spield og releer                            | 00<br>AA |
| Meny 8.4 – Kalihrering av MPT                          | 00<br>AA |
| 6 Alarmar                                              |          |
| 6.1 Alarmor og info (mony $A$ )                        | 67       |
| 6.2 Tilbakostill alarmar                               | 0/<br>67 |
| 6.2. Alarmvisning og Aktuall lista – Årsakar til fail  |          |
| 6.4 Alarmlieta                                         | /۵       |
| 0.4. Aldininste                                        |          |
| veulegg i – Prinsippskisser                            | 404      |
| Prinsippskisser                                        |          |
| Prinsippskisser for anlegg med chiller                 |          |
|                                                        |          |
|                                                        |          |
|                                                        |          |
|                                                        | 103      |
| VEX140-170CF VR HCW                                    | 103      |
| VEX140-170CF VR HCE                                    | 104      |
| VEX140-170CF VL HCW                                    | 104      |
| VEX140-170CF VL HCE                                    | 105      |
| VEX140-150-160HR HCW                                   | 105      |

| Temperaturmotstandstabell DC95        |     |
|---------------------------------------|-----|
| Vedlegg 2 – Temperaturmotstandstabell |     |
| VEX170HL HCE                          |     |
| VEX170HL HCW                          |     |
| VEX170HR HCE                          | 112 |
| VEX170HR HCW                          | 111 |
| VEX140CL HCE                          | 111 |
| VEX140CL HCW                          |     |
| VEX140CR HCE                          | 110 |
| VEX140CR HCW                          |     |
| VEX140-150-160VL HCE                  |     |
| VEX140-150-160VL HCW                  |     |
| VEX140-150-160VR HCE                  |     |
| VEX140-150-160VR HCW                  |     |
| VEX140-150-160HL HCE                  |     |
| VEX140-150-160HL HCW                  |     |
| VEX140-150-160HR HCE                  |     |

## Symboler og programvareversjon

## Symboler som brukes i denne veiledningen

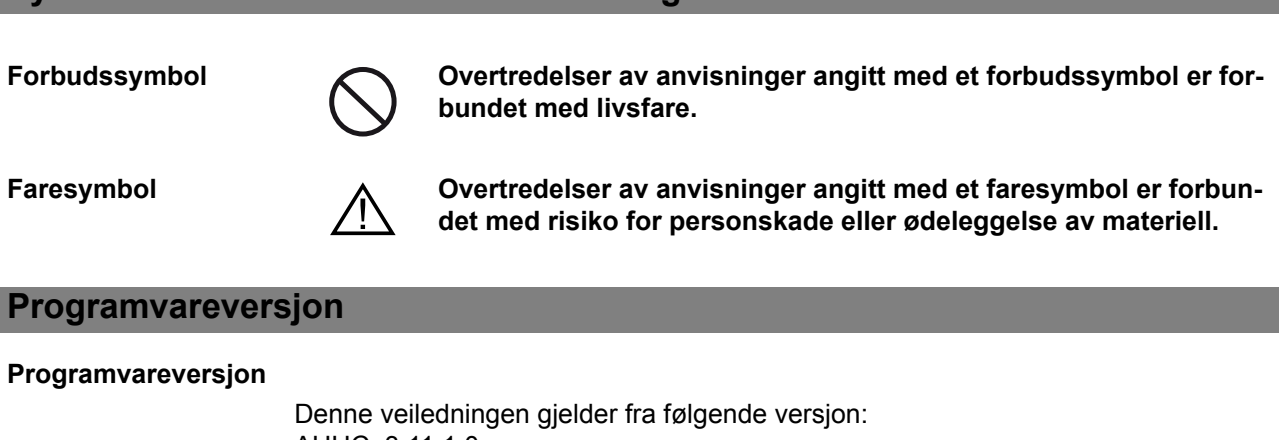

AHUC: 3.11.1.0 HMI 4.1.0.0

## 1. Menystruktur

## 1.1 Oversikt over menyer og brukernivåer

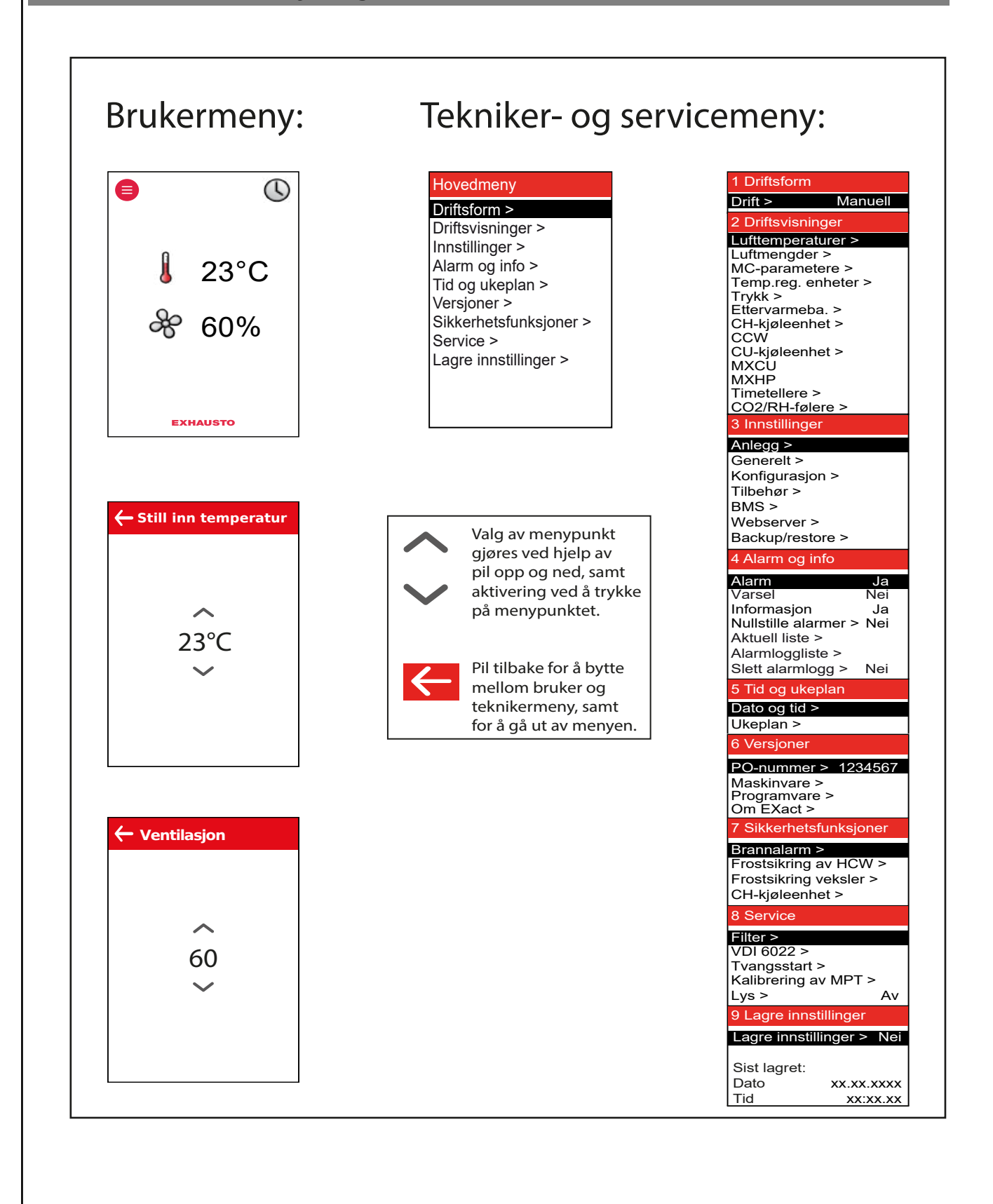

# 2. Brukernivå

## 2.1 Betjening

## 2.1.1 Bruk av betjeningsikoner i menyene

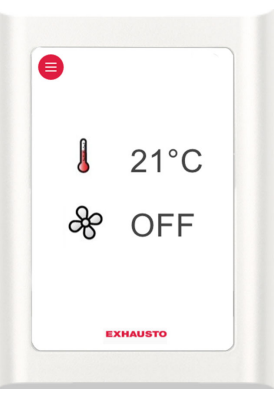

HMI – <u>H</u>uman <u>M</u>achine <u>I</u>nterface-panel

| Betjeningsikon | Brukes til                                                                                                    |
|----------------|----------------------------------------------------------------------------------------------------|
|                | Menyikon                                                                                                    |
| ~~             | Navigeringspiler opp og ned samt innstilling av verdi-<br>er.                                                 |
| $\bigcirc$     | Godkjenningsikon for valg.                                                                                    |
| $\times$       | Angreikon.                                                                                                    |
| <del>~</del>   | Bytt mellom daglig brukermeny og tekniker-/service-<br>meny.<br>Eller avslutt en meny uten å gjøre endringer. |

## 2.2 Oversikt over HMI-ikoner

| lkon                      | Beskrivelse av visning                                                                                                    |
|---------------------------|----------------------------------------------------------------------------------------------------|
| B                         | Manuell drift                                                                                                    |
| ß                         | Overstyrt tidsurdrift til neste skifte i tidsurplanen                                                                                         |
|                           | Tidsurdrift, gjeldende inneklimanivå er komfort                                                                                               |
|                           | Tidsurdrift, gjeldende inneklimanivå er økonomi                                                                                               |
|                           | Tidsurdrift, gjeldende inneklimanivå er standby                                                                                               |
|                           | Tidsurdrift, VEX/CX-en er stoppet                                                                                                    |
|                           | Tidsurdrift, det er ikke definert noen skiftetider i tidsurplanen                                                                             |
| BMS                       | Drift styrt av BMS                                                                                                    |
| AUX                       | Eksternt styrt drift                                                                                                    |
|                           | Settpunkt for temperatur vist i °C                                                                                                    |
| 20                        | Settpunkt for ventilasjon vist i prosent: 0 % = ingen ventilasjon OFF =<br>Anlegget er slått av – kan ikke starte opp via tidsurdrift         |
|                           | BMS- eller WEB-serverstyrte anlegg overstyrer OFF-funksjo-<br>nen. Dette kan føre til at anlegget starter opp selv om det er<br>satt til OFF. |
|                           | Anlegget kjører avising (Deice)                                                                                                    |
|                           | Alarm på anlegget. Kontakt en servicetekniker for å utbedre og tilbake-<br>stille alarmen. Ikonet vises også i teknikermenyen.                |
|                           | Advarsel. Kontakt en servicetekniker for å utbedre og tilbakestille ad-<br>varselen. Ikonet vises også i teknikermenyen.                      |
| Temporarily<br>in service | Servicedisplay tilkoblet                                                                                                    |

| lkon          | Beskrivelse av visning                                                                         |
|---------------|------------------------------------------------------------------------------------------------|
|               | Ekstern start/stopp er brutt. Se den elektriske hurtigveiledningen for mer informasjon.        |
| *             | Sommertid                                                                                      |
| **            | Vintertid                                                                                      |
|               | Manglende kommunikasjon på ekstern BUS, eller kommunikasjonen mellom VEX/CX og HMI er avbrutt. |
| Fire!         | Brannalarm. Hvilestrømkrets er brutt og innstilt brannfunksjon aktivert.                       |
| Loading Linux | Oppstart: Webserver henter database. Ikonet vises til HMI-panelet er klart til bruk.           |

# 3. Tekniker- og servicenivåer

# 3.1 Passord for tekniker- og servicenivåer

|               | Trinn | Handling                                                                                                    | Displayet viser                |
|---------------|-------|----------------------------------------------------------------------------------------------------|--------------------------------|
| 21°C<br>? OFF | 1     | Hvis displayet er i dvale: Trykk på<br>displayet for å aktivere full belys-<br>ning.<br>Trykk på menyikonet                                                                                                    | €<br>21°C<br>& OFF<br>EXHAUSTO |
|               | 2     | Trykk på tallet i kodesekvensen<br>for å aktivere og velge tall via pil<br>opp/ned<br>Når hele tallkoden er valgt, god-<br>kjenner du med<br>• Koden er <u>1111</u> for teknikerni-<br>vå (enkelte menyer er skjult<br>eller vises bare med leseret-<br>tigheter). EXHAUSTO anbe-<br>faler at dette nivået brukes<br>ved vanlige serviceoppga-<br>ver.<br>• Koden er <u>3142</u> for spesialist-<br>nivå (full tilgang til alle meny-<br>er).<br>Merk – Feil innstil-<br>ling (feil verdier) kan i en-<br>kelte menyer påvirke drif-<br>ten av anlegget negativt. | Adgangskode         0000       |

| Trinn             | Handling                                                                        | Displayet viser                                                                                                    |
|-------------------|---------------------------------------------------------------------------------|----------------------------------------------------------------------------------------------------|
| 3                 | Trykk på pil opp/ned<br>for å finne og velge ønsket funk-<br>sjon i hovedmenyen | Hovedmeny<br>Driftsform ><br>Driftsvisninger ><br>Innstillinger ><br>Alarm og info ><br>Tid og ukeplan ><br>Versjoner ><br>Sikkerhetsfunksjoner ><br>Service ><br>Lagre innstillinger > |
| Merk<br>• H<br>ge | vis det går 5 min. uten at noen knappe<br>et ut til brukermenyen.               | r trykkes på, blir du automa                                                                                                    |

# Meny 3.2 – Velge språk

HMI er fabrikkinnstilt til engelsk – andre språk kan velges på følgende måte:

| Trinn                                     | Handling                                                                                                   |                                                                                                    |                                                                                                    |
|-------------------------------------------|----------------------------------------------------------------------------------------------------|----------------------------------------------------------------------------------------------------|----------------------------------------------------------------------------------------------------|
| 3<br>Ar<br>G<br>K<br>Tii<br>Br<br>W<br>Ba | nnstillinger<br>alegg ><br>enerelt ><br>onfigurasjon ><br>behør ><br>AS ><br>ebserver ><br>ackup/restore > | 3.2 Generelt<br>Dato og tid ><br>Språk > Norsk<br>Nullstill innstillinger ><br>Les inn database igjen > | Hovedmeny<br>Driftsform ><br>Driftsvisninger ><br>Innstillinger ><br>Alarm og info ><br>Tid og ukeplan ><br>Versjoner ><br>Sikkerhetsfunksjoner ><br>Service ><br>Lagre innstillinger > |
| 1                                         | Velg «Innstillin                                                                                           | nger»                                                                                                   |                                                                                                    |
| 2                                         | Velg «Generel                                                                                              | lt»                                                                                                    |                                                                                                    |
| 3                                         | Velg ønsket sp                                                                                             | oråk i linje 2 «Språk»                                                                                  | ,                                                                                                    |
| 4                                         | Gå tilbake til h                                                                                           | ovedmenyen og velg                                                                                      | g ja under «Lagre innstillinger»                                                                                                    |

## Meny 3.2.1 – Stille inn dato og klokkeslett Trinn Handling 3 Innstillinger 3.2 Generelt 3.2.1 Dato og tid Anlegg > Generelt > Dato og tid > Dato > 22-02-2009 Språk > Norsk Ukedag > Tid > Onsdag 13:11 Nullstill innstillinger > Konfigurasjon > Les inn database igien > Tilbehør > BMS > Webserver > Backup/restore > 1 Velg «Innstillinger» 2 Velg «Generelt» 3 Velg «Dato og klokkeslett» for å stille inn disse parameterne i menyen 3.2.1. 4 Gå tilbake til hovedmenyen og velg ja under «Lagre innstillinger» Meny 3.2 – Tilbakestill innstillinger Når «Tilbakestill innstillinger» velges, gjenopprettes brukerinnstillingene. Se hvilke menyer som omfattes i menyveiledningen. Merk Dette kan ikke angres, og VEX/CX-en vil starte på nytt. 3.2 Generel Dato og tid > Norsk Språk > Nullstill innstillinger > Les inn database igjen > Meny 3.2 – Last database på nytt Når «Tilbakestill innstillinger» velges, vil brukerinnstillingene gjenopprettes. Se hvilke menyer som omfattes i menyveiledningen. Databasen lastes på nytt Waiting for data... Loading DB values EXHAUSTO

## Meny 3.6 – Webserver

Kontakt nettverksansvarlig for informasjon om riktig IP-adresse osv. Hvis adminpassordet går tapt, kan det tilbakestilles til fabrikkinnstilling. Merk at dette ikke kan angres. Se EXact webserverveiledning.

| 3.6 Webserver            |  |
|--------------------------|--|
| DHCP > Nei               |  |
| IP-adresse               |  |
| > 192.168.001.180        |  |
| Undernettmaske           |  |
| > 255.255.255.000        |  |
| Standardgateway          |  |
| > 192.168.001.001        |  |
| Portnummer > 80          |  |
| MAC-adresse              |  |
| 00:1F:79:00:00:D0        |  |
| Nullstill adg.kode > Nei |  |

## Meny 3.7 – Backup/restore

Det anbefales å sikkerhetskopiere VEX/CX-ens innstillinger og lagre sikkerhetskopifilen på et sikkert sted. Se retningslinjene for sikkerhetskopiering i skjemaet:

| ●<br>↓ 21°C<br>※ OFF + | <ul> <li>Sikkerhetskopiering via HMI-panelet</li> <li>Sett USB-minnepinnen inn i en av kon-<br/>taktene på webserveren</li> <li>Velg menyen Backup/restore</li> <li>Det kan ta opptil 20 sekunder før tilkob-<br/>lingen til USB opprettes. Data går tapt<br/>hvis den avbrytes.</li> </ul>                                            |
|------------------------|----------------------------------------------------------------------------------------------------|
|                        | Sikkerhetskopifilen kan bare lagres på en<br>USB-minnepinne. Når filen er lagret, er det<br>ikke mulig å gi nytt filnavn eller endre filtype.<br>Filen navngis automatisk som i dette ek-<br>sempelet: <b>backup_20110918.file</b>                                                                                                    |
|                        | Sikkerhetskopiering via webserver<br>Følg anvisningene for sikkerhetskopiering/<br>gjenoppretting i veiledningen for webserve-<br>ren. Sikkerhetskopifilen kan lagres på valg-<br>fritt medium (USB, PC osv.).<br>En sikkerhetskopifil som lagres via webser-<br>veren kan gjerne gis et nytt navn, men filty-<br>pen kan ikke endres. |
|                        | Merk<br>Hvis en sikkerhetskopifil lagres fra webser-<br>veren og deretter gis et nytt navn, kan den<br>ikke gjenopprettes (restore) via HMI før fil-<br>navnet er endret navn til standard, se «Via<br>HMI-panelet».                                                                                                    |
|                        | Hvis det skal lages sikkerhetskopifiler for<br>flere VEX/CX, anbefales det at filene lagres<br>på hvert sitt USB-minne, eller at det lages<br>en mappe per VEX/CX der sikkerhetskopifi-<br>lene lagres.                                                                                                    |

## 3.2 VIKTIG ved servicearbeid

lkke åpne ...

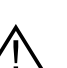

... servicedekslene før strømmen er slått av på skillebryteren. Skillebryteren er plassert på koblingsboksen, se illustrasjonen.

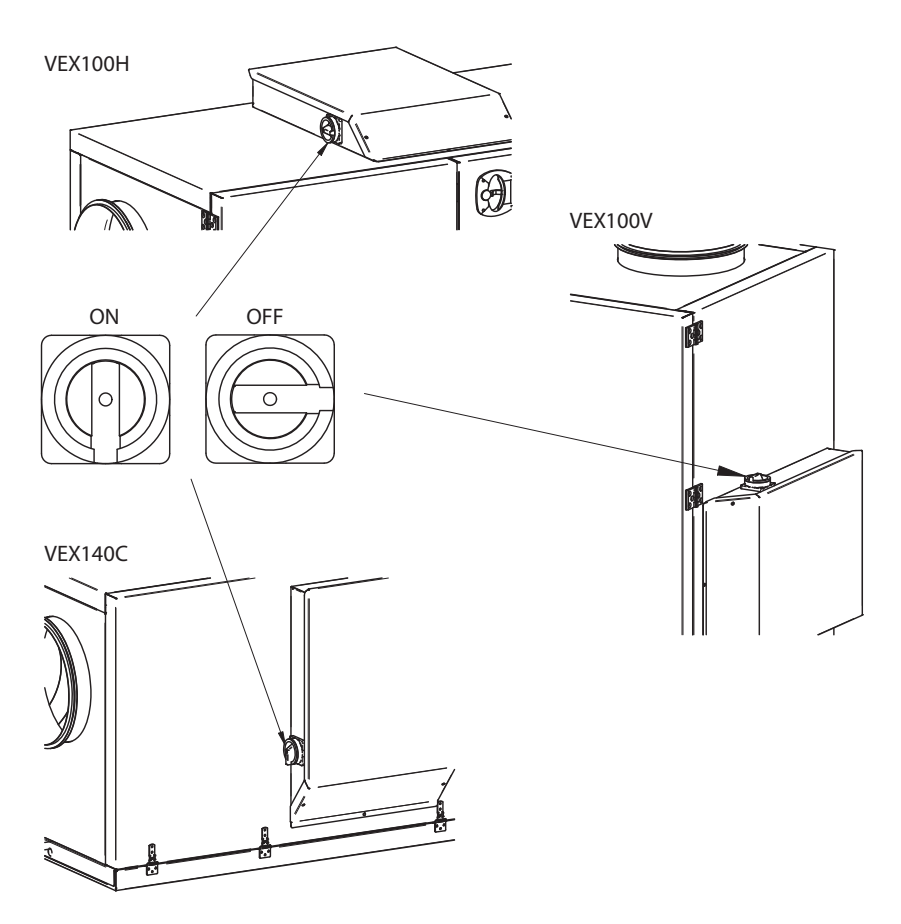

|  | Sett ventilasjonen til OFF                                                                                                    |                                                                                                    |
|--|----------------------------------------------------------------------------------------------------|----------------------------------------------------------------------------------------------------|
|  | Merk – Hvis HMI-panelet står på 0 %<br>(VEX/CX-en står stille) og anlegget kjører<br>etter ukeplanen når servicearbeidet påbe-<br>gynnes, er det fare for at programmet en-<br>dres via tidsurdrift og at VEX/CX-en der-<br>med starter opp. | 21°C<br>21°C<br>8°0%<br>EXHAUSTO                                                                                                    |
|  | <ul> <li>Logg på teknikermenyen med passordet<br/>1111</li> <li>Bytt til manuell drift via meny 1</li> <li>Gå tilbake til brukermeny</li> <li>Ikonet for manuell drift vises i høyre hjørne<br/>av menyen</li> </ul>                         | ß                                                                                                    |
|  | <ul> <li>Trykk på ventilasjonsikonet</li> <li>Still ned ventilasjonen til 0 % med pilene</li> <li>Trykk på godkjenn</li> </ul>                                                                                                    | <ul> <li>В 23°С</li> <li>С 23°С</li> <li>С 23°С</li></ul> |
|  | <ul> <li>OFF vises på displayet ved siden av ventila-<br/>sjonsikonet</li> </ul>                                                                                                    | ●           ●<br>●                                                                                                    |

**WEB-server** 

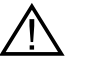

<u>/!\</u> disse styringsmetodene overstyre OFF-funksjonen, og det er fare for utilsiktet oppstart av VEX/CX-en. For å koble fra BMS- eller WEB-server-oppkoblingen må du koble fra kontakten på EXact2 main board. Se evt. avsnittet om klemrekken i el-veiledningen.

## 3.2.1 Ekstra HMI-servicepanel

Hvis HMI-panelet er plassert langt fra VEX/CX-en, anbefales det å bruke et ekstra HMI-panel som kobles til VEX/CX-en i tilkoblingsboksen.

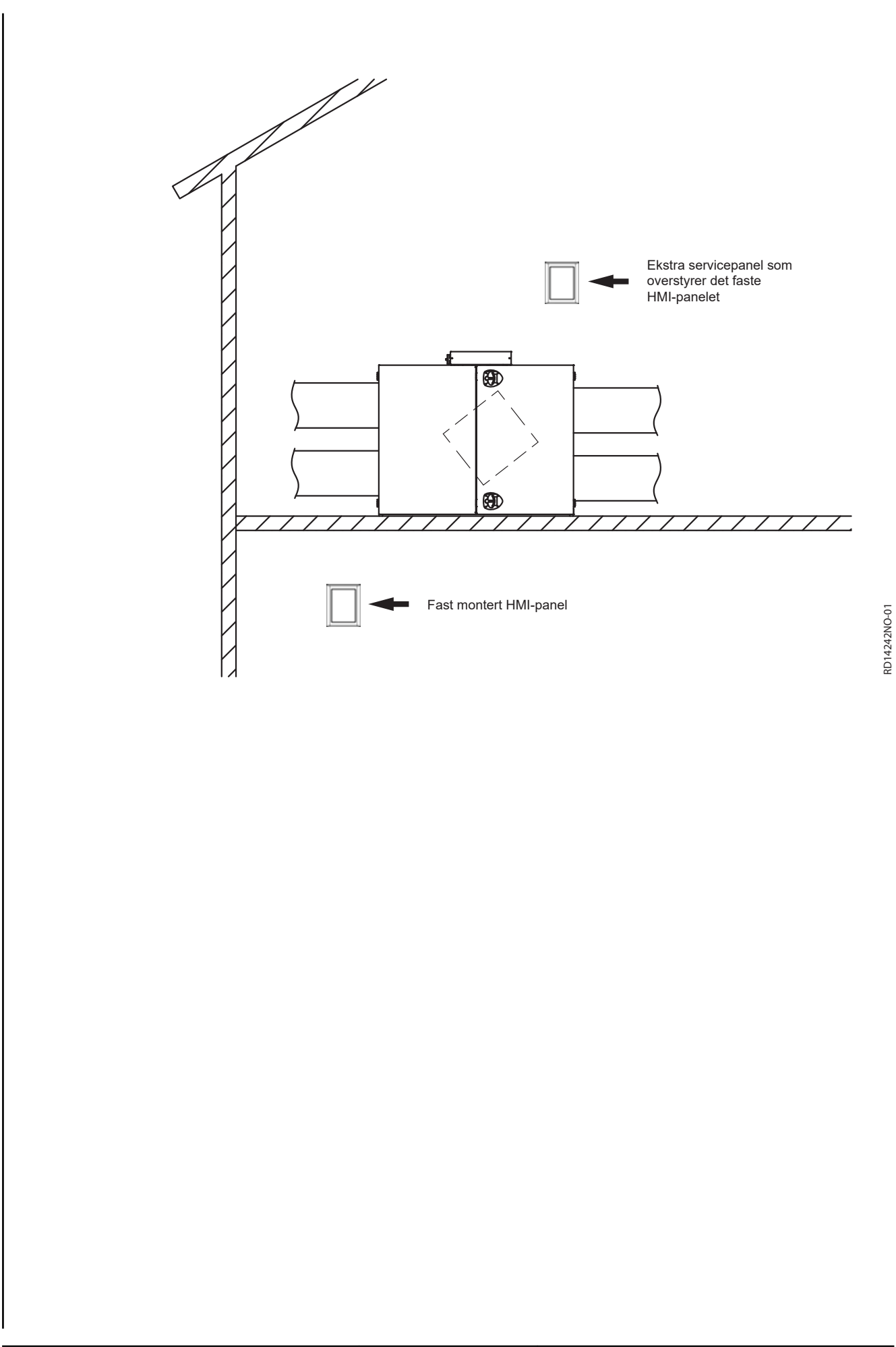

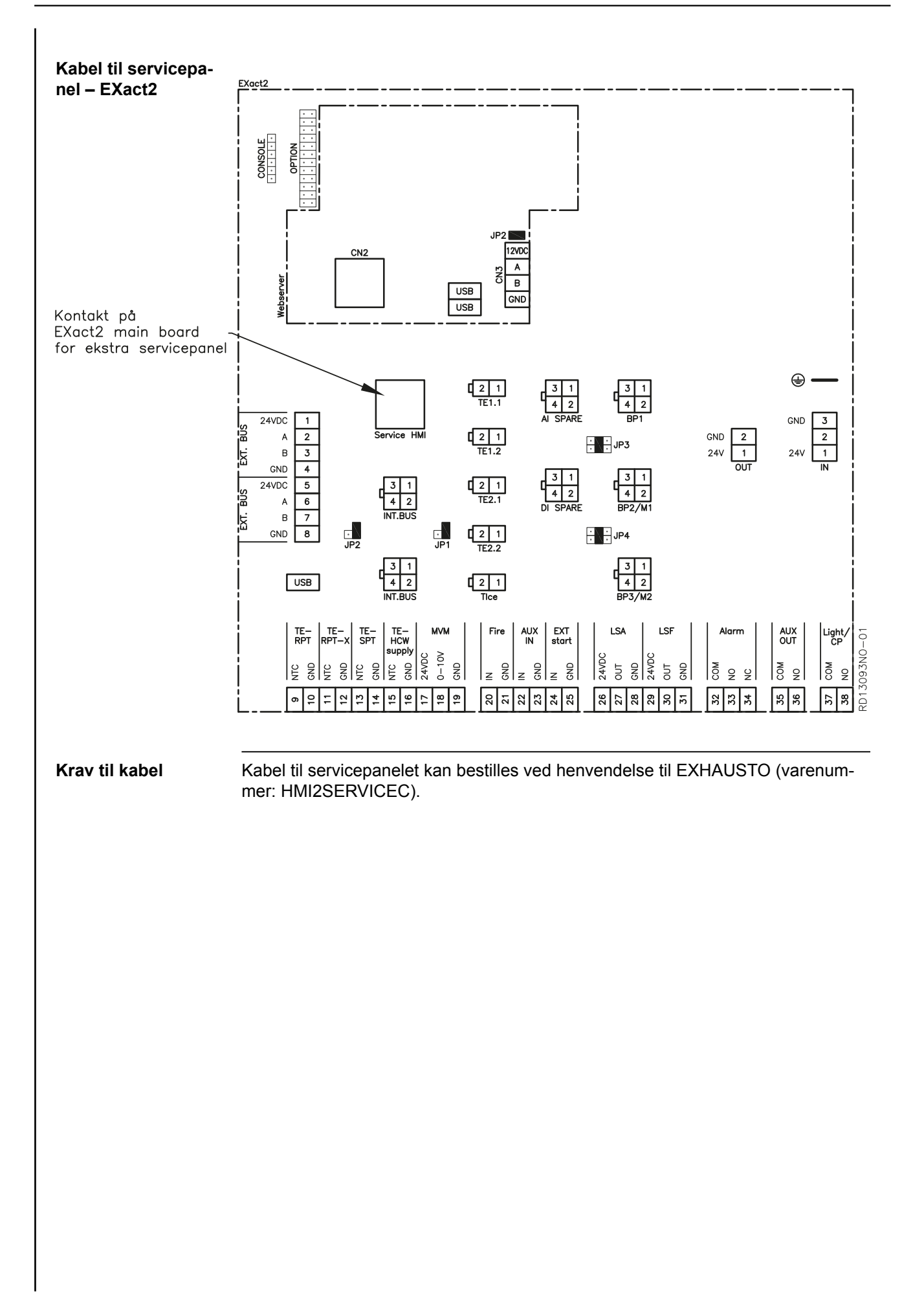

# 4. Oppstart av anlegget for drift

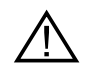

Kontaktene i Modbus-tilkoblingen må ikke fjernes eller kobles til hvis det er spenning på enhetene. Begge Modbus-enhetene må slås av før det gjøres endringer, ellers kan enhetene bli ødelagt.

Under idriftsettelsen kan det være nødvendig å arbeide med åpne automatikkbokser. Delene i boksene må kun berøres med verktøy som er elektrisk isolert.

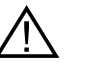

Før det gjøres inngrep på motorstyringen eller motorkablene og koblingsboksene, må strømtilførselen være frakoblet i minst 5 minutter for å lade ut kondensatorene.

#### Før innregulering påbegynnes

- Kontroller at forsyningsspenningen er tilkoblet.
- Still HMI-panelet på spesialistnivå. Se avsnitt 2.2.

#### 4.1 Kom i gang

Når hovedmenyen vises på skjermen, følger du trinnene nedenfor for å komme i gang med idriftsettelsen.

#### Idriftssettelse

| Trinn | Handling                                                                                                    | Meny |
|-------|----------------------------------------------------------------------------------------------------|------|
| 1     | Konfigurer eventuelt eksternt tilbehør og eksterne enhe-<br>ter (varme- og kjølebatterier, chiller, sensorer osv.). | 3.4  |
| 2     | Velg driftsmodus – Det anbefales å velge Manuell drift<br>under idriftsettelse.                                     | 1    |
| 3     | Still inn/aktiver driftsinnstillinger.                                                                              | 3.1  |
| 4     | Programmer ukeplan.                                                                                                 | 5.2  |
| 5     | Angi sikkerhetsfunksjoner.                                                                                          | 7    |
| 6     | Velg driftsmodus – Bytt om nødvendig til tidsurdrift.                                                               | 1    |

Nærmere forklaring av de enkelte menypunktene finnes videre i dette kapittelet.

HUSK – Lagre inn-<br/>stillingerNår det er gjort endringer i de ulike menyene, er det viktig å gå til hovedmenyen<br/>og velge «Lagre innstillinger» i meny 9 (velg ja). Hvis strømmen slås av før innstil-<br/>lingene lagres, må de stilles inn på nytt.

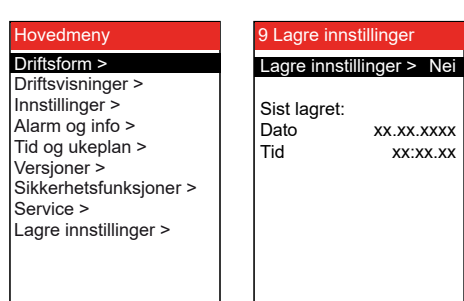

## Oppstartkonfigurasjon

| Trinn | Handling                                                                                                    |
|-------|----------------------------------------------------------------------------------------------------|
| 1     | Kontroller at det er valgt riktig konfigurasjon av VEX/CX-en fra fabrikk via meny 3.3.                                                                   |
| 2     | Kontroller at alt medfølgende tilbehør er konfigurert i meny 3.4                                                                                         |
| 3     | Hvis $CO_2$ -sensor er montert, kontrollerer du i meny 3.1.2.1 « $CO_2$ -kompensering» om $CO_2$ -kompenseringen er aktivert.                            |
| 4     | Hvis fuktsensor (RH-føler) er montert, kontrollerer du i me-<br>ny 3.1.2.2 «Fuktkompensering» om fuktkompenseringen er<br>aktivert.                      |
| 5     | Gå til meny 4.5 «Aktuell liste» og kontroller om det finnes<br>enheter fra konfigurasjonsmenyen med feilmeldinger.<br>Alarmikonet vises på brukermenyen. |
| 6     | Hvis en enhet har feilmelding, men er riktig konfigurert.<br>Kontroller installasjonen.                                                                  |

 3.3 Konfigurasjon

 Type >
 100

 Størrelse >
 40

 Orientering
 H

 Veksler type
 Type A

| Linje i meny 3.3 | Fabrikkinnstilling og skal ikke en-<br>dres |
|------------------|---------------------------------------------|
| Туре             | Х                                           |
| Størrelse        | Х                                           |
| Orientering      | Х                                           |
| Vekslertype      | х                                           |

# 3.4 Tilbehør Isdetek.metode > Trykk Avis. metode > 0 0 Ettervarmeba. > MHCE Kjøleenhet > Kjøleenhet > Ingen Ingen Effekttrinn HCE > 4 Filterdetek. > Timer PIR > PIR1 TS > OMOCO2 RH > Ingen Ingen Dining solution > Nei AUX OUT-innst. > 1

Meny 3.4 – Tilbehør

| Linje i meny 3.4     | Fabrikkinnstilling og<br>skal ikke endres | Merknader                                                                                                    |
|----------------------|-------------------------------------------|----------------------------------------------------------------------------------------------------|
| Isdetekteringsmetode | X                                         | Bør bare endres ved etter-<br>montering av sensorer for is-<br>detektering.<br>Velg mellom:<br>• Tice<br>• Trykk                                                                 |
| Avisingsmetode       |                                           | Velg avisingsmetode (metode<br>nr.) for avising av veksler. Se<br>avsnitt om avising på de neste<br>sidene, der VEX type og de til-<br>hørende avisingsmetodene er<br>beskrevet. |
| Varmeenhet           |                                           | Velg mellom:<br>• IHCW (fabrikkinnstilt til<br>EXact2 main board, hvis<br>VEX er kjøpt med HCW)<br>• MHCE (Elvarmebatteri)<br>• MHCW (vannvarmeflate),<br>• Ingen                |
| Kjøleenhet           |                                           | <ul> <li>Velg mellom:</li> <li>CH</li> <li>MXCU (eksternt kjølesystem)</li> <li>CCW (isvannsflate)</li> <li>CU (kjøleanlegg fra EX-HAUSTO)</li> <li>Ingen</li> </ul>             |
| Filter detek.        | X                                         | Bør bare endres ved etter-<br>montering av sensorer for de-<br>tektering av filtertilsmussing.<br>Velg mellom:<br>• Trykk<br>• Timer                                             |
| Effekttrinn HCE      |                                           | Menypunktet er først aktivt<br>hvis MHCE er valgt.                                                                                                    |

| Linje i meny 3.4 | Fabrikkinnstilling og skal ikke endres | Merknader                                                                                                    |
|------------------|----------------------------------------|----------------------------------------------------------------------------------------------------|
| PIR              |                                        | <ul> <li>Aktivering av PIR-sensor. Velg mellom:</li> <li>Begge (Både MIOPIR og PIRB tilkoblet)</li> <li>PIR2 (PIRB tilkoblet)</li> <li>PIR1 (MIOPIR tilkoblet)</li> <li>Ingen</li> <li>Når sensoren(e) aktiveres av bevegelse i rommet overstyres</li> <li>VEX-en til komfortnivå. Komfortnivået opprettholdes i tidsrommet som er innstilt bak på sensoren (PIRB), deretter faller VEX-en tilbake det tidligere inneklimanivået.</li> <li>Merk Tidsrommet for MIOPIR er fast i 10 minutter og kan ikke endres).</li> </ul> |
| TS               |                                        | Aktivering av ekstern tempera-<br>turføler og valg av type. Velg<br>mellom:<br>• TS DUCT<br>• TS ROOM<br>• Ingen                                                                                                    |
| CO2              |                                        | Aktiver CO <sub>2</sub> -føleren. Velg mel-<br>lom:<br>• BMS<br>• CO2B (føler tilkoblet Al<br>SPARE)<br>• MIOCO2<br>• Ingen                                                                                                    |
| RH               |                                        | Aktivering av RH-føler. Velg<br>mellom:<br>• BMS<br>• RHB (føler tilkoblet Al<br>SPARE)<br>• MIORH<br>• Ingen                                                                                                    |
| Dining solution  | x                                      | Gjelder kun anlegg med Di-<br>ning-løsning som tillegg.                                                                                                    |

#### Meny 3.4 Tilkobling av varme- og kjøleenheter

#### Plassering

Et varmebatteri og en kjøleenhet kan kobles til VEX-en. I eksempelet under (VEX140H) vises kjølebatteriets plassering i forhold til VEX-en.

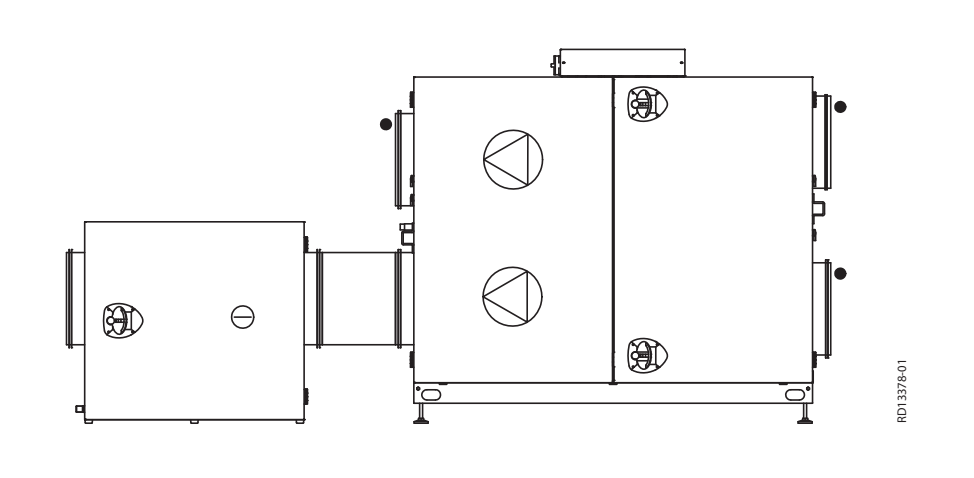

🔵 Kjøleenhet

#### Meny 3.4 Dining solution

Dining solution er en funksjon som benyttes i profesjonelle kjøkken. Løsningen er spesielt tilpasset ved at avtrekksviften i VEX-en er erstattet av en EXHAUSTO boksventilator utenfor VEX-kabinettet. På denne måten håndteres den utsugde luften uten at den elektriske motoren er plassert i luftstrømmen.

#### 4.2 Prinsipper for avising VEX100

#### Bypass avising

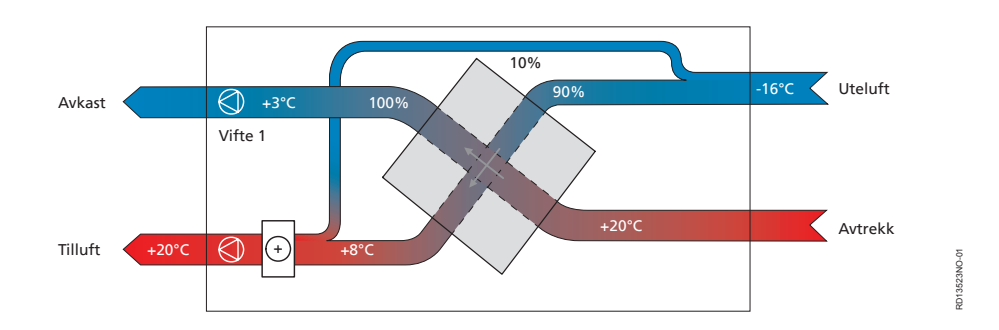

#### To former for avising

| Detek-<br>sjonsme-<br>tode | VEX100/100CF      | Prinsipp                                                                                                    | Avising starter når                                                                          |
|----------------------------|-------------------|----------------------------------------------------------------------------------------------------|----------------------------------------------------------------------------------------------|
| Tempera-<br>turstyrt       | Standard/Standard | Temperaturføleren T <sub>ice</sub> registrerer tem-<br>peraturen i veksleren og starter avisin-<br>gen når den innstilte temperaturen er<br>nådd.                                    | Temperaturen er under den<br>innstilte verdien, f.eks. T <sub>ice</sub> <<br>0°C. (Meny 7.3) |
| Trykkstyrt                 | Tilbehør/Standard | Trykktapet måles kontinuerlig over veks-<br>leren. Hvis det danner seg is i varme-<br>veksleren, vil trykktapet øke og avisin-<br>gen vil starte ved en forhåndsinnstilt ver-<br>di. | Trykket over veksleren over-<br>stiger innstilt verdi (Meny 7.3)                             |

## 4.3 Temperaturstyrt frostsikring – valg av metode VEX100

| Uteluften lede<br>utenom varm                  | es gradvis<br>eveksleren |  |
|------------------------------------------------|--------------------------|--|
| Uteluften red<br>gradvis                       | useres                   |  |
| Anlegget går                                   | i dvale                  |  |
| Hver 2. time s<br>anlegget og s<br>situasjonen | tarter<br>jekker         |  |

Luftreguleringsme-<br/>toderSe avsnittet «Meny 3.1.1 Driftsinnstillinger Luftregulering» for mer informasjon om<br/>de ulike luftreguleringsmetodene.

Oppstart etter dvale

Anlegget starter opp etter 2 timers dvale. Hvis

- utetemperaturen er 2 Kelvin høyere enn da anlegget gikk i dvale, eller
- hvis temperaturen har overskredet grensen for aktivering av dvale,
- ... fortsetter normal avisingsdrift.

Hvis ingen av de to betingelsene er oppfylt innen 5 minutter, går anlegget tilbake til dvale.

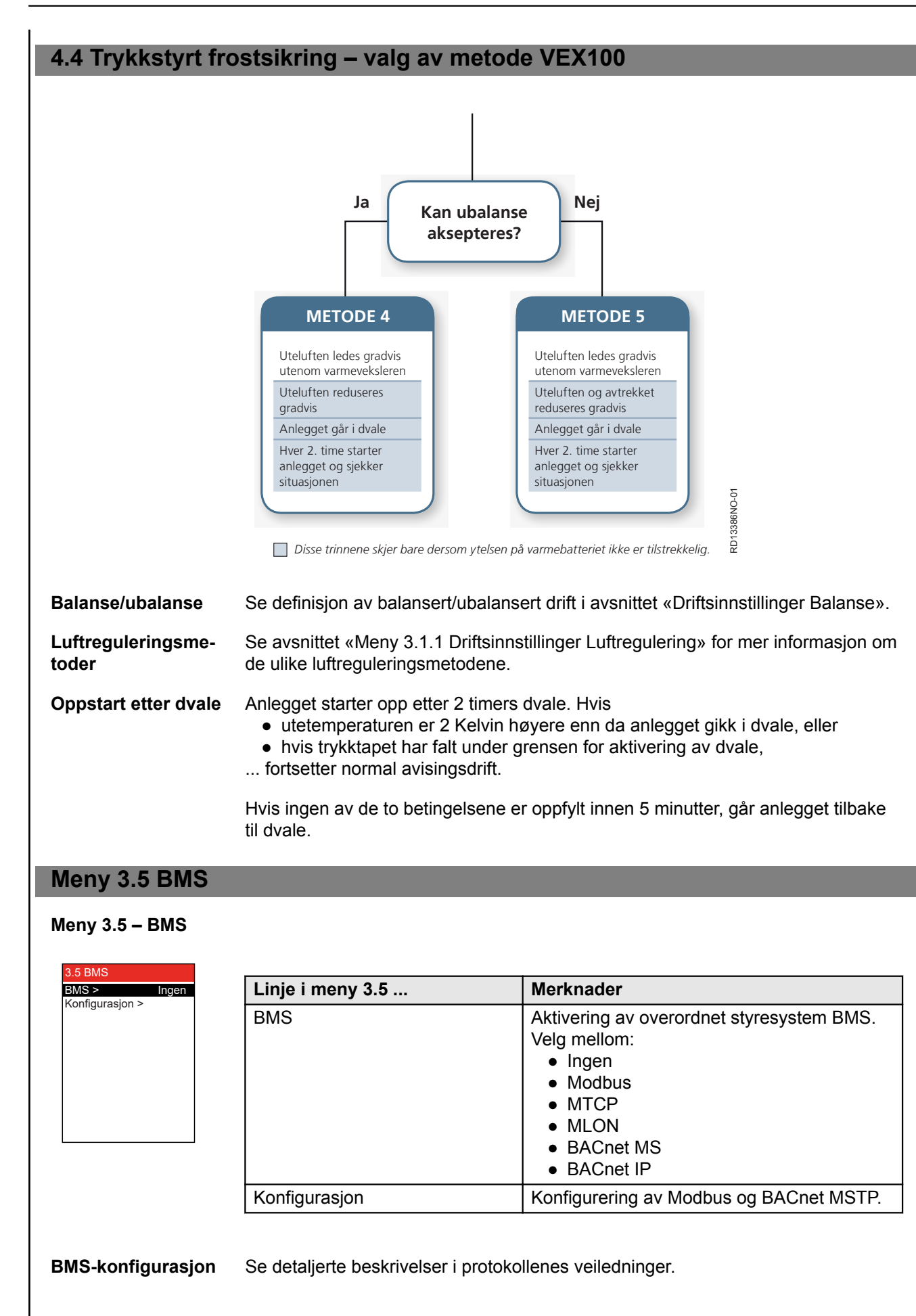

#### 4.5 Hva er et inneklimanivå?

Eksempel

| 3.1.1.1.1 Komfort  |        |  |  |  |
|--------------------|--------|--|--|--|
| Luft settp. >      | 60 %   |  |  |  |
| Luft settp. kjøl > | 80 %   |  |  |  |
| Temp. settp. >     | 21,0°c |  |  |  |
| Abs. / rel. > R    | elativ |  |  |  |
| Kjøl. rel. start > | 1,0 K  |  |  |  |
| Kjøl. abs. start > |        |  |  |  |
| Varm rel. start >  | -1,0 K |  |  |  |
| Varm abs. start >  |        |  |  |  |
|                    |        |  |  |  |
|                    |        |  |  |  |
|                    |        |  |  |  |

#### **Definisjon på inneklimanivå** I menyene 3.1.1.1 til 3.1.1.4 er de fire inneklimanivåene Komfort, Standby, Økonomi og Manuell definert. Parametre som settpunkter for ventilasjon og temperatur samt reguleringsmetode for det aktuelle inneklimanivået er samlet i en meny, se eksempelet ovenfor. I skjemaet nedenfor ser du forslag til nivåer:

| Inneklimanivåer         | Energibespa-<br>relse      | Personer<br>i lokalet | Luftskifte *)          | Temperaturavvik fra ønsket<br>romtemp.*) |
|-------------------------|----------------------------|-----------------------|------------------------|------------------------------------------|
| (Ventilasjonen stoppet) | -                          | Nei                   | Ingen venti-<br>lasjon | Ingen styring av romtemperaturen         |
| Økonomi Meny 3.1.1.1.3  | Stor                       | Nei                   | Lavt                   | Største tillatte temperaturavvik*)       |
| Standby-meny 3.1.1.1.2  | Liten                      | Nei                   | Lavt                   | Minste tillatte temperaturavvik*)        |
| Komfortmeny 3.1.1.1.1   | Ingen                      | Ja                    | Høyt                   | Nøyaktig temperatur                      |
| Manuell meny 3.1.1.1.4  | Avhengig av<br>innstilling | Ja/Nei                | Justerbar              | Justerbar                                |

\*) Luftskifte og temperaturavvik stilles inn via HMI-panelet.

Det aktuelle inneklimanivået kan styres på fem måter:

- via en ukeplan, ut fra ønsker for anleggets drift. Stilles inn via HMI-panelet.
- via et HMI-panel i lokalet
- via sensor(er) plassert i lokalet eller i avtrekkskanalen (f.eks. MIO-PIR, MIO-CO2, MIO-RH, MIO-TS)
- via en PC koblet til den innebygde webserveren
- via et overordnet styresystem (f.eks. BMS-anlegg)

Merk

Inneklimanivået Komfort er det overordnede inneklimanivået. Komfortnivået aktiveres også hvis en installert PIR-sensor gir signal (anlegget skifter fra et energiøkonomisk inneklimanivå/OFF).

#### Meny 1 – Valg av driftsmodus

| 1 Driftsform    |         |                                                                                                    |
|-----------------|---------|----------------------------------------------------------------------------------------------------|
| Drift > Manuell | Velg    | hvis:                                                                                                    |
|                 | Manuell | anlegget alltid skal kjøres med samme inneklimanivå (stilles inn i me-<br>ny 3.1.1.1.4) og driften styres manuelt via HMI-panelet eller webser-<br>veren. |
|                 | Tid     | anlegget skal styres automatisk via en fastsatt ukeplan.                                                                                                  |
|                 |         | •                                                                                                    |

Merknad for idriftsettelse

ell

EXHAUSTO anbefaler at driftsformen settes til Manuell under igangkjøringen og at det siste som velges før drift er Tid-drift.

Merknad for manu-Når anlegget går på manuelt inneklimanivå, kan verdiene som stilles inn for temperatursettpunkt (Temp. settpunkt) og luftsettpunkt vises umiddelbart i brukermenyen.

![](_page_25_Figure_5.jpeg)

## Meny 3.1.1 – Driftsinnstillinger – Luftregulering

![](_page_25_Picture_7.jpeg)

Reguleringsmetoden kan velges fra metodene som vises i skjemaet. Vær oppmerksom på at noen av metodene krever at det er montert tilleggsutstyr i form av en trykkmålesensor i en eller flere kanaler (MPTDUCT).

Merk

AFC (Air flow control) må være installert ved metode: 2, 3, 4, 5, 6. AFC er tilbehør for VEX100-serien og standard for VEX100CF-serien.

| Metode                                            | Me-<br>to-<br>de<br>nr.<br>1–8 | Beskrivelse                                                                                                    | Følgende stilles inn                                                                                                    | Meny                                                                                                    |
|---------------------------------------------------|--------------------------------|----------------------------------------------------------------------------------------------------|----------------------------------------------------------------------------------------------------|----------------------------------------------------------------------------------------------------|
| Manuell sty-<br>ring                              | 1                              | Konstant hastighet.<br>Manuell styring av viftehastig-<br>het                                                                                                    | • Balanse                                                                                                    | 3.1.1 Driftsinnstillinger         Inneklimanivåer >         Temp. reg. >       Tilluft         Luftreg. >       1         Balanse >       1,0         Regulatorer >       1     |
| Luftmengde-<br>styring                            | 2                              | Konstant luftmengde.<br>Holder luftmengden fast, slik<br>at det kompenseres for en-<br>dringer i kanalsystemet, filter-<br>tilsmussing o.l.                                 | <ul> <li>Verdi for avtrekksmeng-<br/>den ved maksimum og<br/>minimum ventilasjon (se<br/>evt. kapasitetsdiagram i<br/>veiledningen for<br/>VEX/CX-en)</li> <li>Balanse for tilluften i for-<br/>hold til avtrekket.</li> </ul> | 3.1.1.4 Konstant luftmengde<br>Settpkt. maks. > 10000l/s<br>Settpkt. min. > 0l/s<br>Balanse > 1,0                                                                               |
| Konstant-<br>trykkregule-<br>ring av av-<br>trekk | 3                              | Konstanttrykkregulert avtrekk<br>med fast innstilt tilluft.<br>Krav:<br>• Sensor for måling av un-<br>dertrykk i avtrekkskanal,<br>MPT-DUCT er tilgjengelig<br>som tilbehør | <ul> <li>Verdi for avtrekksmeng-<br/>den ved maksimum og<br/>minimum ventilasjon</li> <li>Fast verdi for tillufts-<br/>mengden</li> </ul>                                                                                      | 3.1.1.4 Konstant trykk         Avtrekk:         Settpkt. maks. >       1000Pa         Settpkt. min. >       0Pa         Tilluft:       Settpkt. >         Settpkt. >       0I/s |
|                                                   | 5                              | Konstanttrykkregulert avtrekk<br>med slavestyrt tilluft.<br>Krav:<br>• Sensor for måling av un-<br>dertrykk i avtrekkskanal,<br>MPT-DUCT er tilgjengelig<br>som tilbehør    | <ul> <li>Verdi for avtrekksmeng-<br/>den ved maksimum og<br/>minimum ventilasjon.</li> <li>Balanse for tilluften i for-<br/>hold til avtrekket.</li> </ul>                                                                     | 3.1.1.4 Konstant trykk         Avtrekk:         Settpkt. maks. >       1000Pa         Settpkt. min. >       0Pa         Tilluft:       Balanse >       1.00                     |

| Metode                                                               | Me-<br>to-<br>de<br>nr.<br>1–8 | Beskrivelse                                                                                                    | Følgende stilles inn                                                                                                    | Meny                                                                                                    |
|----------------------------------------------------------------------|--------------------------------|----------------------------------------------------------------------------------------------------|----------------------------------------------------------------------------------------------------|----------------------------------------------------------------------------------------------------|
| Konstant-<br>trykkregule-<br>ring av tilluft                         | 4                              | Konstanttrykkregulert tilluft<br>med fast innstillt avtrekk.<br>Krav:<br>• Sensor for måling av<br>overtrykk i tilluftkanal,<br>MPT-DUCT er tilgjengelig<br>som tilbehør                                                                                                    | <ul> <li>Verdi for tilluftmengden<br/>ved maksimum og mini-<br/>mum ventilasjon</li> <li>Fast verdi for avtrekks-<br/>mengden</li> </ul>                                                                                                    | 3.1.1.4 Konstant trykk         Tilluft:         Settpkt. maks. >       1000Pa         Settpkt. min. >       0Pa         Fraluft:       0I/s                 |
|                                                                      | 6                              | Konstanttrykkregulert tilluft<br>med slavestyrt avtrekk.<br>Krav:<br>• Sensor for måling av<br>overtrykk i tilluftkanal,<br>MPT-DUCT er tilgjengelig<br>som tilbehør                                                                                                    | <ul> <li>Verdi for tilluftmengden<br/>ved maksimum og mini-<br/>mum ventilasjon.</li> <li>Balanse for avtrekket i<br/>forhold til tilluften.</li> </ul>                                                                                                    | 3.1.1.4 Konstant trykk         Tilluft:         Settpkt. maks. >       1000Pa         Settpkt. min. >       0Pa         Avtrekk:       Balanse >       1.00 |
| Konstant-<br>trykkregule-<br>ring av både<br>avtrekk og til-<br>luft | 7                              | <ul> <li>Konstanttrykkregulering av<br/>både avtrekk og tilluft.</li> <li>Krav: <ul> <li>Sensor for måling av undertrykk i avtrekkskanal,<br/>MPT-DUCT er tilgjengelig<br/>som tilbehør</li> <li>Sensor for måling av<br/>overtrykk i tilluftkanal,<br/>MPT-DUCT er tilgjengelig<br/>som tilbehør</li> </ul> </li> </ul> | <ul> <li>Verdi for avtrekksmeng-<br/>den ved maksimum og<br/>minimum ventilasjon.</li> <li>Verdi for tilluftmengden<br/>ved maksimum og mini-<br/>mum ventilasjon.</li> </ul>                                                                                                    | 3.1.1.4 Konstant trykkAvtrekk:Settpkt. maks. >1000PaSettpkt. min. >00PaTilluft:Settpkt. maks. >1000PaSettpkt. min. >00Pa                                    |
| Ekstern sty-<br>ring av vifte-<br>hastigheter                        | 8                              | Ekstern styring av både av-<br>trekk og tilluft.<br>Krav:<br>• 2 MIO moduler for å kon-<br>vertere 0 – 10 V til Mod-<br>bus                                                                                                    | <ul> <li>FC maks./FC min.: Styresignalområde for ekstern styring (f.eks. 2–10 V signal)</li> <li>Styresignal for overstyring av eksterne spjeld*) ved f.eks. nattkjøling eller brann.</li> <li>*) eller annet eksternt tilbehør som styres av den eksterne styringen.</li> </ul> | 3.1.1.4 AUX<br>Type > Ingen<br>BFO<br>BMS                                                                                                    |

![](_page_28_Figure_2.jpeg)

| Område | Den ønskede luftmengden er       |
|--------|----------------------------------|
| A      | utenfor aggregatets driftsområde |
| В      | i balanse                        |
| С      | ute av balanse                   |

#### Merk

Mindre enn 1 = mindre tilluft – Større enn 1 = mindre avtrekk

Balansen er ikke aktiv ved luftreguleringsmetode 3, 4, 7 og 8. Merk – metode 3, 4, 7 og 8

Meny 3.1.1.5 – Regulatorer

| 3.1.1.5 Regulatorer  |
|----------------------|
| Romtemperatur >      |
| Tilluftstemperatur > |
| Tilluftsmengde >     |
| Fraluftmengde >      |
| Tilluftstrykk >      |
| Fraluftstrykk >      |
| Varmesikr. af HCW >  |
|                      |
|                      |
|                      |
|                      |

![](_page_29_Picture_4.jpeg)

Kp og Ti bør kun stilles inn av personer som har fått opplæring i innregulering av ventilasjonsanlegg.

| Hvis det er valgt          | så kan man                                       |  |
|----------------------------|--------------------------------------------------|--|
| teknikernivå (kode 1111)   | avlese innstillingene for de ulike regulatorene  |  |
| spesialistnivå (kode 3142) | stille inn Kp og Ti for de ulike<br>regulatorene |  |

## Meny 3.1.1.1.1 til 3.1.1.1.4 Innstilling av valgte inneklimanivåer

Menyene for de fire inneklimanivåene inneholder de samme menylinjene:

| 3.1.1.1.1 Komfort                                                                                                    | 3.1.1.1.2 Standby                                                                                                    | 3.1.1.1.3 Økonomi                                                                                                    | 3.1.1.1.4 Manuell                                                                                                    |
|----------------------------------------------------------------------------------------------------|----------------------------------------------------------------------------------------------------|----------------------------------------------------------------------------------------------------|----------------------------------------------------------------------------------------------------|
| Luft settp. >         60 %           Luft settp. kjøl >         80 %           Temp. settp. >         21,0 °c           Abs. / rel. >         Relativ           Kjøl. rel. start >         1,0 K           Kjøl. abs. start >            Varm rel. start >         -1,0 K           Varm abs. start > | Luft settp. >       60 %         Luft settp. kjøl >       80 %         Temp. settp. >       21,0 °c         Abs. / rel. >       Relativ         Kjøl. rel. start >       1,0 K         Kjøl. abs. start >          Varm rel. start >       -1,0 K         Varm abs. start > | Luft settp. >       60 %         Luft settp. kjøl >       80 %         Temp. settp. >       21,0 °c         Abs. / rel. >       Relativ         Kjøl. rel. start >       1,0 K         Kjøl. abs. start >          Varm rel. start >       -1,0 K         Varm abs. start > | Luft settp. >       60 %         Luft settp. kjøl >       80 %         Temp. settp. >       21,0 °c         Abs. / rel. >       Relativ         Kjøl. rel. start >       1,0 K         Kjøl. abs. start >          Varm rel. start >       -1,0 K         Varm abs. start > |

#### Meny 3.1.1.1.x – Luftsettpunkt

**Definisjon** Her angis ønsket ventilasjon for det aktuelle inneklimanivået fra 0 % til 100 %. Avslutt med å trykke på «OK».

Grenser meny 3.1.7 Se innstillingsmulighetene for vifteytelsesgrenser i meny 3.1.7 i HMI-panelet.

#### Meny 3.1.1.1.x – Temperatursettpunkt

Definisjon Her stiller du inn den ønskede temperaturen for tillufttemperatur eller romtemperatur. Hvis «Absolutt» er valgt i inneklimanivået (se neste avsnitt), kan temperatursettpunktet (med en halv grads differanse) velges innenfor de grenser som settes for «Kjøling absolutt start» og «Varme absolutt start» (se evt. disse avsnittene).

**Grenser meny 3.1.8** Se innstillingsmulighetene for tilluftstemperatur- og romtemperaturgrenser i meny 3.1.8 i HMI-panelet.

#### Meny 3.1.1.1.x – Absolutt/relativ temperatur

**Definisjon** Her velger du om tilluft- eller romtemperaturen skal være i forhold til en absolutt temperatur eller en relativ temperatur.

**Absolutt** – Spesifikk temperatur stilles inn for start av ettervarmebatteri eller kjøleenhet.

**Relativ** – Tillatt temperatursvingning i forhold til settpunkt for start av ettervarmebatteri eller kjøleenhet. Se hvordan temperatursvingningen følger med når settpunktet endres (tegningen nedenfor, de stiplede linjene).

![](_page_30_Figure_5.jpeg)

#### Meny 3.1.1.1.x – Kjøling relativ start

**Definisjon** Denne verdien påvirker når kjølingen skal starte i forhold til relativ temperatur. Lav verdi => smalt reguleringsområde for temperaturen som gir behagelige inneklimaforhold. Høy verdi => videre rammeverk for regulering som gir besparelser i energi til kjøling. Nedre og øvre grense vises på displayet.

EksempelHvis det ønskes en romtemperatur på 21 °C og det på inneklimanivå menyen er<br/>valgt 3 K ved siden av Kjøling rel. start, vil kjøleanlegget på en varm dag kjøre når<br/>temperaturen overstiger 21 °C + 3 K = 24 °C.

#### Meny 3.1.1.1.x – Varme relativ start

**Definisjon** Denne verdien påvirker når varmeflaten skal starte i forhold til den relative temperaturen. Lav verdi => smalt reguleringsområde for temperaturen som gir behagelige inneklimaforhold. Høy verdi => videre rammer for regulering som gir besparelser i energi til varme. Nedre og øvre grense vises på displayet.

| Eksempel                                                                                                    | Hvis det ønskes en romtemperatur på 21 °C og det i inneklimanivåmenyen er valgt -3 K ved siden av Varmerel. start, vil varmebatteriet på en kald dag kjøre når temperaturen er under 21 °C – 3 K = 18 °C.                                                                                                    |  |  |  |
|----------------------------------------------------------------------------------------------------|----------------------------------------------------------------------------------------------------|--|--|--|
| Meny 3.1.1.1.x – Kjølir                                                                                                  | ng absolutt start                                                                                                    |  |  |  |
| Definisjon                                                                                                    | Denne verdien påvirker når kjølingen skal starte i forhold til absolutt temperatur.<br>Nedre og øvre grense vises på displayet.                                                                                                    |  |  |  |
| Eksempel                                                                                                    | Hvis Kjøling abs. start er satt til 24 °C, vil kjøleanlegget først starte når temperatu-<br>ren er over 24 °C, selv om den daglige brukeren har stilt inn ønsket temperatur til<br>21 °C.                                                                                                    |  |  |  |
| Meny 3.1.1.1.x – Varme absolutt start                                                                                    |                                                                                                    |  |  |  |
| Definisjon                                                                                                    | Denne verdien påvirker når varmen skal starte i forhold til absolutt temperatur.<br>Nedre og øvre grense vises på displayet.                                                                                                    |  |  |  |
| Eksempel                                                                                                    | Hvis Varme abs. start er satt til 18 °C, vil varmebatteriet først starte når temperaturen er under 18 °C, selv om den daglige brukeren har stilt inn ønsket temperatur til 21 °C.                                                                                                    |  |  |  |
| Generelt for temperate                                                                                                   | urregulering                                                                                                    |  |  |  |
|                                                                                                    | <ul> <li>Begynn med å stille inn maks. og minimumsgrenser</li> <li>Still inn temperatursettpunktet</li> </ul>                                                                                                    |  |  |  |
|                                                                                                    | • For andre regulatorer angis først maks./min. og deretter settpunkt                                                                                                    |  |  |  |
| 3.1.1 Driftsinnstillinger<br>Inneklimanivåer ><br>Temp. reg. > Tilluft<br>Luftreg. > 1<br>Balanse > 1,0<br>Regulatorer > | Hvis Temp. reg. endres fra Tilluft til Rom, vil funksjonalitetene på de neste sidene<br>tre i kraft, og ugyldige verdier vil bli justert til gyldige verdier. Hvis Temp. reg. en-<br>dres fra Rom til Tilluft, vil det ikke skje noe, ettersom grensene for Rom alltid ligger<br>innenfor grensene for Tilluft. |  |  |  |
|                                                                                                    |                                                                                                    |  |  |  |

#### Meny 3.1.8 – Temperaturgrenser

![](_page_31_Picture_4.jpeg)

![](_page_32_Figure_2.jpeg)

#### Meny 3.1.1.1.x – Tilluftsregulering, absolutt

![](_page_33_Figure_3.jpeg)

## Meny 3.1.1.1.x – Romtemperaturregulering, absolutt

![](_page_34_Figure_3.jpeg)

#### Meny 3.1.1.1.x - Tilluftsregulering, relativ

![](_page_35_Figure_3.jpeg)
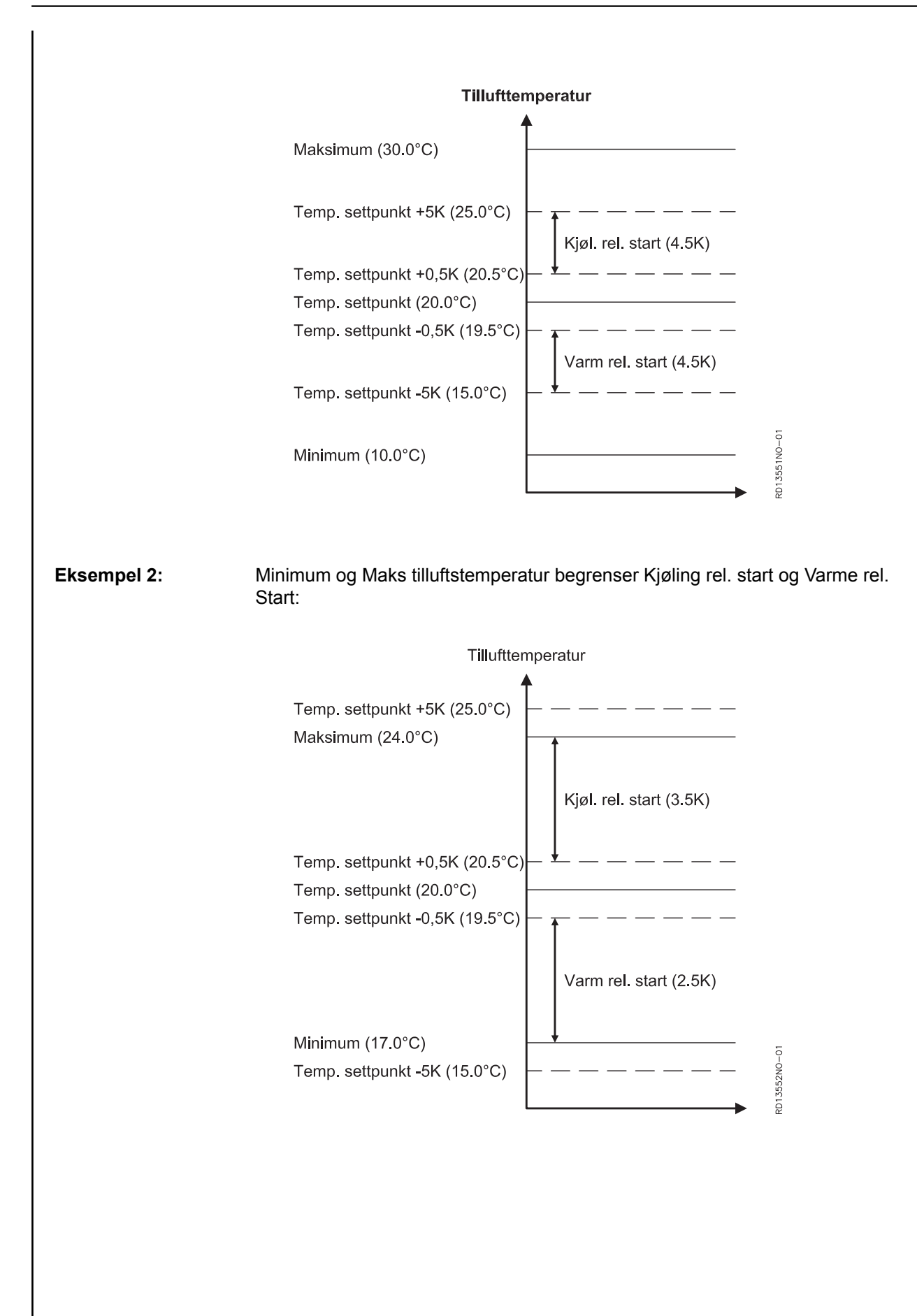

## Meny 3.1.1.1.x - Romtemperaturregulering, relativ

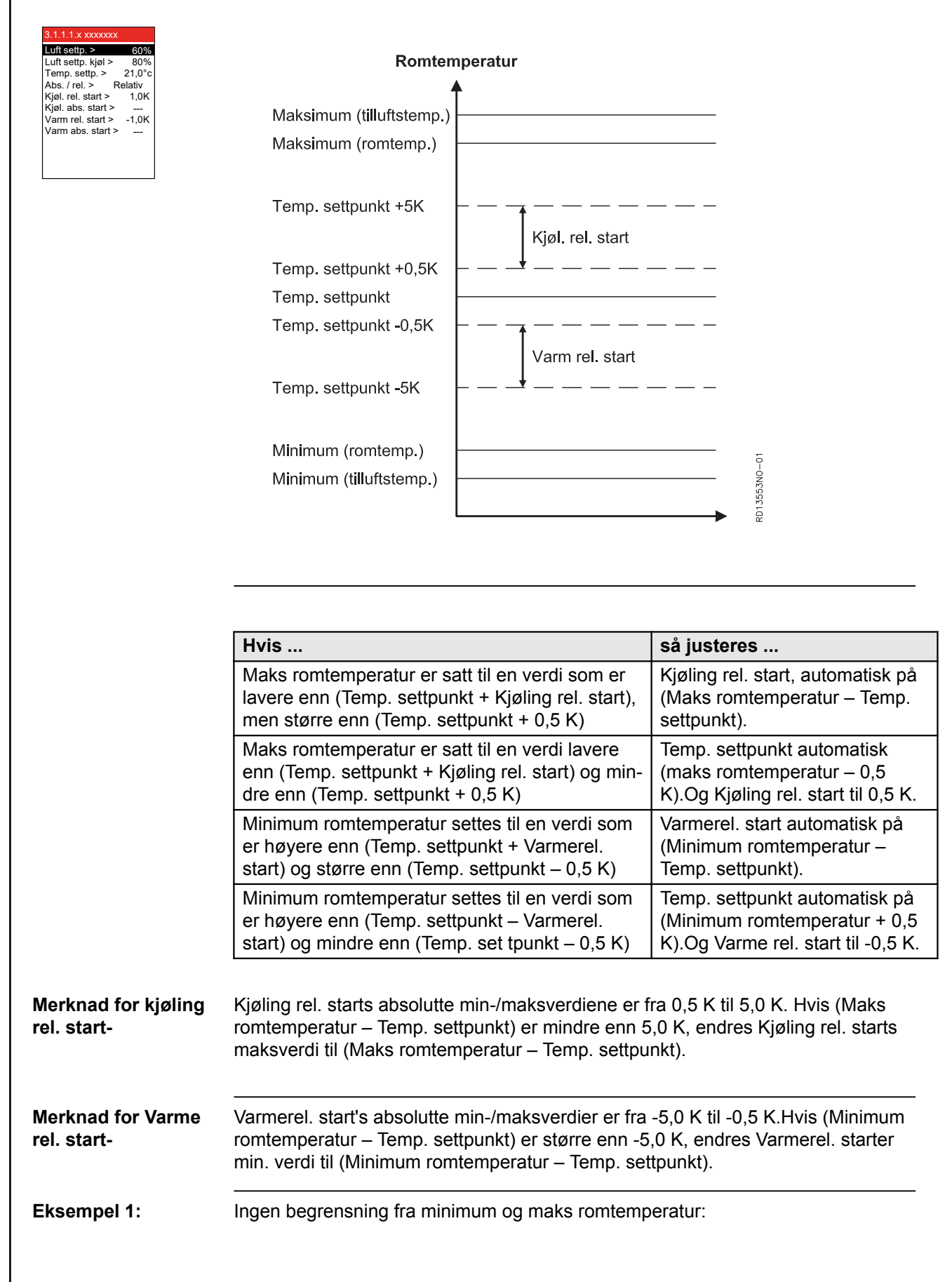

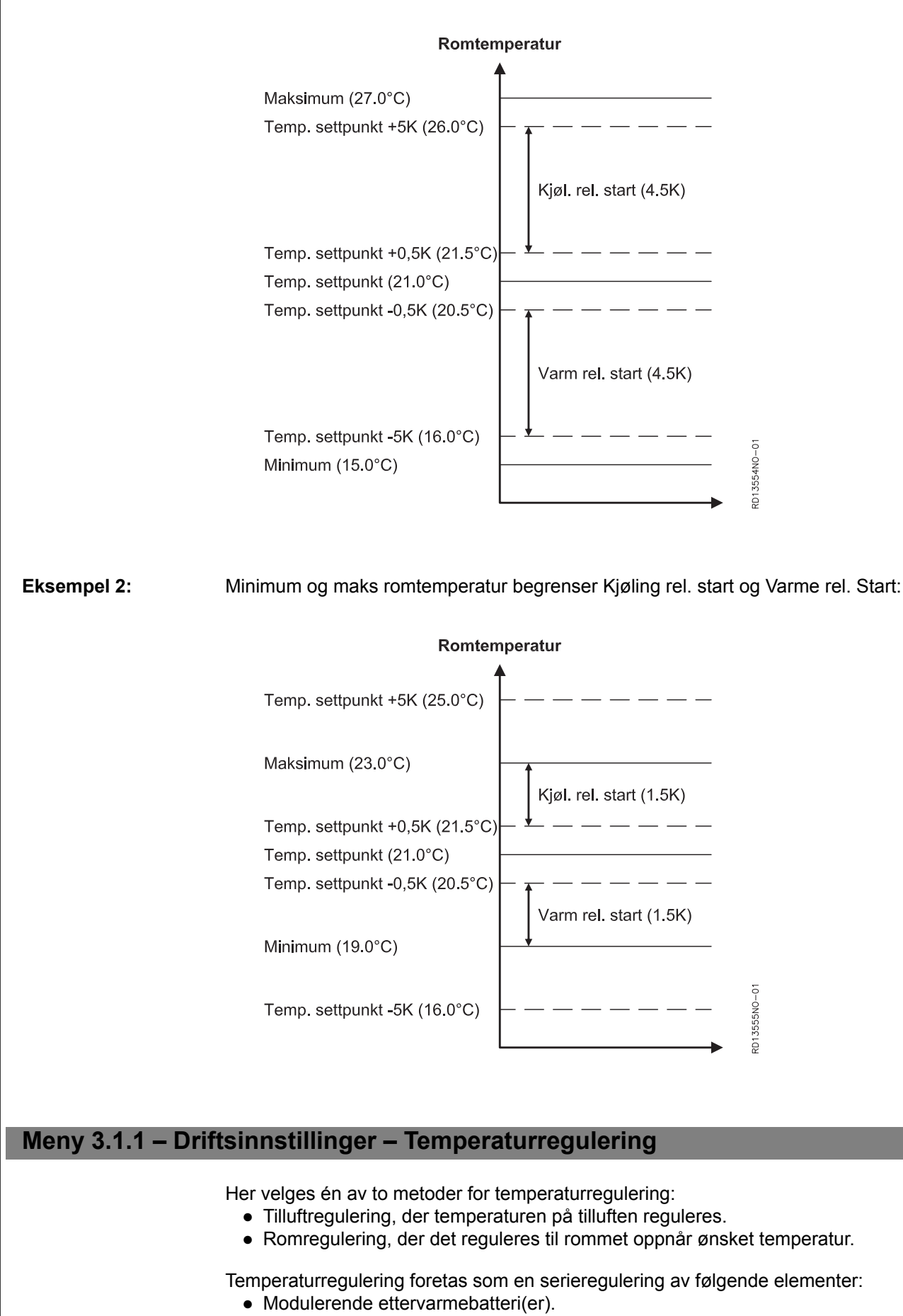

Eventuelt eksternt kjøleaggregat og kjølegjenvinning.

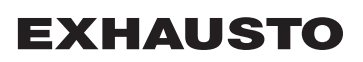

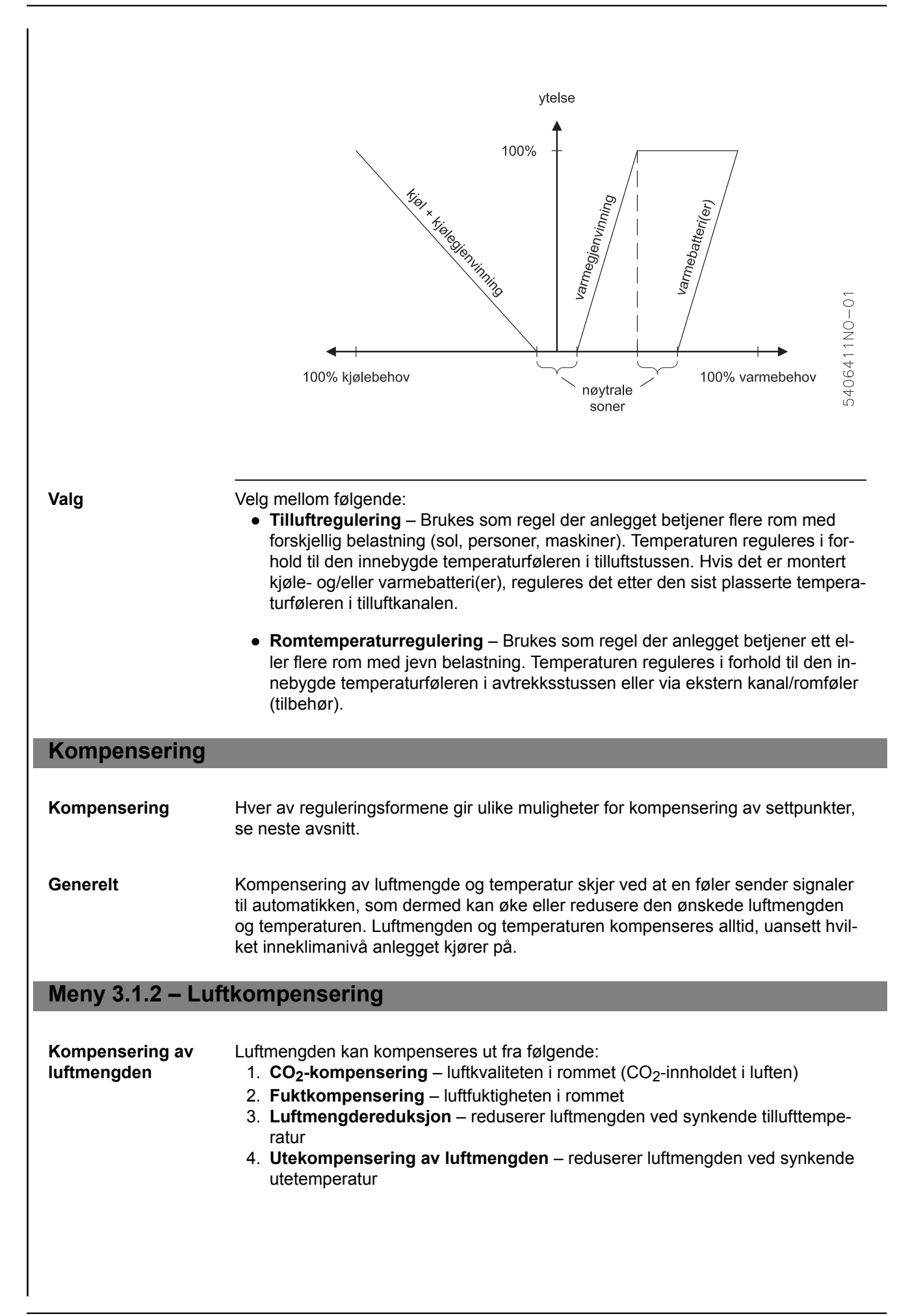

| Merk                                       | <ul> <li>Alle kompenseringsmulighetene kan være tilkoblet og aktive samtidig, og kan dermed påvirke luftmengden.</li> <li>CO<sub>2</sub>- og fuktkompensering kan ikke aktiveres hvis luftreguleringsmetode 8 er valgt.</li> </ul>        |                                                                                   |                                                                            |  |
|--------------------------------------------|----------------------------------------------------------------------------------------------------|-----------------------------------------------------------------------------------|----------------------------------------------------------------------------|--|
| Autostart ved tids-<br>urdrift             | Hvis ukeplanen står på OFF og enten CO <sub>2</sub> - eller fuktnivået overstiger startgrensen for hhv. CO <sub>2</sub> - og fuktkompensering, starter VEX/CX-en automatisk med innstillingene fra inneklimanivået «Økonomi».             |                                                                                   |                                                                            |  |
| Meny 3.1.2.1 – CO <sub>2</sub> -ko         | ompenser                                                                                                    | ing                                                                               |                                                                            |  |
| Krav                                       | En $CO_2$ -sensor (CO2B eller annen $CO_2$ -sensor via AI SPARE, MIO-CO2, BMS) må være montert for å kunne velge $CO_2$ -kompensering av luftmengden. Tilkobling av sensoren er beskrevet i tilleggsveiledningen som følger med sensoren. |                                                                                   |                                                                            |  |
| Funksjon                                   | Når auto<br>ved en s                                                                                                    | matikken er i drift, kan denne funksjo<br>tigende CO <sub>2</sub> -konsentrasjon. | onen benyttes til å øke luftmengdene                                       |  |
| Merk                                       | • Kan                                                                                                    | ikke aktiveres hvis luftreguleringsme                                             | etode 8 er valgt.                                                          |  |
| Valg av CO <sub>2</sub> -kom-<br>pensering | Aktiveres                                                                                                    | s i meny 3.1.2.1.                                                                 |                                                                            |  |
| Eksempel                                   |                                                                                                    |                                                                                   |                                                                            |  |
|                                            | Luf                                                                                                    | tmenade                                                                           |                                                                            |  |
|                                            |                                                                                                    | ↑                                                                                 |                                                                            |  |
|                                            |                                                                                                    |                                                                                   |                                                                            |  |
|                                            |                                                                                                    |                                                                                   |                                                                            |  |
|                                            |                                                                                                    |                                                                                   |                                                                            |  |
|                                            |                                                                                                    |                                                                                   |                                                                            |  |
|                                            |                                                                                                    | _                                                                                 | . CO2-innholdet -                                                          |  |
|                                            |                                                                                                    | Start                                                                             | Maksimal ppm 0<br>Maksimal 2                                               |  |
|                                            |                                                                                                    | А., В                                                                             | 012290                                                                     |  |
|                                            |                                                                                                    |                                                                                   | <u></u>                                                                    |  |
|                                            |                                                                                                    | CO <sub>2</sub> -konsentrasjonen i luften<br>er                                   | Luftmengden                                                                |  |
|                                            | A                                                                                                    | mindre enn Start                                                                  | tilsvarer innstilt verdi                                                   |  |
|                                            | В                                                                                                    | mellom Start og Maksimum                                                          | økes gradvis mot høy verdi avhen-<br>gig av aktuell CO <sub>2</sub> -verdi |  |
|                                            | С                                                                                                    | større enn Maks.                                                                  | er økt til luftmengden maksimalt<br>luftskifte                             |  |

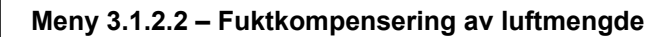

Aktiveres i meny 3.1.2.2.

**Krav** En fuktsensor (RHB, MIO-RH, BMS) må være installert for å kunne velge fuktkompensering av luftmengden. Sensoren plasseres i det rommet man ønsker å kompensere, f.eks. baderom eller lignende. Tilkobling av sensoren er beskrevet i tilleggsveiledningen som følger med sensoren.

FunksjonNår automatikken er i drift, kan denne funksjonen benyttes til å øke luftmengdene<br/>når luftfuktigheten økes i lokalet.

Merk

• Kan ikke aktiveres hvis luftreguleringsmetode 8 er valgt.

Valg av fuktkompensering

#### Eksempel

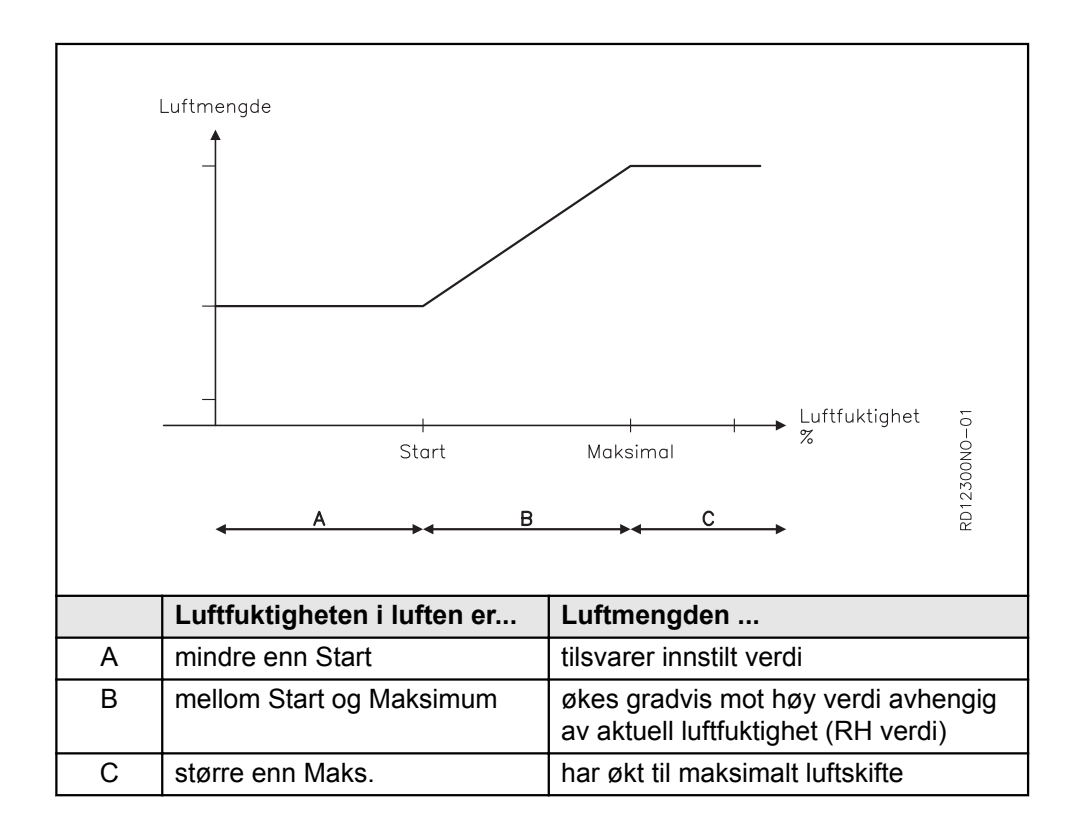

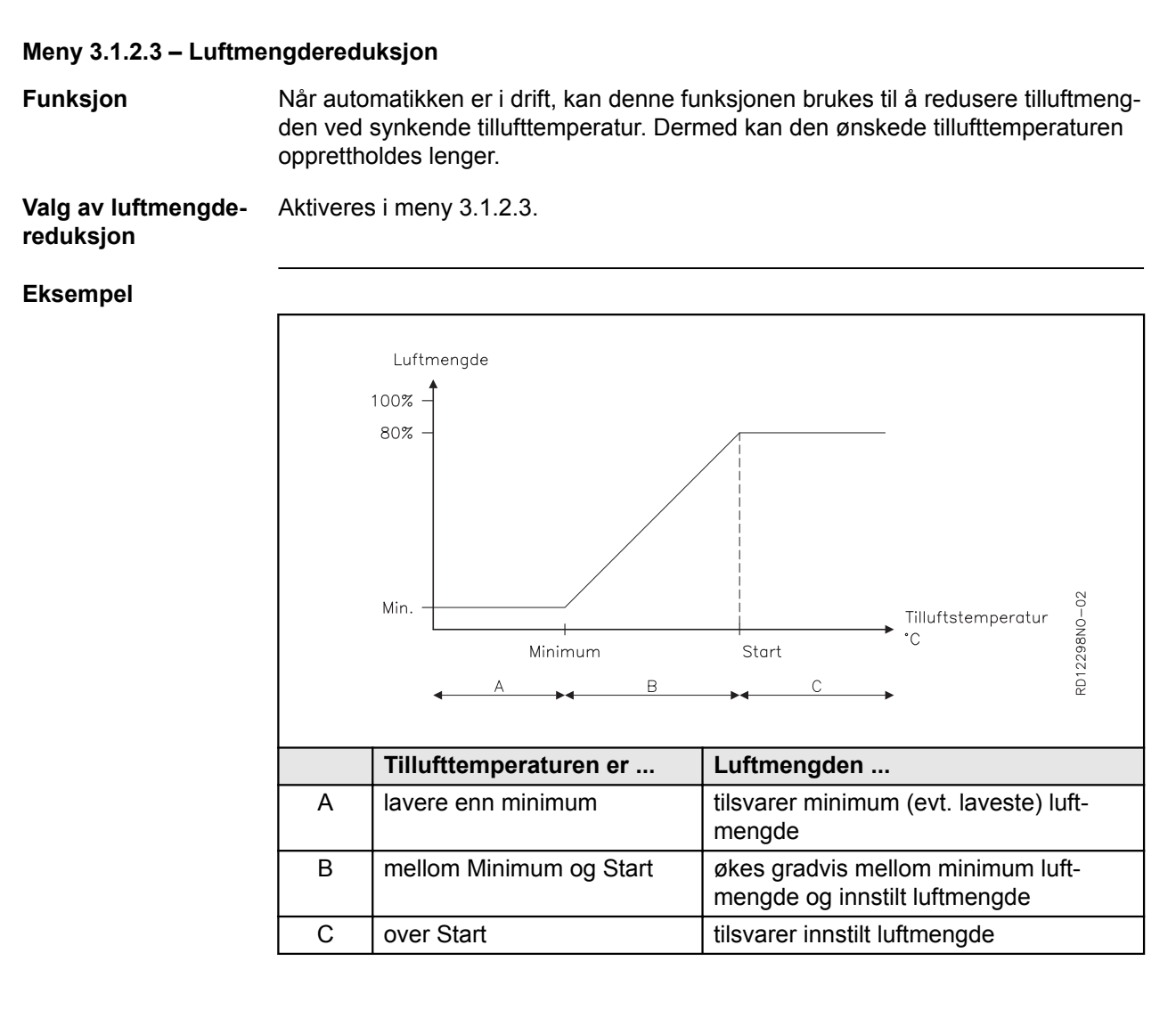

Merk

- Når denne funksjonen er aktiv, kan det oppstå stor ubalanse i luftmengdene, ettersom det kun er tilluftmengden som reduseres, mens avtrekksmengden forblir på ønsket nivå.
- CO<sub>2</sub>- og RH-sensorer overstyres av denne funksjonen.

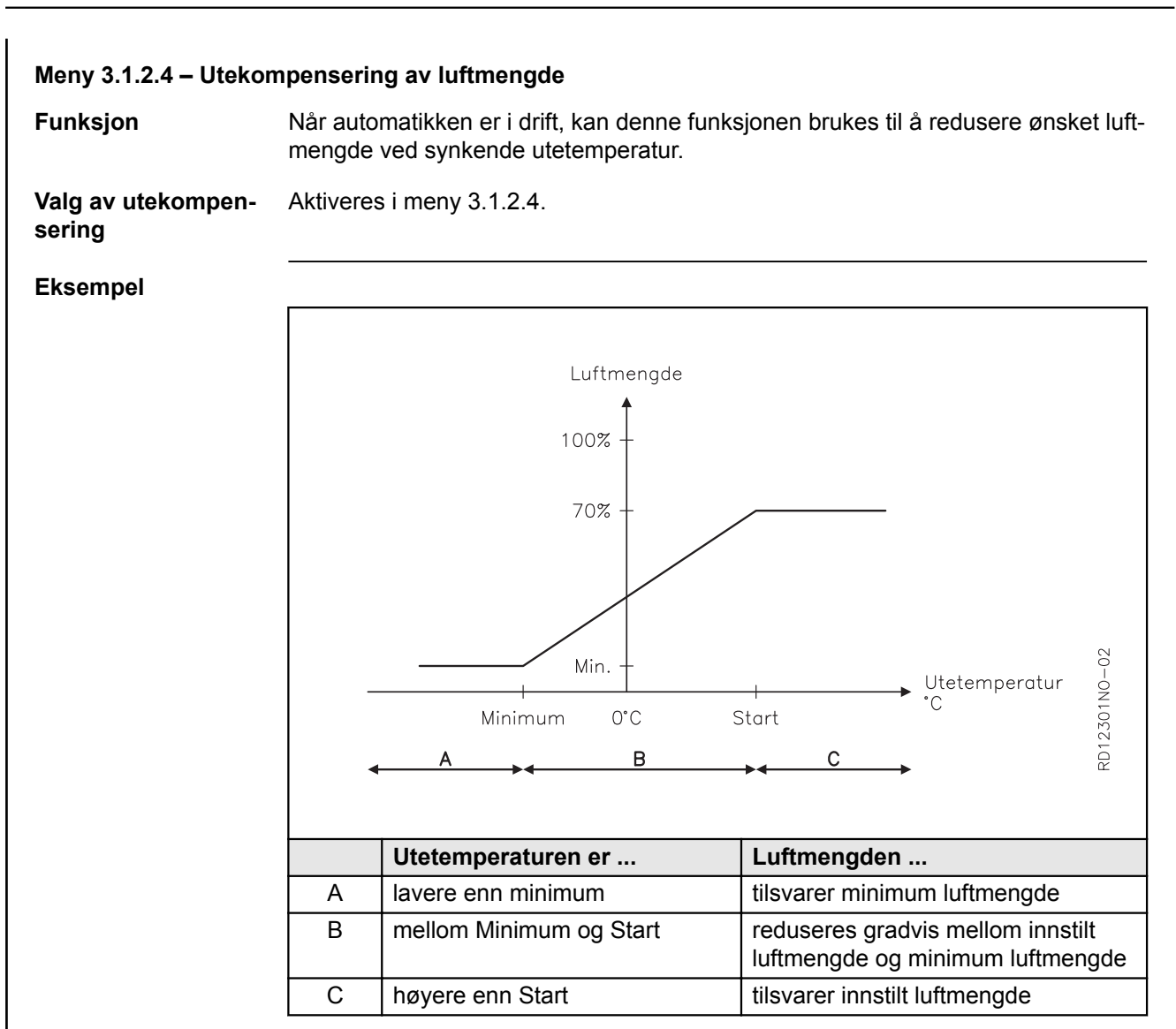

### Meny 3.1.3 – Temperaturkompensering

## Meny 3.1.3.1 – Utetemperaturkompensering

**Funksjon** Ved lave utetemperaturer er det mulig å øke settpunktet for tillufttemperaturen. Ved høye utetemperaturer er det mulig å senke tillufttemperaturen.

MerkFunksjonen er kun aktiv hvis tillufttemperaturregulering er valgt for inneklimanivået<br/>i meny 3.1.1 (Driftsinnstillinger -> Temp. reg. -> Tilluft).

Valg av utetempera- Aktiveres i meny 3.1.3.1. turkompensering

Utekompensering

Utekompenseringen forsøker å kompensere for den energien en bygning avgir ved lav utetemperatur eller tar opp ved høy utetemperatur, slik at temperaturen i bygningen holdes jevn. Hvis utekompensering er ønskelig, velges verdiene som er angitt nedenfor.

#### Eksempel

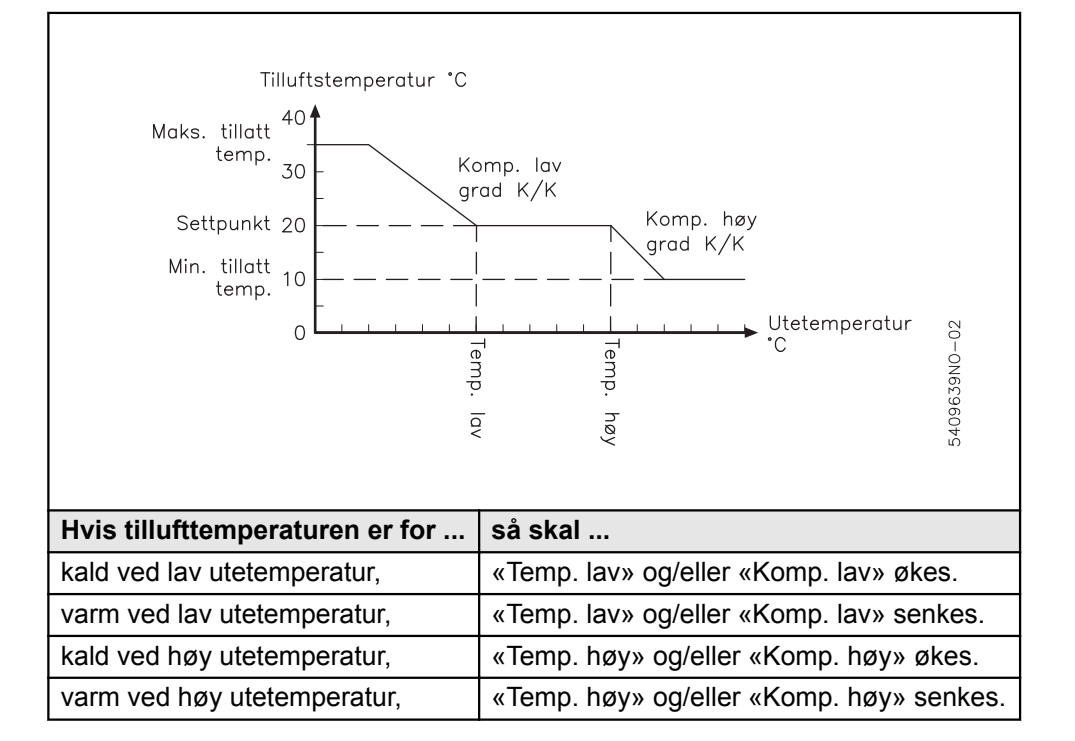

| Meny 3.1.3.2 – Somme            | erkompensering                                                                                                    |                                                                                              |  |  |
|---------------------------------|----------------------------------------------------------------------------------------------------|----------------------------------------------------------------------------------------------|--|--|
| Funksjon                        | Ved høye utetemperaturer er det mulig å øke romtemperaturen.                                                                                                    |                                                                                              |  |  |
| Merk                            | Sommerkompensering er kun aktiv hvis romtemperaturregulering er valgt for inne-<br>klimanivået i meny 3.1.1 (Driftsinnstillinger -> Temp. reg> Rom).                                                                                                    |                                                                                              |  |  |
| Valg av sommer-<br>kompensering | Aktiveres i meny 3.1.3.2.                                                                                                    |                                                                                              |  |  |
| Sommerkompense-<br>ring         | Sommerkompenseringen fungerer ved at romtemperaturen økes ved høye utet-<br>emperaturer, slik at temperaturforskjellen reduseres når man går fra bygningen og<br>ut, eller omvendt. Inneklimaet vil også føles behagelig i forhold til sommerklærne<br>man har på seg. Hvis sommerkompensering er ønskelig, velges verdier som vist i<br>følgende eksempel. |                                                                                              |  |  |
| Eksempel                        |                                                                                                    |                                                                                              |  |  |
|                                 | Romtemperaturen °C                                                                                                    | Komp. grad K/K                                                                               |  |  |
|                                 | Settpunkt                                                                                                    |                                                                                              |  |  |
|                                 |                                                                                                    | Høy                                                                                          |  |  |
|                                 |                                                                                                    |                                                                                              |  |  |
|                                 | Hvis romtemperaturen er for                                                                                                    | så skal                                                                                      |  |  |
|                                 | kald ved høy utetemperatur,                                                                                                    | «Temp. høy» senkes og/eller «Komp.<br>grad» økes.                                            |  |  |
|                                 | varm ved høy utetemperatur,                                                                                                    | «Temp. høy» økes og/eller «Komp. grad»<br>senkes.                                            |  |  |
| Meny 3.1.4 + meny 8.1           | I – Filter (overvåking ved trykk)                                                                                                    |                                                                                              |  |  |
| Generelt                        | Trykket over uteluft- og avtrekksfilteret<br>ne. Når et filter er skittent og må skifte<br>alarm.                                                                                                    | t overvåkes ved hjelp av sensorer ved filtre-<br>s, gis det først en advarsel og deretter en |  |  |
|                                 | 3.1.4 Filter         Aktuelt trykk:         Uteluft >       0 Pa         Avtrekk >       0 Pa         Varsel:       Uteluft         Uteluft 135 Pa         Avtrekk 135 Pa         Alarm:         Uteluft >         Uteluft >         150 Pa         Avtrekk >         150 Pa                                                                                |                                                                                              |  |  |
| Aktuelt trykk                   | Her vises det aktuelle trykkfallet over u                                                                                                    | uteluft- og avtrekksfilteret.                                                                |  |  |

| Advarsel                                         | Her angis det nivået som utløser en advarsel om begynnende filtertilsmussing for uteluft- og avtrekksfilteret.                                                                                                    |  |  |
|--------------------------------------------------|----------------------------------------------------------------------------------------------------|--|--|
| Alarm                                            | Her angis nivået som utløser en alarm for filterskifte for uteluft- og avtrekksfilteret.                                                                                                    |  |  |
| Meny 8.1                                         | Her kan de samme innstillingene som i meny 3.1.4 utføres.                                                                                                    |  |  |
| Meny 3.1.5 – Nattkjøli                           | ng                                                                                                    |  |  |
| Funksjon                                         | Nattkjøling brukes vanligvis i varme sommerperioder i bygninger som står tomme<br>om natten. I varme perioder kan det være ønskelig å kjøle ned bygningen om nat-<br>ten. Formålet er å spare energi til nedkjøling om dagen ved å utnytte den lavere<br>utetemperaturen om natten kombinert med et høyt luftskifte. Ved nattkjøling venti-<br>leres det med en stor luftmengde uten at kjøleaggregatet slås på.                                                                                                    |  |  |
| Betingelser for natt-<br>kjøling                 | <ul> <li>Automatikken «prøvekjører» anlegget i 5 minutter for å kontrollere om følgende betingelser er oppfylt før nattkjølingsfunksjonen aktiveres:</li> <li>Utetemperaturen må være lavere enn romtemperaturen</li> <li>Før oppstart av nattkjøling må det ikke ha vært varmebehov innenfor et definert tidsrom i nattkjølingsmenyen.</li> <li>Varmebatterier må ikke være aktive under nattkjøling (gjelder ikke når anlegget prøvekjøres).</li> <li>Automatikken er fabrikkinnstilt til (i meny 3.1.5.9 Driftblokkering) at det må forekomme Komfortdrift neste dag for at nattkjølingsfunksjonen kan aktiveres.</li> <li>Avtrekkstemperaturen må være høyere enn settpunktet.</li> </ul> |  |  |
| Betingelser ikke<br>oppfylt                      | Hvis betingelsene ovenfor ikke er oppfylt ved starttidspunktet, vil automatikken fo-<br>reta en prøvekjøring en gang i timen (inntil en time før Stopptid) for å kontrollere<br>om betingelsene for å starte nattkjøling nå er oppfylt.                                                                                                    |  |  |
| Overstyring                                      | <ul> <li>Følgende overstyrer nattkjølingsfunksjonen:</li> <li>hvis anlegget styres av en PIR-sensor</li> <li>hvis Manuelt inneklimanivå er aktivt</li> </ul>                                                                                                    |  |  |
| Merknad for tredje-<br>partsutstyr med<br>spjeld | Hvis det monteres tredjepartsutstyr med spjeld på anlegget, må<br>du være oppmerksom på at disse spjeldene ikke bør hindre luft-<br>skiftet når nattkjøling er aktivert!                                                                                                    |  |  |

| 3.1.5 NattkjølingDriftsperiode > SommerSettpunkt >18°CMin. tilluftstemp. >10°C $\Delta T$ maks. >6K $\Delta T$ min. >3KStarttid >00:00Stopptid >06:00HC-blokkering >60hrTillat nattkjøling > |                                                                                                    |                                                |
|----------------------------------------------------------------------------------------------------|----------------------------------------------------------------------------------------------------|------------------------------------------------|
| Linjer i meny 3.1.5                                                                                                    | Funksjon                                                                                                    | Fabrikkinnstilling                             |
| Driftsperiode                                                                                                    | <ul> <li>Velg «Ingen» hvis nattkjøling ikke skal<br/>være aktiv.</li> <li>Velg «Alltid» hvis nattkjøling skal væ-<br/>re aktiv året rundt.</li> <li>Velg «Sommer» hvis nattkjøling kun<br/>skal være aktiv om sommeren, se evt.<br/>sommer-/vintertidsikon på forsiden av<br/>HMI-en.</li> </ul> | Sommer                                         |
| Settpunkt                                                                                                    | Settpunkt for ønsket romtemperatur ved nattkjøling.                                                                                                    | 18 °C                                          |
| Min. tillufttemp.                                                                                                    | Hvis den valgte minimumstemperaturen<br>for tilluft ikke kan holdes, stopper nattkjø-<br>lingen.                                                                                                    | 10 °C                                          |
| ΔT maks.                                                                                                    | Innstilling av temperaturforskjellen mellom<br>uteluften og avtrekket*) hvor anlegget kjø-<br>rer 100 % viftehastighet.                                                                                                    | 6 K                                            |
| ΔT min.                                                                                                    | Innstilling av temperaturforskjellen mellom<br>uteluften og avtrekket*) hvor anlegget kjø-<br>rer 50 % viftehastighet. Fra $\Delta$ Tmin. til<br>$\Delta$ Tmaks. økes viftehastigheten gradvis fra<br>50 % til 100 %.                                                                            | 3К                                             |
| Starttid                                                                                                    | Starttidspunkt for nattkjøling.                                                                                                    | 00:00                                          |
| Stopptid                                                                                                    | Sluttidspunkt for nattkjøling.                                                                                                    | 06:00                                          |
| HC-blokkering (varmebatteri blokkering)                                                                                                    | Innstilling av tidsrom før nattkjøling hvor det ikke må ha vært varmebehov.                                                                                                    | 60 t                                           |
| Tillat nattkjøling                                                                                                    | I meny 3.1.5.9 angis betingelser for om<br>nattkjøling skal aktiveres. Menyen er av-<br>hengig av hvordan ukeplanen for neste<br>dagsperiode ser ut.                                                                                                    | Komfort > Ja<br>Standby > Nei<br>Økonomi > Nei |

\*) Det er alltid avtrekkstemperaturen som brukes, selv om det er montert en romtemperaturføler på anlegget.

### Meny 3.1.5.9 – Tillat nattkjøling

| Hvis det for                | velges | og inneklimanivaet                         | aktiveres           |
|-----------------------------|--------|--------------------------------------------|---------------------|
| Komfort/Standby/<br>Økonomi | Ja     | er med i neste dags tids-<br>urprogram,    | nattkjøling         |
| Komfort/Standby/<br>Økonomi | Ja     | ikke er med i neste dags<br>tidsurprogram, | nattkjøling<br>ikke |
| Komfort/Standby/<br>Økonomi | Nei    | er med i neste dags tids-<br>urprogram,    | nattkjøling         |
| Komfort/Standby/<br>Økonomi | Nei    | ikke er med i neste dags<br>tidsurprogram, | nattkjøling         |

## Meny 3.1.6 – Kjølegjenvinning

| Valg av kjølegjen-<br>vinning               | Aktiveres i meny 3.1.6.                                                                                                    |
|---------------------------------------------|----------------------------------------------------------------------------------------------------|
| Oppstart (Startgren-<br>se)                 | Kjølegjenvinningen starter opp når den innstilte temperaturforskjellen mellom rom-<br>temperaturen og utelufttemperaturen oppnås. Fabrikkinnstilling er 3K. Kjølegjen-<br>vinningen går 100 % når den kobles inn.                   |
| Stopp                                       | Kjølegjenvinningen stopper igjen når temperaturforskjellen mellom romtemperatu-<br>ren og utetemperaturen er 1K under den innstilte startgrensen.                                                                                   |
| Drift med CCW,<br>MXCU, MXHP eller<br>MCOCW | Ved kjøling med CCW, MXCU, MXHP og MCOCW anbefales det at kjølegjenvin-<br>ning er aktivert.                                                                                                    |
| Meny 3.1.7 – Grenser                        | for vifter                                                                                                    |
| Funksjon                                    | Innstilling av minimums- og maksimumsgrenser for vifteytelse (tilluft og avtrekk) i prosent. Grensene er absolutte grenser for viftene, dvs. at alle andre menyer der vifteytelsen kan endres, begrenses av disse innstillingene.   |
| Eksempel                                    | Hvis en bruker velger maksimal hastighet (100 % ventilasjon) i brukermenyen, yter viftene likevel ikke mer enn det de er innstilt på i denne menyen.                                                                                |
| Meny 3.1.8 – Tempera                        | turgrenser for tilluft og rom                                                                                                    |
| Funksjon                                    | Innstilling av minimums- og maksimumsgrenser for tillufttemperatur. Grensene er<br>absolutte grenser for tillufttemperaturen, dvs. at alle andre menyer der tillufttempe-<br>raturen kan endres, begrenses av disse innstillingene. |
| Eksempel                                    | Hvis en bruker velger maksimumstemperatur i brukermenyen, stiger ikke tempera-<br>turen mer enn det som er stilt inn i denne menyen.                                                                                                |
|                                             |                                                                                                    |

| temperatur                                                                                           | Innstilling av                                                                                                    | Gå til n                                | nenv                                   | Merk                                                                  |
|----------------------------------------------------------------------------------------------------|----------------------------------------------------------------------------------------------------|-----------------------------------------|----------------------------------------|-----------------------------------------------------------------------|
| -                                                                                                    | minste tillatte tillufttemperatur                                                                                                    | 3.1                                     | 1.8                                    | Mulig innstilling:<br>10,0 °C 25,0 °C                                 |
|                                                                                                    | maksimalt tillatte tillufttemperatur                                                                                                    |                                         |                                        | Mulig innstilling:<br>30,0 °C 35,0 °C                                 |
| Merk                                                                                                 | De ovennevnte innstillingene m<br>lers kan fabrikkinnstillingene br                                                                                                    | å bare enc<br>ukes.                     | lres hvis                              | det er spesielle krav, el-                                            |
| Grenser for romter                                                                                   | peratur                                                                                                    |                                         |                                        |                                                                       |
| Funksjon                                                                                             | Innstilling av minimums- og maksi<br>absolutte grenser for romtempera<br>raturen kan endres, begrenses av                                                                                                    | mumsgren:<br>turen, dvs.<br>disse innst | ser for ro<br>at alle ar<br>tillingene | mtemperatur. Grensene er<br>dre menyer der romtempe                   |
| Eksempel                                                                                             | Hvis en bruker velger maksimums<br>turen mer enn det som er stilt inn                                                                                                    | temperatur<br>i denne me                | <sup>-</sup> i brukeri<br>nyen.        | nenyen, stiger ikke temper                                            |
| Grenser for rom-                                                                                     |                                                                                                    |                                         |                                        |                                                                       |
| emperatur                                                                                            | Innstilling av                                                                                                    | Gå til<br>meny                          | Merk                                   |                                                                       |
|                                                                                                    | minste tillatte romtemperatur                                                                                                    | 3.1.8                                   | Mulig in                               | nstilling: 10,0 °C 34,0 °C                                            |
|                                                                                                    | maksimalt tillatte romtempera-<br>tur                                                                                                    |                                         | Mulig in                               | nstilling: 11,0 °C 35,0 °C                                            |
|                                                                                                    | $\Delta T$ (forskjellen mellom tilluft-                                                                                                    |                                         | Dette gj                               | ør det mulig å forhindre                                              |
|                                                                                                    | peraturen)                                                                                                    |                                         | kuldene<br>2,0 K                       | edfall. Mulig innstilling: ΔΤ:<br>15,0 K                              |
| Merk<br>Meny 3.1.9 – Innstil                                                                         | De ovennevnte innstillingene m<br>lers kan fabrikkinnstillingene bi                                                                                                    | å bare enc<br>ukes.                     | kuldene<br>2,0 K                       | dfall. Mulig innstilling: ΔT:<br>15,0 K<br>det er spesielle krav, el- |
| Merk<br>Meny 3.1.9 – Innstil                                                                         | De ovennevnte innstillingene m<br>lers kan fabrikkinnstillingene br<br>linger for MXHP<br>Se modulens veiledning for inform                                                                                        | å bare end<br>rukes.<br>nasjon om in    | kuldene<br>2,0 K<br>Ires hvis          | dfall. Mulig innstilling: ΔT:<br>15,0 K<br>det er spesielle krav, el- |
| Merk<br>Meny 3.1.9 – Innstil<br>Meny 3.1.10 – Innst                                                  | De ovennevnte innstillingene m<br>lers kan fabrikkinnstillingene bi<br>linger for MXHP<br>Se modulens veiledning for inform                                                                                        | å bare enc<br>rukes.<br>nasjon om in    | Ires hvis                              | det er spesielle krav, el-                                            |
| Merk<br>Meny 3.1.9 – Innstil<br>Meny 3.1.10 – Innst                                                  | De ovennevnte innstillingene m<br>lers kan fabrikkinnstillingene bi<br>linger for MXHP<br>Se modulens veiledning for inform<br>illinger for MCOCW<br>Se modulens veiledning for inform                             | å bare enc<br>rukes.<br>nasjon om in    | Ires hvis                              | av MCOCW-modulen.                                                     |
| Merk<br>Meny 3.1.9 – Innstil<br>Meny 3.1.10 – Innst<br><b>Meny 5 – Tid o</b> g                       | De ovennevnte innstillingene m<br>lers kan fabrikkinnstillingene br<br>linger for MXHP<br>Se modulens veiledning for inform<br>illinger for MCOCW<br>Se modulens veiledning for inform                             | å bare end<br>rukes.<br>hasjon om in    | Ires hvis                              | av MCOCW-modulen.                                                     |
| Merk<br>Meny 3.1.9 – Innstil<br>Meny 3.1.10 – Innst<br><b>Meny 5 – Tid o</b> g<br>Meny 5.1 – Dato og | De ovennevnte innstillingene m<br>lers kan fabrikkinnstillingene br<br>linger for MXHP<br>Se modulens veiledning for inform<br>illinger for MCOCW<br>Se modulens veiledning for inform<br>g ukeplan<br>klokkeslett | å bare end<br>rukes.<br>hasjon om in    | Ires hvis                              | av MCOCW-modulen.                                                     |

## Meny 5.2 – Ukeplan

### Plantype

Når «Tidsur» er valgt som driftsmetode i meny 1, skal ukeplanen stilles inn. Du kan velge mellom følgende tre plantyper:

| Plantyne | brukes når                                                                                   | Intervall for et program                                         |
|----------|----------------------------------------------------------------------------------------------|------------------------------------------------------------------|
| тапсурс  | brakes har                                                                                   | intervali for et program                                         |
| Dag      | de ulike ukedagene skal kjøre med<br>forskjellige programmer.                                | Mandag, tirsdag, ons-<br>dag, torsdag, fredag,<br>lørdag, søndag |
| Uke      | det samme programmet skal kjøre alle ukedagene.                                              | Mandag til søndag                                                |
| 5/2      | det samme programmet skal kjøre<br>på hverdager, og et annet program<br>skal kjøre i helgen. | Hverdager: mandag til<br>fredag. Helg: lørdag og<br>søndag       |

## Redigering

| 5 Tid og ukeplan       5.2 Ukeplan         Dato og tid >       Plantype >         Ukeplan >       Redigering > | 5/2       5.2.2 Redigering         Hverdager >       1 Innek.niv > Standby         Helger >       1 Klokkeslett > 06:00         2 Innek.niv > Komfort       2 Klokkeslett > 07:30         3 Innek.niv > Økonomi       3 Klokkeslett > 17:30         4 Innek.niv. > OFF       4 Klokkeslett > 00:00         5 Klokkeslett > 00:00       5 Innek.niv. > Ikke akt.         5 Klokkeslett > 00:00       5 Klokkeslett: |  |  |
|----------------------------------------------------------------------------------------------------|----------------------------------------------------------------------------------------------------|--|--|
| Meny                                                                                                    | Handling                                                                                                    |  |  |
|                                                                                                    |                                                                                                    |  |  |
| 5.2                                                                                                    | Velg «Ukeplan».                                                                                                    |  |  |
| 5.2.2                                                                                                    | Velg «Redigering».                                                                                                    |  |  |
| <ul> <li>Hvis plantypen «Uke» er<br/>valgt</li> </ul>                                                          | startes redigering i meny 5.2.2                                                                                                    |  |  |
| <ul> <li>Hvis plantypen «Dag» el-<br/>ler «5/2» er valgt</li> </ul>                                            | går du til meny 5.2.2.1 og starter redigering                                                                                                    |  |  |
| 5.2.2 eller 5.2.2.1                                                                                            | Gå til 1 Inneklimanivå – velg inneklimanivå.<br>Velg mellom følgende: Ikke aktiv, OFF, Kom-<br>fort, Standby, Økonomi.                                                                                                    |  |  |
|                                                                                                    | Gå til 1 Klokkeslett – Velg tidspunkt for start av inneklimanivå 1.                                                                                                    |  |  |
|                                                                                                    | Fortsett på samme måte med resten av pro-<br>grammet. Se eksempel på programmering ne-<br>denfor.                                                                                                    |  |  |

| Eksempel på pro- |                                                                       |                                                                                                    |
|------------------|-----------------------------------------------------------------------|----------------------------------------------------------------------------------------------------|
| grammering       | 5.2.<br>1 In<br>1 Ki<br>2 IKi<br>3 In<br>3 Ki<br>4 In<br>4 Ki<br>5 Ki | ek.niv > Standby         ick.niv > Standby         ickeslett > 06:00         ick.niv > Komfort         ickeslett > 07:30         ick.niv > Økonomi         ickeslett > 17:30         ickeslett > 17:30         ickeslett > 00:00         ickeslett > 00:00         ickeslett > 00:00         ickkeslett: |
|                  | Tidsintervall                                                         | Inneklimanivå                                                                                                    |
|                  | 06:00 - 07:30                                                         | Standby                                                                                                    |
|                  | 07:30 – 17:30                                                         | Komfort                                                                                                    |
|                  | 17:30 – 00:00                                                         | Økonomi                                                                                                    |
|                  | 00:00 - 06:00                                                         | OFF                                                                                                    |

## Meny 7 – Sikkerhetsfunksjoner

## Meny 7.1 – Brannalarm

4 driftsmoduser

Det kan velges mellom 4 forskjellige driftsmoduser ved brann. Valg av driftsmodus bør følge myndighetenes lovkrav.

| Gå til meny 7.1 og velg metode | Driftsform                       | VEX100<br>Internt spjeld BP1*) |
|--------------------------------|----------------------------------|--------------------------------|
| 1 (Fabrikksinnstilling)        | Tilluft og avtrekk stoppet       | BP1 lukket                     |
| 2                              | Tilluft 100 % og avtrekk stoppet | BP1 åpent                      |
| 3                              | Tilluft stoppet og avtrekk 100 % | BP1 lukket                     |
| 4                              | Tilluft og avtrekk 100 %         | BP1 åpent                      |

\*) BP1 = Bypass spjeld 1

Aktivering av drifts-Den valgte driftsmodusen under funksjonen «Brannalarm» aktiveres hvis hvilemodus strømkretsen på en av de to inngangene Fire og AUX In på EXact2 main board brytes.

Inngangene gjør det mulig å koble til følgende:

- Røykdetektorer
- Branntermostater (f.eks. BT40, BT50 eller BT70)
- BMS
- Brannautomatikk

Hvis en inngang ikke brukes, skal denne laskes (se el-veiledningen).

| /leny 7.2 – Frostsikring HCW |                                                                                                    |                                                                                                    |                                                                                                    |  |  |
|------------------------------|----------------------------------------------------------------------------------------------------|----------------------------------------------------------------------------------------------------|----------------------------------------------------------------------------------------------------|--|--|
| Innstilling av frost-        |                                                                                                    |                                                                                                    |                                                                                                    |  |  |
|                              | 7.2 Frostsikring av HCW         Stopptemperatur > 15°C         Varselstemp. >       2,0K         Antall gjenstarter >       2         Varmholding >       22°C         RPT-X montert >       Nei |                                                                                                    |                                                                                                    |  |  |
|                              | Menylinje                                                                                                    | Funksjon                                                                                                    | Handling                                                                                                    |  |  |
|                              | Stopptem-<br>peratur                                                                                                    | Valg av temperatur på retur-<br>vannet der aggregatet stop-<br>per og motorventilen åpnes<br>helt. Se tabell nedenfor            | • Velg ønsket stopptemperatur<br>Den kaldeste temperaturføleren<br>(TE-RPT eller TE-RPT-X) vil bli<br>brukt. Se ev. temperaturene i me-<br>ny 2.6.                                                       |  |  |
|                              | Advarsel-<br>temperatur                                                                                                    | Valg av temperatur på retur-<br>vannet der aggregatet redu-<br>serer luftmengden.                                                | <ul> <li>Velg ved hvilken temperatur i<br/>forhold til stopptemperaturen<br/>(ΔT) det skal komme en ad-<br/>varsel om fare for frost-<br/>sprengning, samtidig som<br/>luftmengden reduseres.</li> </ul> |  |  |
|                              | Antall omst-<br>arter                                                                                                    | Opptil 5 omstartsforsøk kan velges.                                                                                              | <ul> <li>Velg antall omstartsforsøk in-<br/>nen en time før du angir alar-<br/>men.</li> <li>Manuell tilbakestilling oppnås ved<br/>å velge 0 omstartsforsøk.</li> </ul>                                 |  |  |
|                              | Varmhol-<br>ding                                                                                                    | Ved anleggsstopp oppretthol-<br>des en valgt «Varmholding-<br>stemperatur» som sikkerhet<br>for at vannrørene holdes var-<br>me. | <ul> <li>Velg ønsket temperatur for<br/>varmholding.</li> </ul>                                                                                                    |  |  |
|                              | RPT-X<br>montert                                                                                                    | Angi om RPT-X er montert.                                                                                                    | <ul> <li>Hvis du ikke ønsker å bruke<br/>RPT-X, kan den demonteres.</li> </ul>                                                                                                    |  |  |
|                              | MVM/CP<br>tid                                                                                                    | Tid før MVM-ventilen lukkes<br>og sirkulasjonspumpen stop-<br>per når stopp temp. eller an-<br>tall omstart er overskredet.      | <ul> <li>Velg mellom:</li> <li>– 5 minutter</li> <li>– ∞ (aldri)</li> </ul>                                                                                                    |  |  |

## Stopptemperatur

| Hvis returvanntempera-<br>turen innen 5 minutter | og antall<br>omstar-<br>ter | så                                                                                                    |
|--------------------------------------------------|-----------------------------|----------------------------------------------------------------------------------------------------|
| blir høyere enn varmhol-<br>dingstemperaturen    | > 0                         | da økes luftmengden igjen til normalt driftsnivå.                                                                                                    |
| ikke oppnår varmholding-<br>stemperatur          | > 0                         | 5 min: Etter 5 min. lukker MVM-venti-<br>len og CP stopper. Alarmen må tilba-<br>kestilles manuelt i meny 4.<br>∞: MVM-ventil 100 % åpen og sirku-<br>lasjonspumpe fortsetter driften. |

#### Merk

Frostvaktfunksjonen er bare aktiv ved utetemperaturer under 10 °C.

#### Meny 7.3 – Frostsikring veksler

 7.3 Frostsikring veksler

 Avisingstrykk >
 45%

 Antall gjenstarter >
 10

 Forlengelse [min.] >
 0

I menyen velger du hvilken trykktapsøkning i prosent (i forhold til ren veksler) som skal aktivere avising. Det anbefales å endre det fabrikkinnstilte avisingstrykket kun i spesielle situasjoner.

| Vekslertype   | Område for innstilling av avisingstrykk |
|---------------|-----------------------------------------|
| VEX100 Std.   | 75 – 150 %                              |
| VEX100 Type A | 75 – 150 %                              |
| VEX100 CF     | 35 – 75 %                               |

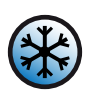

#### Avisingsikonet vises hver gang anlegget kjører avising, men bare i brukermenyen.

| Hvis du opplever at anlegget kjører      | kan det være en fordel<br>at avisingstrykket |
|------------------------------------------|----------------------------------------------|
| med svært kortvarige avisingsintervaller | økes fra fabrikkinnstilling                  |
| med svært lange intervaller med avising  | senkes fra fabrikkinnstilling                |

Antall omstarter Velg hvor mange omstarter som aksepteres etter at anlegget har vært i dvale (dvaleperiode 2 timer). OFF = Det er ingen øvre grense for antall omstarter. I land/ områder der det kan være lave temperaturer i lange perioder, bør du velge et høyere antall omstarter (evt. OFF) enn fabrikkinnstillingen.

T<sub>ice</sub> Velg ved hvilken temperatur avising skal aktiveres i menyen. Bolig: T<sub>ice</sub> = 0 °C Anbefalt innstilling, T<sub>ice</sub> Kontor/skole: T<sub>ice</sub> = -5 °C Finjustering av Tice Ettersom isdannelsen i kryssveksleren er svært avhengig av fuktinnholdet i avtrekket, lufttemperaturene og luftmengdene, anbefales det å finjustere anlegget når det er satt i drift. Finjustering av Tice kan redusere det årlige energiforbruket. Slik utføres finjusteringen Kontroller om det er is når WW ikonet vises på displayet. Hvis det ikke er is når ikonet vises, kan Tice med fordel senkes 1K. Anlegget skal følges i en periode hvor du jevnlig utfører iskontrollen i veksleren. Når Tice er senket til det optimale for bygningen/forholdene, vil det være is når ikonet vises. Alarm 32024 Hvis anlegget viser alarm nr. 32024 «Tilfrosset varmeveksler», kan Tice økes med

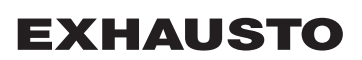

1K-2K.

For lange perioder med redusert tilluft

Hvis avisingen av veksleren fører til uønsket redusert tilluft i lange perioder

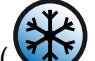

(Wikonet vises ofte og lenge om gangen), anbefales det å øke varmebatteriets effekt.

## 5. Drift

## Meny 2 – Driftsvisninger

### Generelt

I meny 2 kan alle driftsparametere på anlegget avleses. Hvis en enhet ikke er montert, vises --- i menyen.

### Meny 2.1 – Lufttemperaturer

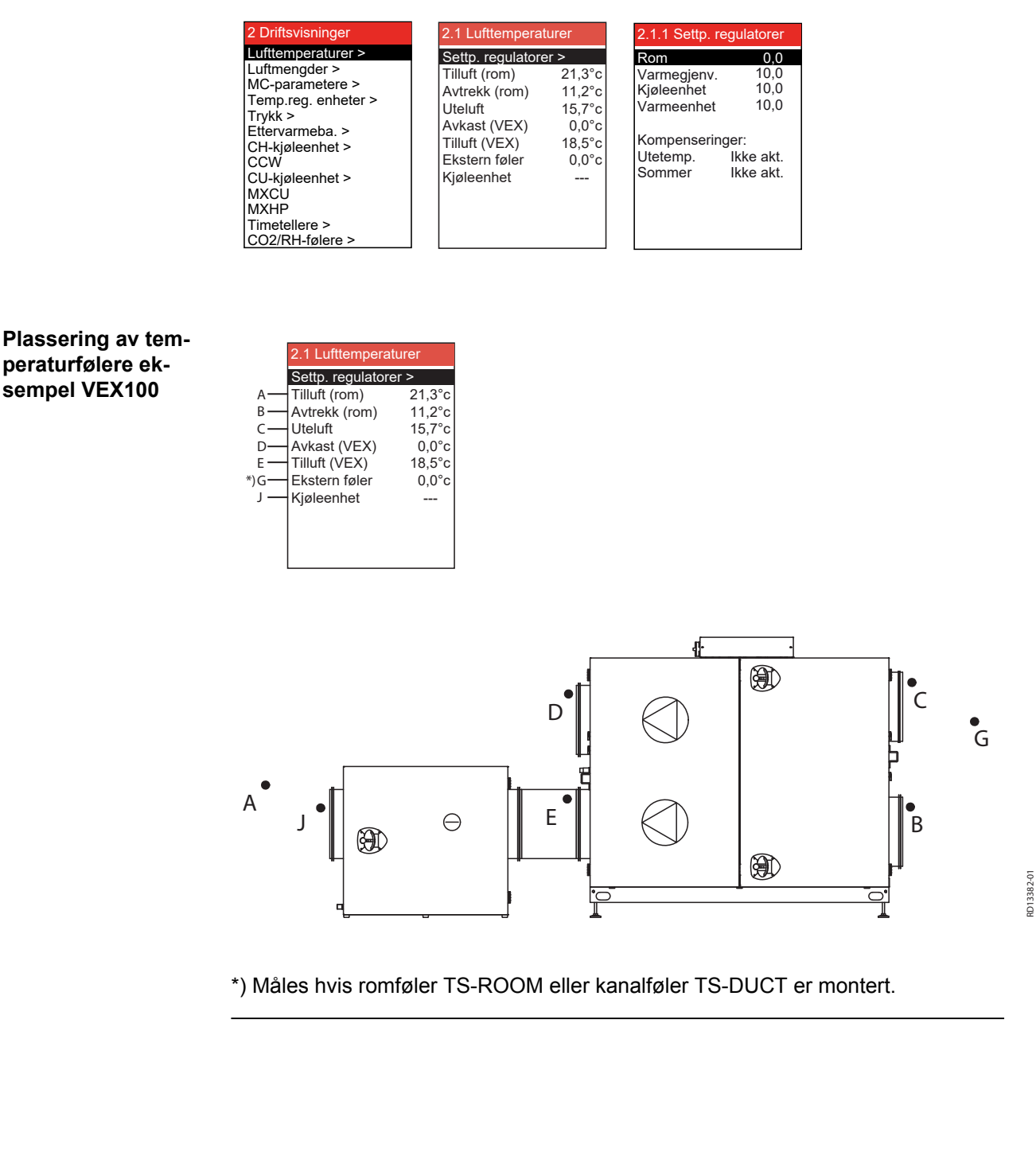

Drift

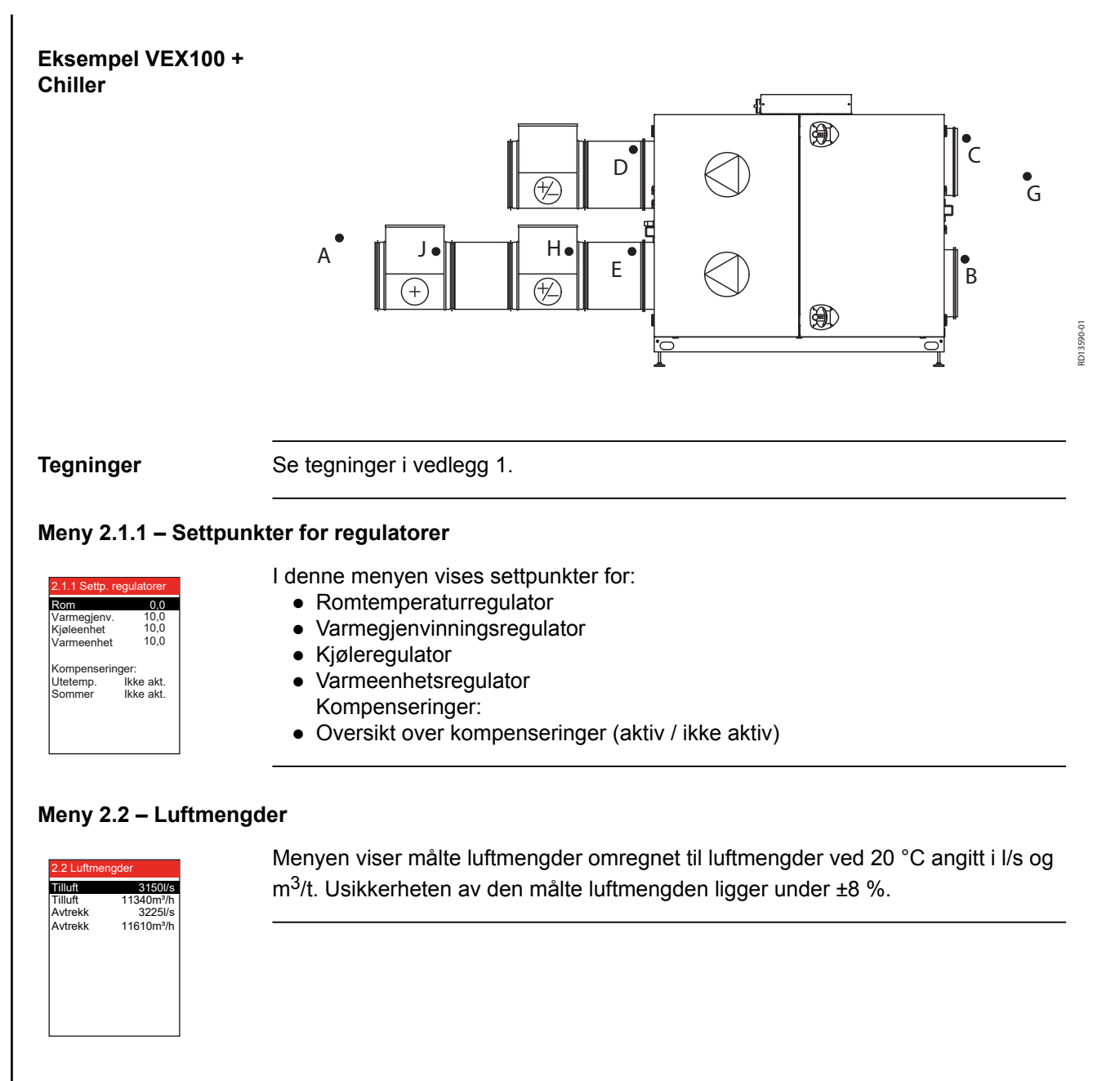

## Meny 2.3 - Motor controller parametre (MC-parametre)

| Tilluft:  |         |
|-----------|---------|
| Maksimum  | 2901RPM |
| Settpunkt | 1500RPM |
| Minimum   | 361RPM  |
| Avtrekk:  |         |
| Maksimum  | 2901RPM |
| Settpunkt | 1500RPM |
| Minimum   | 361RPM  |

EC: Menyen viser maksimalt og minimum antall omdreininger. Settpunkt viser antall omdreininger (f.eks. 1000 o/min)

| Meny 2.4 – Temperatur                                                                                                    | reguleringser                                                                                                    | heter                                                                                                    |
|----------------------------------------------------------------------------------------------------|----------------------------------------------------------------------------------------------------|----------------------------------------------------------------------------------------------------|
| 2.4 Temp. reg. enheter<br>Varmegjenv. 100.0%<br>Ettervarmeba. 0.0%<br>Varmegpumpeenh. 0.0%<br>Kjøleenhet 0.0%<br>Kjøleginvinning 0.0%<br>Avisning Ikke akt.<br>Avisningstrinn<br>Dvale<br>Trykktapsøkning 1%<br>Tice 0.1% | Menyen viser (<br>varmegjer<br>ytelse av (<br>ytelse av (<br>ytelse av (<br>kjølegjenv<br>om avising<br>avisingstri<br>nedtelling<br>trykktapsø<br>Tice-temp | gjeldende<br>hvinning<br>ettervarmebatteriet (hvis montert)<br>varmepumpeenheten (hvis montert)<br>kjøleenheten (hvis montert)<br>rinning (0 % eller 100 %)<br>g er aktiv eller ikke aktiv<br>nn, se tabellen nedenfor<br>(i sekunder) for å starte systemet på nytt fra dvale<br>økning over veksleren i forhold til tørr veksler (hvis montert)<br>eratur på avkastsiden av veksleren (hvis montert) |
| Avisingstrinn – se<br>forløn i tabellen                                                                                                    |                                                                                                    |                                                                                                    |
| strinn                                                                                                    |                                                                                                    |                                                                                                    |
|                                                                                                    |                                                                                                    | Anlegget går i normal drift                                                                                                    |
|                                                                                                    |                                                                                                    | Isdannelse i veksler – anlegget starter snart avising:<br>Behovet for start av avising registreres via temperatur (T <sub>ice</sub> ) eller<br>trykktapsmåling over veksleren (DEP)                                                                                                    |
|                                                                                                    | A                                                                                                    | Bypass uteluft opptil 100 %                                                                                                    |
|                                                                                                    | В                                                                                                    | Redusert avtrekk og tilluft + bypass uteluft opptil 100 %.                                                                                                    |
|                                                                                                    | С                                                                                                    | Ubalanse redusert tilluft                                                                                                    |
|                                                                                                    | D                                                                                                    | Ubalanse via redusert tilluft og økt avtrekk                                                                                                    |
|                                                                                                    | E:                                                                                                    | Dvale – anlegget er stoppet                                                                                                    |
|                                                                                                    | F                                                                                                    | Start på nytt etter dvale – 12 min. prøvekjøring                                                                                                    |
|                                                                                                    |                                                                                                    |                                                                                                    |

#### Meny 2.5 – Trykk

| 2.5 Trykk                                         |            |  |
|---------------------------------------------------|------------|--|
| Eksterne trykk:<br>Tilluftskanal<br>Avtrekkskanal | 0Pa<br>0Pa |  |
| Filtertrykk:<br>Uteluftsfilter<br>Avtrekksfilter  | 0Pa<br>0Pa |  |
| Varmeveksler                                      | 0Pa        |  |
| CW-ba. avkast                                     | 0Pa        |  |

Menyen viser:

- eksternt trykk i tilluft og avtrekkskanal (hvis MPT-DUCT er montert)
- trykktap over tillufts- og avtrekksfilter
- trykktap over varmeveksler
- trykktap over CCW-overflaten i avkastkanalen

## Meny 2.6 – Ettervarmebatteri

#### Merk

Visningen i menyene avhenger av om et varmtvannsbatteri eller elvarmebatteri er montert som varmeenhet (se evt. meny 3.4 Tilbehør).

#### Varmtvannsbatteri

| Mer | iye | en | vis | ser |  |
|-----|-----|----|-----|-----|--|
|     |     | -  |     |     |  |

- turledningstemperaturreturtemperatur
- Vannvarmebalteri: Tur 25.0°C Retur 15.0°C Retur ekstern 15.0°C Varmholding 0% Pumpe Av
- ekstern returvanntemperatur (kaldeste)
- varmholding om varmholdingsfunksjonen er aktiv (angitt i prosent)
- pumpe om sirkulasjonspumpen i varmekretsen er i drift

| Elvarmebatteri<br>2.6 Ettervarmeba.<br>Effektrinn totalt 1<br>Effektrinn innkoblet 0<br>Settpunkt 0.0%<br>TSA60/80 25.0 °C                                                                                                | <ul> <li>Menyen viser:</li> <li>antall effekttrinn i varmebatteriet</li> <li>antall aktive effekttrinn</li> <li>ytelsen av det modulerende trinnet</li> <li>intern temperatur i elvarmebatteriets styreboks</li> </ul>                                                                                                    |
|----------------------------------------------------------------------------------------------------|----------------------------------------------------------------------------------------------------|
| Meny 2.7 – CH-kjøle                                                                                                    | eenhet                                                                                                    |
| 2.7 Kjøle-/VP-enhet<br>Trykkgasstrykk 0.00bar<br>Sugegasstrykk 0.00bar<br>Trykkgasstemp. 0.00°c<br>Tur 0.00°c<br>Luftmengde økt Nej<br>Balanse Ja<br>Reduksjon 0%<br>Blok. start Ja<br>Trykktapsøkning 0%<br>CH-størrelse | Menyen viser:<br>• trykkgasstrykk<br>• sugegasstrykk<br>• trykkgasstemperatur<br>• turledningstemperatur<br>• luftmengde<br>• balanse<br>• reduksjon<br>• blokkert start – om kjølemaskinen er blokkert på grunn av 10 minutters inter-<br>vall mellom hver oppstart<br>• trykktapsøkning<br>• CH-størrelse                        |
| Meny 2.8 – CCW isv                                                                                                    | vannsflate                                                                                                    |
| 2.8 CCW<br>Tur 25.0°C<br>Pumpe Av                                                                                                    | <ul> <li>Menyen viser:</li> <li>turledningstemperatur for isvannsflate</li> <li>pumpe – om sirkulasjonspumpen i kjølekretsen er i drift</li> </ul>                                                                                                    |
| Meny 29 - Cli-kiøle                                                                                                    | anhat                                                                                                    |
| 2.9 CU-kjøleenhet<br>Trykkgasstemp. 0.0°C<br>Trykkgasstrykk 0.0bar<br>Fordamp.temp. 0.0°C<br>Reduksjon 0.0%<br>Blok. start Aktiv                                                                                          | <ul> <li>Menyen viser:</li> <li>trykkgasstemperatur</li> <li>trykkgasstrykk</li> <li>fordampingstemperatur</li> <li>reduksjon – mulig redusert kjøleeffekt (reduseres hvis trykkgasstrykket er for høyt)</li> <li>blokkert start – om kjølemaskinen er blokkert på grunn av 10 minutters intervall mellom hver oppstart</li> </ul> |
|                                                                                                    |                                                                                                    |
| Meny 2.10 – Eksteri                                                                                                    | n kjølemaskin MXCU                                                                                                    |
| 2.10 MXCU<br>Kjølemaskin Av<br>Effekt 0.0%                                                                                                    | Menyen viser: <ul> <li>om kjølemaskinen er i drift</li> <li>gjeldende ytelse av kjølemaskinen</li> </ul>                                                                                                    |

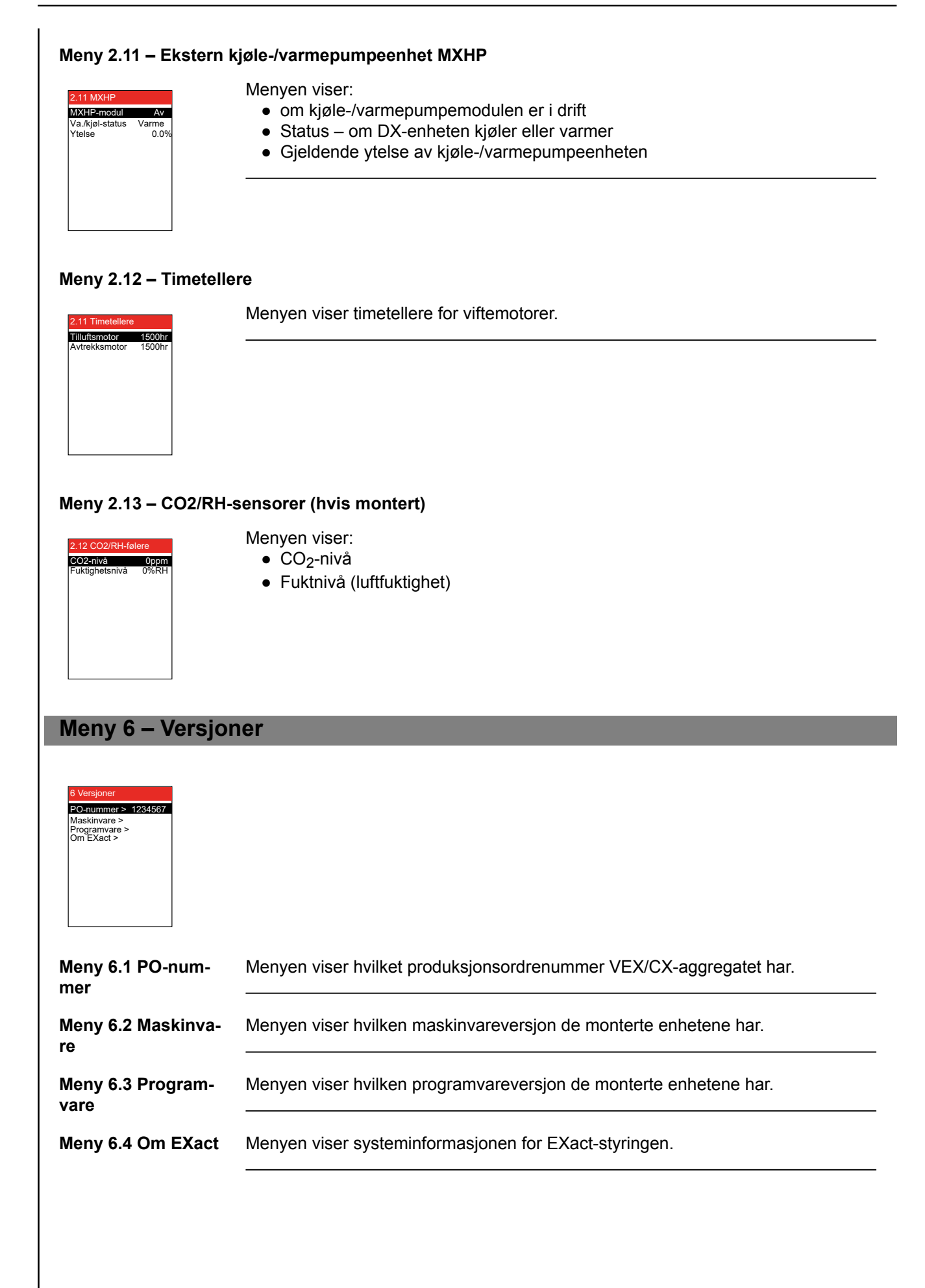

## Meny 8 – Service

lkke åpne ...

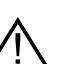

... servicedekslene før strømmen er slått av på skillebryteren. Skillebryteren er plassert på koblingsboksen, se illustrasjonen.

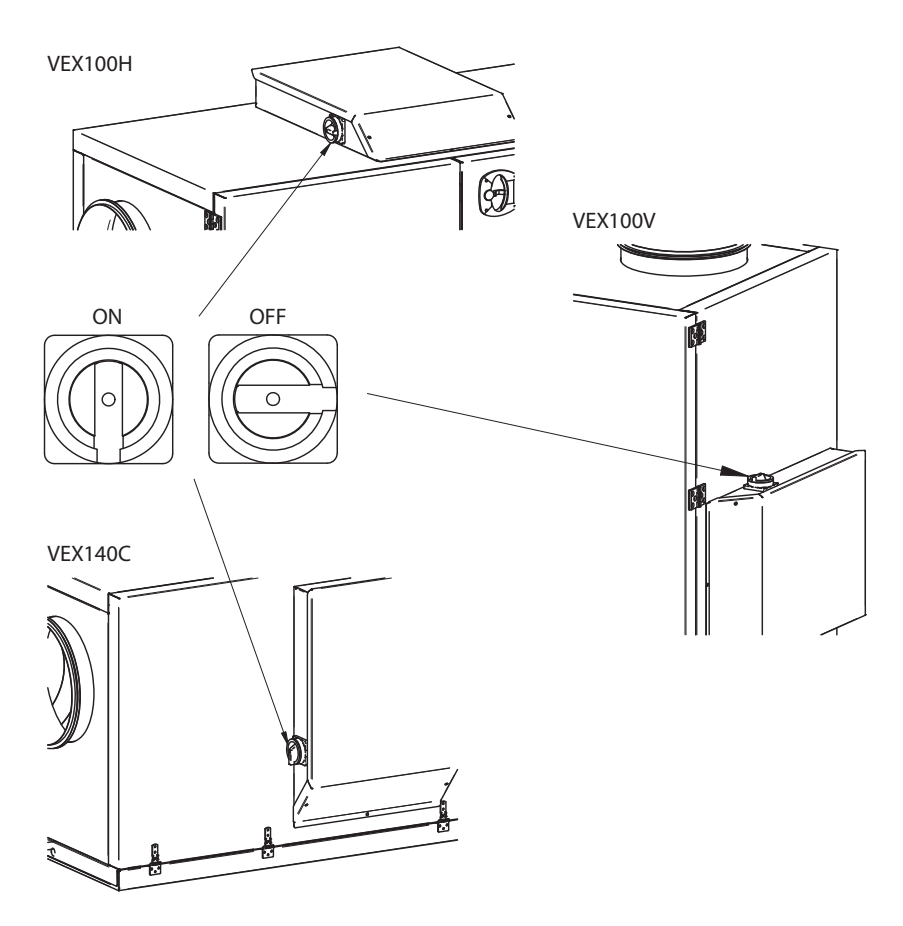

Drift

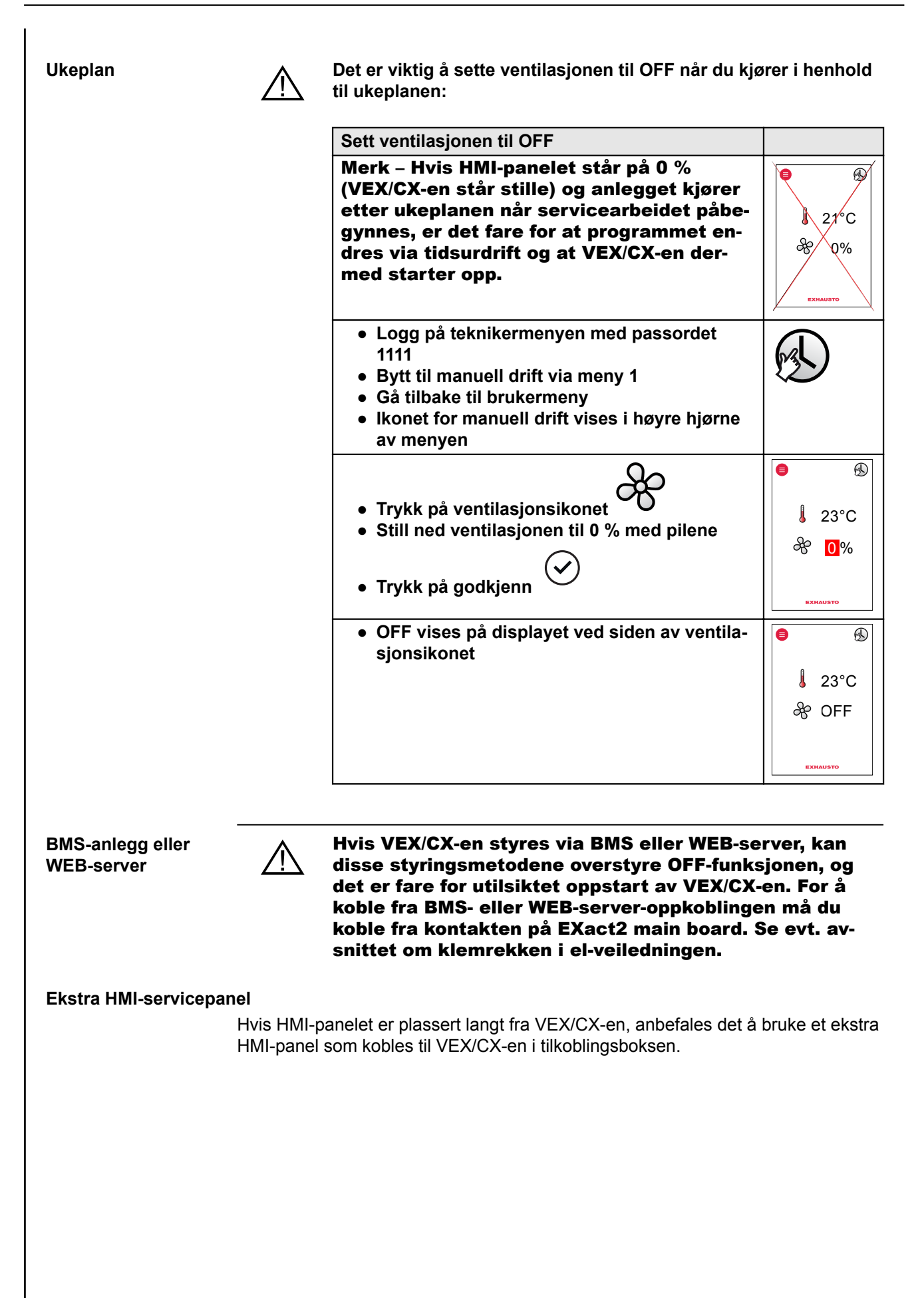

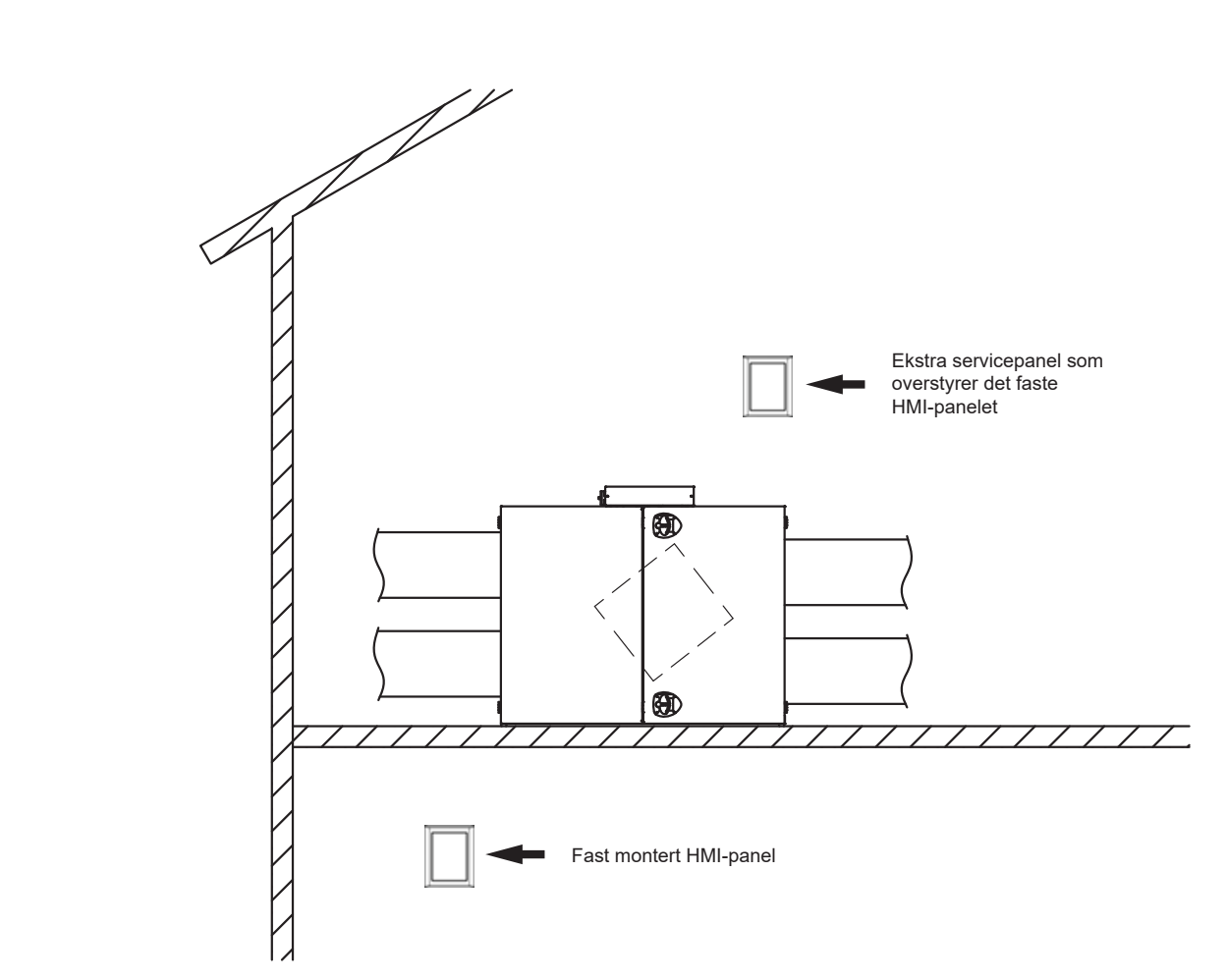

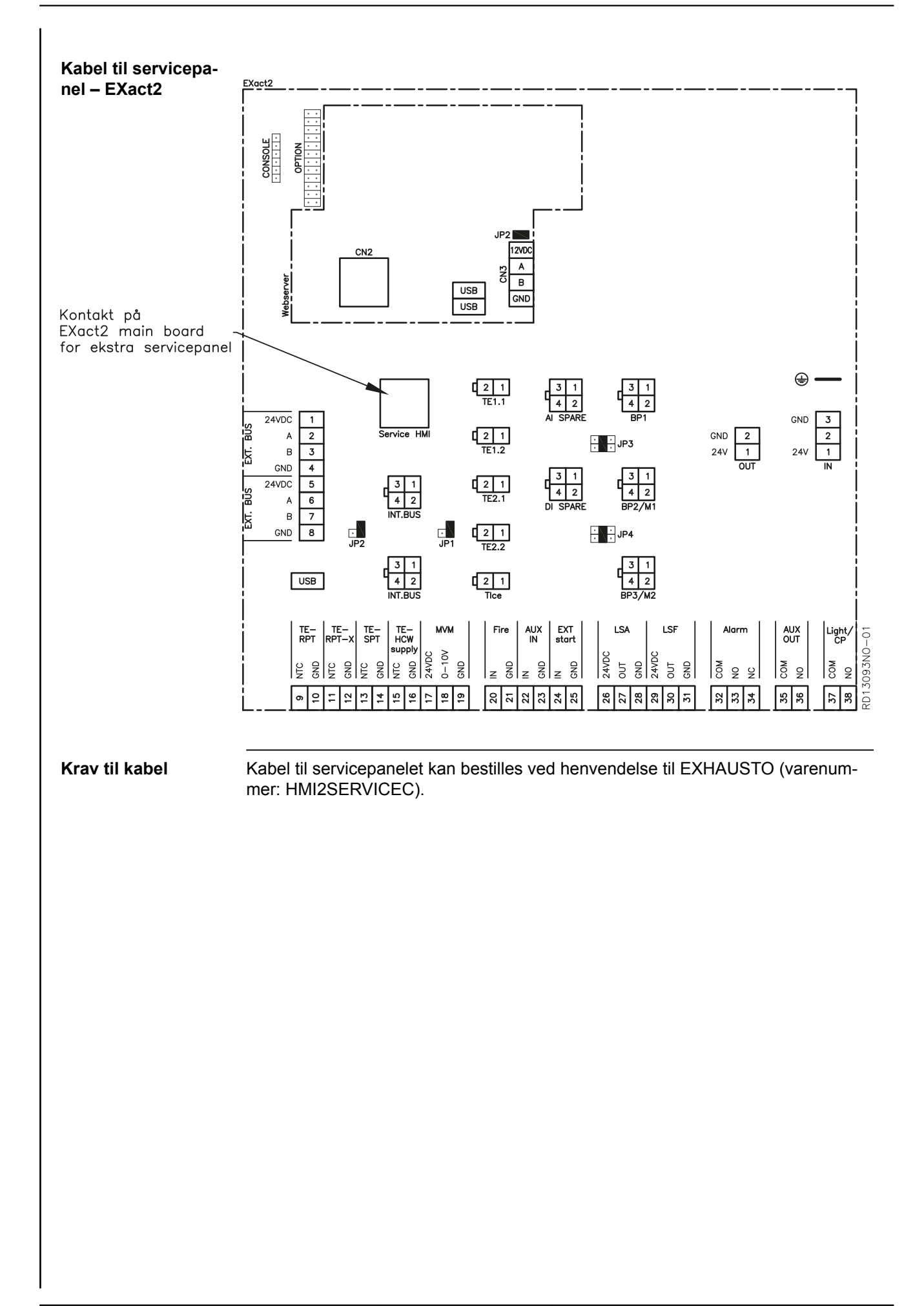

| Meny 8.2 – VDI 6022                                                                                                    |                                                                                                    |
|----------------------------------------------------------------------------------------------------|----------------------------------------------------------------------------------------------------|
| Forklaring:                                                                                                    | VDI 6022 er en tysk hygienestandard.                                                                                                    |
| Meny                                                                                                    | 8.2 VDI 6022         Lys >       Av         Filtertrykk:       Avtrekksfilter       0 Pa         Uteluftfilter       0 Pa                                                                                                    |
| Lys                                                                                                    | Slå på/av lys, gjelder kun aggregater som er bestilt med lys. Når du går ut av me-<br>nyen, slukkes lyset i aggregatet igjen. Ikke mulig for iHCW, da utgangen brukes<br>for sirkulasjonspumpen (CP).                                                               |
| Filtertrykk                                                                                                    | Avlesing av filtertrykktap under drift.                                                                                                    |
| Meny 8.3 – Tvangssta                                                                                                    | rt                                                                                                    |
| Forutsetninger                                                                                                    | For å kunne bruke menyen for tvangsstart, må anlegget settes til OFF i brukerme-<br>nyen (Ventilasjon).                                                                                                    |
| Merk                                                                                                    | Når du går ut av meny 8.3 «Tvangsstart», tilbakestilles tvangsstart og normal drift kan gjenopptas. Når du går ut av en undermeny, tilbakestilles verdiene i undermenyn nyen.                                                                                       |
| Meny                                                                                                    | 8.3 Tvangsstart<br>Vifter ><br>Ettervarmeba. ><br>Kjøleenhet ><br>Spjeld og releer ><br>EXEB releer >                                                                                                    |
| Meny 8.3.1 Vifter                                                                                                    |                                                                                                    |
| 8.3.1 Vifter<br>Tilluft > 0%<br>Avtrekk > 0%<br>Feil på MC1 Nei<br>Feil på MC2 Nei                                                    | Hvis det ikke er feil på viftene (Nei for «Feil på MC1 og MC2»), kan tvangsstart<br>aktiveres for tilluft- og avtrekksviften.                                                                                                    |
| Meny 8.3.2 Ettervarme                                                                                                    | ebatteri                                                                                                    |
| 8.3.2 Ettervarmeba.<br>HCE 0%<br>Tilluft 0%<br>Min. luftmengde 0//s<br>Målt luftmengde 0//s<br>Ettergangstid Nei<br>Feil på enhet Nei | <ul> <li>For elvarmebatteri HCE:</li> <li>Hvis varmebatteriet ikke er defekt (Nei ved «Enhetsfeil»), kan tvangsstart aktiveres:</li> <li>Start tilluftsviften og øk hastigheten til målt flow er større enn min. strømning.</li> <li>Start deretter HCE.</li> </ul> |

#### Merk

Unngå at elvarmeflaten kobles ut på en overopphetingsalarm når elvarmeflaten stoppes:

Ikke gå ut av menyen eller stopp tilluftsviften før <u>Etterløp står på nei</u>.

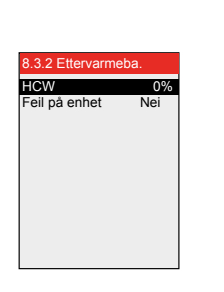

For varmtvannsbatteri HCW:

Hvis varmebatteriet ikke er defekt (Nei ved «Enhetsfeil»), kan tvangsstart aktiveres:

 Sett ytelsen til HCW for å starte motorventil og pumpe for varmtvannsbatteriet.

### Meny 8.3.3 Kjøleenhet

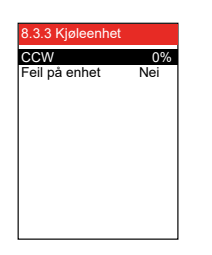

(Menybildet endres avhengig av hvilken kjøleenhet som er valgt CH, CCW, MXCU, MXHP)

Hvis det ikke er feil på kjøleenheten (Nei for «Enhetsfeil»), kan tvangsstart aktiveres:

Angi ytelsen til kjøleenheten

#### Meny 8.3.4 Spjeld og releer

|               | AV    |
|---------------|-------|
| SA >          | Av    |
| RGS/AUX OUT > | Av    |
| Alarmrelé >   | Av    |
| /DI-lys >     | Av    |
| 3P1 [2.00V] > | 2.00V |
|               |       |
|               |       |
|               |       |
|               |       |

Følgende spjeld kan tvangsåpnes og lukkes i menyen:

- LSF (lukkespjeld, uteluft)
- LSA (lukkespjeld, avkast)
- RGS/AUX OUT (røykgasspjeld)
- Alarmreleet kan tvangsutløses
- Lyset i aggregater med VDI-lys kan slås av og på
- BP1 (bypass spjeld 1)

## Meny 8.4 – Kalibrering av MPT

Merk

Trykktransmitterne (MPT) kan bare kalibreres når anlegget er stoppet – dekslene bør åpnes for trykkutjevning med omgivelsene (sikrer korrekt kalibrering).

• Velg ja for kalibrering (endres automatisk til Nei igjen når MPT-ene er kalibrert).

Velg ja for kalibrering (endres automatisk til Nei igjen når MPT-ene er kalibrert).

| MPTI, PT        |  |
|-----------------|--|
| MPT1, P2        |  |
| MPT2, P1        |  |
| MPT2, P2        |  |
| MPT3, P1        |  |
| MPT3, P2        |  |
| MPT4, P1        |  |
| MPT4, P2        |  |
| MPT5, P1        |  |
| MPT5, P2        |  |
| MPT6, P1        |  |
| MPT6, P2        |  |
| MPT7, P1        |  |
| MPT7, P2        |  |
| Kalibrer > Nei  |  |
|                 |  |
| Sist kalibrert: |  |
| Dato xx-xx-xxxx |  |
| Tid xx:xx:xx    |  |

EXHAUSTO

66/116

## 6. Alarmer

| 6.1 Alarmer og in                                                                                                    | nfo (menv 4)                                                                                                    |
|----------------------------------------------------------------------------------------------------|----------------------------------------------------------------------------------------------------|
| Alarmvisning i di-<br>splayet                                                                                                    | Ved alarmer/advarsler på anlegget vises et av følgende ikoner i høyre hjørne av<br>menylinjen i brukermenyen                                                                                                    |
|                                                                                                    |                                                                                                    |
| Contraction of the second second seco |                                                                                                    |
| Merk<br>Alarmliste Meny 4.5                                                                                                    | <ul> <li>Ved feil eller uhensiktsmessig drift av anlegget.</li> <li>Ved advarselsikon: A contakt en servicetekniker for å utbedre og tilbakestille advarselen (eller via hovedmenyen).</li> <li>Ved alarmikon: Trykk på  ikonet og gå direkte til meny 4 «Alarm og info».</li> <li>Kontroller meny «4.5 Aktuell liste» for alarmmeldinger, og bruk evt. alarmlisten bakerst i denne veiledningen.</li> </ul> |
|                                                                                                    | Adaming ind 2Tid og ukeplan ><br>Versjoner ><br>Sikkerhetsfunksjoner ><br>Lagre innstillinger >Sikkerhetsfunksjoner ><br>De aktive alarmene vises i den aktuelle alarmlisten, meny 4.5.                                                                                                    |
| 6.2 Tilbakestill a                                                                                                    | larmer                                                                                                    |
| Årsaken må fin-<br>nes                                                                                                    | Alarmer kan bare tilbakestilles hvis årsaken til alarmen er rettet opp.                                                                                                    |
| Meny 4                                                                                                    | Alle alarmer tilbakestilles på Tilbakestill alarmer i meny 4.                                                                                                    |
| Flere alarmer                                                                                                    | Hvis flere alarmer er aktive, slås alle aktive alarmer av samtidig.                                                                                                    |
| Gjentatte alarmer                                                                                                    | Kontakt en servicetekniker hvis alarmer forekommer gjentatte ganger.                                                                                                    |
| 6.3 Alarmvisning                                                                                                    | ı og Aktuell liste – Årsaker til feil                                                                                                    |
|                                                                                                    |                                                                                                    |

| Aktuell liste              | 4.5 Aktuell liste         Alarm 01       01144         2009-02-10       10:54:17         Alarm 02       02144         2009-02-10       11:01:12         Alarm 03       03073         2009-02-10       18:22:50         Alarm 04       12012         2009-02-10       18:25:00         Alarm 05       13071         2009-02-10       19:00:00 |  |  |
|----------------------------|----------------------------------------------------------------------------------------------------|--|--|
| Alarmnummer                | Hvis det er en alarm på anlegget, vises et alarmnummer på displayet tilsvarende<br>XXYYYZ, der<br>XX = enhet<br>YY = feilnummer<br>Z = alarmkategori, se tabell med kategorier senere i dette avsnittet.                                                                                                    |  |  |
| 16 alarmer                 | Det kan være opptil 16 alarmer på «Aktuell liste». De eldste alarmene forsvinner hvis antallet alarmer overstiger 16 (FIFO-prinsippet).                                                                                                    |  |  |
| Info i EXact               | vises bare i alarmlogglisten, meny 4.6.                                                                                                    |  |  |
| Eksempel – alarmli-<br>ste | 36024 er alarm på EC-kontroller 1 ( <b>36</b> 024). Alarmbeskrivelsen er <i>«Forsynings-spenningen til EC-kontrolleren er for lav»</i> (36 <b>02</b> 4). Kategorien er kritisk (3602 <b>4</b> ).                                                                                                    |  |  |
|                            | Hvis det finnes aktive alarmer, vises de under alarmsymbolet. Hvis det er mer enn én alarm, vises hver alarm i 2 sekunder. Deretter går alarmen videre til neste osv.                                                                                                    |  |  |

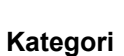

| Kategori<br>(Z) | Alarmnivå | Påvirkning på drift                                                 | lkon |
|-----------------|-----------|---------------------------------------------------------------------|------|
| 1               | Info      | Aggregatet fortsetter å kjøre                                       |      |
| 2               | Advarsel  | Aggregatet fortsetter å kjøre                                       |      |
| 3               | Alarm     | Aggregatet fortsetter å kjøre, men med redu-<br>sert funksjonalitet |      |
| 4               | Kritisk   | Aggregatet stopper                                                  | _    |
| 5               | Brann     | Prosedyren ved utløst brannalarm starter opp                        |      |

Finn anvisninger for feilsøking i alarmlisten ved hjelp av alarmnummeret.

Alarmloggliste –<br/>meny 4.6Merk Det tar 19 sekunder før listen vises.<br/>Etter alarm- eller infonummeret står det en bokstav:<br/>C = Clear<br/>S = Set<br/>Alarmlogglisten viser de siste 100 alarmene, advarslene og informasjonsmeldin-<br/>gene.<br/>De eldste alarmene/informasjonsmeldingene forsvinner fra listen hvis antallet<br/>overstiger 100 (FIFO-prinsippet).«Slett alarmlogg»Alarmloggen kan slettes ved å velge ja. Merk at dette ikke kan angres.

## 6.4 Alarmliste

|       | Hovedstyring VEX/CX |          |                                                                    |                                                                                            |
|-------|---------------------|----------|--------------------------------------------------------------------|--------------------------------------------------------------------------------------------|
| Enhet | Feil nr.            | Kategori | Alarmbeskrivelse                                                   | Problemløsning<br>(Se vedlegg 1: «Prinsippskisser» for plassering av spjeld, sensorer osv. |
| XX    | уу                  | Z        |                                                                    |                                                                                            |
| 00    | 01                  | 1        | Strøm koblet til styrin-<br>gen                                    | Visning av når det er koblet strøm til styringen.                                          |
| 00    | 02                  | 1        | Ukjent omstart av sty-<br>ringen                                   | <ul> <li>Ukjent feil, kontakt service.</li> </ul>                                          |
| 00    | 03                  | 1        | En watchdog startet<br>styringen på nytt                           | <ul> <li>Ukjent feil, kontakt service.</li> </ul>                                          |
| 00    | 04                  | 1        | Programvaren startet<br>styringen på nytt                          | Programvaren har startet styringen på nytt.                                                |
| 00    | 05                  | 1        | Brukeren startet styrin-<br>gen på nytt                            | Brukeren har startet styringen på nytt.                                                    |
| 00    | 06                  | 1        | En spenningsfall i for-<br>syningen startet styrin-<br>gen på nytt | Omstart av styringen pga. spenningsfall.                                                   |
| 00    | 07                  | 1        | Tid endret                                                         | Visning av når tidsinnstillingen er endret.                                                |
| 00    | 16                  | 1        | Brukeren utførte «Ma-<br>nuell» deaktivering av<br>alarmer         | Brukeren har tilbakestilt alarmer.                                                         |

|       | Trykktransmitter 1 |          |                                                               |                                                                                                    |  |
|-------|--------------------|----------|---------------------------------------------------------------|----------------------------------------------------------------------------------------------------|--|
| Enhet | Feil nr.           | Kategori | Alarmbeskrivelse                                              | Problemløsning<br>(Se vedlegg 1: «Prinsippskisser» for plassering av spjeld, sensorer osv.                                                                                                    |  |
| XX    | уу                 | z        |                                                               | og luttetninger)                                                                                                    |  |
| 04    | 01                 | 4        | Manglende modbus-<br>kommunikasjon til<br>trykktransmitter    | <ul> <li>Kontroller modbuskabelen mellom connection board (EXact)/<br/>main board (EXact2) og MPT1.</li> <li>Kontroller om modbuskabelen fra MPT1 til andre enheter er<br/>feilmontert.</li> </ul>                                                                  |  |
| 04    | 02                 | 4        | Kalibreringsfeil                                              | <ul> <li>Prøv å kalibrere på nytt.</li> <li>Hvis problemet vedvarer, må MPT1 skiftes ut.</li> </ul>                                                                                                    |  |
| 04    | 03                 | 1        | Trykktransmitteren kali-<br>breres                            | MPT 1 kalibreres.                                                                                                    |  |
| 04    | 04                 | 1        | Trykktransmitteren bru-<br>ker gamle kalibrerings-<br>verdier | <ul> <li>Når anlegget startes opp, vises denne informasjonen. Det er ikke<br/>nødvendigvis et signal om at trykktransmitteren må kalibreres.</li> <li>Kontroller i meny 8.4 om MPT-en er ute av kalibrering, og ut-<br/>før eventuelt en ny kalibrering.</li> </ul> |  |
| 04    | 05                 | 4        | Trykktransmitteren er<br>ikke kalibrert                       | <ul> <li>Sett VEX/CX-en på «OFF» i brukermenyen og åpne deksle-<br/>ne. Kalibrer deretter MPT-en i meny 8.4.</li> </ul>                                                                                                    |  |

|           | Trykktransmitter 2 |          |                                                               |                                                                                                    |  |
|-----------|--------------------|----------|---------------------------------------------------------------|----------------------------------------------------------------------------------------------------|--|
| Enhet     | Feil nr.           | Kategori | Alarmbeskrivelse                                              | Problemløsning<br>(Se vedlegg 1: «Prinsippskisser» for plassering av spjeld, sensorer osv.<br>og luftretninger)                                                                                                    |  |
| <b>XX</b> | <b>yy</b>          | <b>Z</b> | Manalanda madhua                                              | . Kentroller medbucksholen mellem connection board (EVect)                                                                                                    |  |
| 05        | 01                 | 4        | Manglende modbus-<br>kommunikasjon til<br>trykktransmitter    | <ul> <li>Kontroller modbuskabelen mellom connection board (EXact)/<br/>main board (EXact2) og MPT2.</li> <li>Kontroller om modbuskabelen fra MPT2 til andre enheter er<br/>feilmontert.</li> </ul>                                                                  |  |
| 05        | 02                 | 4        | Kalibreringsfeil                                              | <ul> <li>Prøv å kalibrere på nytt.</li> <li>Hvis problemet vedvarer, må MPT2 skiftes ut.</li> </ul>                                                                                                    |  |
| 05        | 03                 | 1        | Trykktransmitteren kali-<br>breres                            | MPT2 kalibreres.                                                                                                    |  |
| 05        | 04                 | 1        | Trykktransmitteren bru-<br>ker gamle kalibrerings-<br>verdier | <ul> <li>Når anlegget startes opp, vises denne informasjonen. Det er ikke<br/>nødvendigvis et signal om at trykktransmitteren må kalibreres.</li> <li>Kontroller i meny 8.4 om MPT-en er ute av kalibrering, og ut-<br/>før eventuelt en ny kalibrering.</li> </ul> |  |
| 05        | 05                 | 4        | Trykktransmitteren er<br>ikke kalibrert                       | <ul> <li>Sett VEX/CX-en på «OFF» i brukermenyen og åpne deksle-<br/>ne. Kalibrer deretter MPT-en i meny 8.4.</li> </ul>                                                                                                    |  |

|       | Trykktransmitter 3 |          |                                                               |                                                                                                    |  |
|-------|--------------------|----------|---------------------------------------------------------------|----------------------------------------------------------------------------------------------------|--|
| Enhet | Feil nr.           | Kategori | Alarmbeskrivelse                                              | Problemløsning<br>(Se vedlegg 1: «Prinsippskisser» for plassering av spjeld, sensorer osv.                                                                                                    |  |
| XX    | уу                 | z        |                                                               |                                                                                                    |  |
| 06    | 01                 | 4        | Manglende modbus-<br>kommunikasjon til<br>trykktransmitter    | <ul> <li>Kontroller modbuskabelen mellom connection board (EXact)/<br/>main board (EXact2) og MPT3.</li> <li>Kontroller om modbuskabelen fra MPT3 til andre enheter er<br/>feilmontert.</li> </ul>                                                                  |  |
| 06    | 02                 | 4        | Kalibreringsfeil                                              | <ul> <li>Prøv å kalibrere på nytt.</li> <li>Hvis problemet vedvarer, må MPT3 skiftes ut.</li> </ul>                                                                                                    |  |
| 06    | 03                 | 1        | Trykktransmitteren kali-<br>breres                            | MPT3 kalibreres.                                                                                                    |  |
| 06    | 04                 | 1        | Trykktransmitteren bru-<br>ker gamle kalibrerings-<br>verdier | <ul> <li>Når anlegget startes opp, vises denne informasjonen. Det er ikke<br/>nødvendigvis et signal om at trykktransmitteren må kalibreres.</li> <li>Kontroller i meny 8.4 om MPT-en er ute av kalibrering, og ut-<br/>før eventuelt en ny kalibrering.</li> </ul> |  |
| 06    | 05                 | 4        | Trykktransmitteren er<br>ikke kalibrert                       | <ul> <li>Sett VEX/CX-en på «OFF» i brukermenyen og åpne deksle-<br/>ne. Kalibrer deretter MPT-en i meny 8.4.</li> </ul>                                                                                                    |  |

|          | Trykktransmitter 5 |               |                                                               |                                                                                                    |  |
|----------|--------------------|---------------|---------------------------------------------------------------|----------------------------------------------------------------------------------------------------|--|
| Enhet    | Feil nr.           | Kategori      | Alarmbeskrivelse                                              | Problemløsning<br>(Se vedlegg 1: «Prinsippskisser» for plassering av spjeld, sensorer osv.<br>og luftretninger)                                                                                                    |  |
| <b>^</b> | <b>yy</b><br>01    | <b>2</b><br>4 | Manglende modbus-                                             | Kontroller modbuskabelen mellom connection board (EXact)/                                                                                                    |  |
|          |                    |               | kommunikasjon til<br>trykktransmitter                         | <ul> <li>main board (EXact2) og MPT5.</li> <li>Kontroller om modbuskabelen fra MPT5 til andre enheter er feilmontert.</li> </ul>                                                                                                    |  |
| 08       | 02                 | 4             | Kalibreringsfeil                                              | <ul> <li>Prøv å kalibrere på nytt.</li> <li>Hvis problemet vedvarer, må MPT5 skiftes ut.</li> </ul>                                                                                                    |  |
| 08       | 03                 | 1             | Trykktransmitteren kali-<br>breres                            | MPT5 kalibreres.                                                                                                    |  |
| 08       | 04                 | 1             | Trykktransmitteren bru-<br>ker gamle kalibrerings-<br>verdier | <ul> <li>Når anlegget startes opp, vises denne informasjonen. Det er ikke<br/>nødvendigvis et signal om at trykktransmitteren må kalibreres.</li> <li>Kontroller i meny 8.4 om MPT-en er ute av kalibrering, og ut-<br/>før eventuelt en ny kalibrering.</li> </ul> |  |
| 08       | 05                 | 4             | Trykktransmitteren er<br>ikke kalibrert                       | <ul> <li>Sett VEX/CX-en på «OFF» i brukermenyen og åpne deksle-<br/>ne. Kalibrer deretter MPT-en i meny 8.4.</li> </ul>                                                                                                    |  |

|       | Trykktransmitter 6 |          |                                                               |                                                                                                    |  |
|-------|--------------------|----------|---------------------------------------------------------------|----------------------------------------------------------------------------------------------------|--|
| Enhet | Feil nr.           | Kategori | Alarmbeskrivelse                                              | Problemløsning<br>(Se vedlegg 1: «Prinsippskisser» for plassering av spjeld, sensorer osv.                                                                                                    |  |
| XX    | уу                 | z        |                                                               |                                                                                                    |  |
| 09    | 01                 | 4        | Manglende modbus-<br>kommunikasjon til<br>trykktransmitter    | <ul> <li>Kontroller modbuskabelen mellom connection board (EXact)/<br/>main board (EXact2) og MPT6.</li> <li>Kontroller om modbuskabelen fra MPT6 til andre enheter er<br/>feilmontert.</li> </ul>                                                                  |  |
| 09    | 02                 | 4        | Kalibreringsfeil                                              | <ul> <li>Prøv å kalibrere på nytt.</li> <li>Hvis problemet vedvarer, må MPT6 skiftes ut.</li> </ul>                                                                                                    |  |
| 09    | 03                 | 1        | Trykktransmitteren kali-<br>breres                            | MPT6 kalibreres.                                                                                                    |  |
| 09    | 04                 | 1        | Trykktransmitteren bru-<br>ker gamle kalibrerings-<br>verdier | <ul> <li>Når anlegget startes opp, vises denne informasjonen. Det er ikke<br/>nødvendigvis et signal om at trykktransmitteren må kalibreres.</li> <li>Kontroller i meny 8.4 om MPT-en er ute av kalibrering, og ut-<br/>før eventuelt en ny kalibrering.</li> </ul> |  |
| 09    | 05                 | 4        | Trykktransmitteren er<br>ikke kalibrert                       | <ul> <li>Sett VEX/CX-en på «OFF» i brukermenyen og åpne deksle-<br/>ne. Kalibrer deretter MPT-en i meny 8.4.</li> </ul>                                                                                                    |  |

|       | Temperaturføler |          |                                                                       |                                                                                                    |
|-------|-----------------|----------|-----------------------------------------------------------------------|----------------------------------------------------------------------------------------------------|
| Enhet | Feil nr.        | Kategori | Alarmbeskrivelse                                                      | Problemløsning<br>(Se vedlegg 1: «Prinsippskisser» for plassering av spjeld, sensorer osv.<br>og luftretninger)                                                                                                    |
| XX    | уу              | Z        |                                                                       |                                                                                                    |
| 11    | 01              | 4        | TE11:<br>Temperaturføleren i av-<br>trekkskanalen er fra-<br>koblet   | <ul> <li>Kontroller om motstanden over føleren stemmer overens med<br/>den aktuelle temperaturen, se Temperaturmotstandstabell<br/>vedlegg 2.</li> <li>Hvis motstanden gjennom føleren avviker vesentlig, bør føle-<br/>ren skiftes ut.</li> </ul>                |
| 11    | 02              | 4        | TE11:<br>Temperaturføleren i av-<br>trekkskanalen er kort-<br>sluttet | <ul> <li>TE11:</li> <li>Kontroller om motstanden over føleren stemmer overens med den aktuelle temperaturen, se Temperaturmotstandstabell vedlegg 2.</li> <li>Hvis motstanden gjennom føleren avviker vesentlig, bør føleren skiftes ut.</li> </ul>               |
| 11    | 03              | 3        | TE12:<br>Temperaturføleren i av-<br>trekkskanalen er fra-<br>koblet   | <ul> <li>TE12:</li> <li>Kontroller om motstanden over føleren stemmer overens med<br/>den aktuelle temperaturen, se Temperaturmotstandstabell<br/>vedlegg 2.</li> <li>Hvis motstanden gjennom føleren avviker vesentlig, bør føle-<br/>ren skiftes ut.</li> </ul> |
| 11    | 04              | 3        | TE12:<br>Temperaturføleren i av-<br>trekkskanalen er kort-<br>sluttet | <ul> <li>TE12:</li> <li>Kontroller om motstanden over føleren stemmer overens med<br/>den aktuelle temperaturen, se Temperaturmotstandstabell<br/>vedlegg 2.</li> <li>Hvis motstanden gjennom føleren avviker vesentlig, bør føle-<br/>ren skiftes ut.</li> </ul> |
| 11    | 05              | 4        | TE21:<br>Temperaturføleren i<br>uteluftkanalen er fra-<br>koblet      | <ul> <li>TE21:</li> <li>Kontroller om motstanden over føleren stemmer overens med<br/>den aktuelle temperaturen, se Temperaturmotstandstabell<br/>vedlegg 2.</li> <li>Hvis motstanden gjennom føleren avviker vesentlig, bør føle-<br/>ren skiftes ut.</li> </ul> |
| 11    | 06              | 4        | TE21:<br>Temperaturføleren i<br>uteluftkanalen er kort-<br>sluttet    | <ul> <li>TE21:</li> <li>Kontroller om motstanden over føleren stemmer overens med den aktuelle temperaturen, se Temperaturmotstandstabell vedlegg 2.</li> <li>Hvis motstanden gjennom føleren avviker vesentlig, bør føleren skiftes ut.</li> </ul>               |
| 11    | 07              | 4        | TE22:<br>Temperaturføleren i til-<br>luftskanalen er frakob-<br>let   | <ul> <li>TE22:</li> <li>Kontroller om motstanden over føleren stemmer overens med<br/>den aktuelle temperaturen, se Temperaturmotstandstabell<br/>vedlegg 2.</li> <li>Hvis motstanden gjennom føleren avviker vesentlig, bør føle-<br/>ren skiftes ut.</li> </ul> |
| 11    | 08              | 4        | TE22:<br>Temperaturføleren i til-<br>luftskanalen er kortslut-<br>tet | <ul> <li>TE22:</li> <li>Kontroller om motstanden over føleren stemmer overens med den aktuelle temperaturen, se Temperaturmotstandstabell vedlegg 2.</li> <li>Hvis motstanden gjennom føleren avviker vesentlig, bør føleren skiftes ut.</li> </ul>               |
|       | Temperaturføler |          |                                                                                                    |                                                                                                    |  |
|-------|-----------------|----------|----------------------------------------------------------------------------------------------------|----------------------------------------------------------------------------------------------------|--|
| Enhet | Feil nr.        | Kategori | Alarmbeskrivelse                                                                                         | Problemløsning<br>(Se vedlegg 1: «Prinsippskisser» for plassering av spjeld, sensorer osv.<br>og luftretninger)                                                                                                    |  |
| XX    | уу              | Z        |                                                                                                    |                                                                                                    |  |
| 11    | 09              | 4        | TE-RPT:<br>Temperaturføleren på<br>returvannrøret på<br>varmtvannsbatteriet er<br>frakoblet              | <ul> <li>IE-RP1:</li> <li>Kontroller om motstanden over føleren stemmer overens med<br/>den aktuelle temperaturen, se Temperaturmotstandstabell<br/>vedlegg 2.</li> <li>Hvis motstanden gjennom føleren avviker vesentlig, bør føle-<br/>ren skiftes ut.</li> </ul>   |  |
| 11    | 10              | 4        | TE-RPT:<br>Temperaturføleren på<br>returvannrøret på<br>varmtvannsbatteriet er<br>kortsluttet            | <ul> <li>TE-RPT:</li> <li>Kontroller om motstanden over føleren stemmer overens med<br/>den aktuelle temperaturen, se Temperaturmotstandstabell<br/>vedlegg 2.</li> <li>Hvis motstanden gjennom føleren avviker vesentlig, bør føle-<br/>ren skiftes ut.</li> </ul>   |  |
| 11    | 11              | 4        | TE-SPT:<br>Temperaturføleren på<br>turledningsrøret på<br>varmtvannsbatteriet er<br>frakoblet            | <ul> <li>TE-SPT:</li> <li>Kontroller om motstanden over føleren stemmer overens med<br/>den aktuelle temperaturen, se Temperaturmotstandstabell<br/>vedlegg 2.</li> <li>Hvis motstanden gjennom føleren avviker vesentlig, bør føle-<br/>ren skiftes ut.</li> </ul>   |  |
| 11    | 12              | 4        | TE-SPT:<br>Temperaturføleren på<br>turledningsrøret på<br>varmtvannsbatteriet er<br>kortsluttet          | <ul> <li>TE-SPT:</li> <li>Kontroller om motstanden over føleren stemmer overens med<br/>den aktuelle temperaturen, se Temperaturmotstandstabell<br/>vedlegg 2.</li> <li>Hvis motstanden gjennom føleren avviker vesentlig, bør føle-<br/>ren skiftes ut.</li> </ul>   |  |
| 11    | 13              | 4        | TE-RPT-X:<br>Ekstern temperaturfø-<br>ler på returvannrøret<br>fra varmtvannsbatteriet<br>er frakoblet   | <ul> <li>TE-RPT-X:</li> <li>Kontroller om motstanden over føleren stemmer overens med<br/>den aktuelle temperaturen, se Temperaturmotstandstabell<br/>vedlegg 2.</li> <li>Hvis motstanden gjennom føleren avviker vesentlig, bør føle-<br/>ren skiftes ut.</li> </ul> |  |
| 11    | 14              | 4        | TE-RPT-X:<br>Ekstern temperaturfø-<br>ler på returvannrøret<br>fra varmtvannsbatteriet<br>er kortsluttet | <ul> <li>TE-RPT-X:</li> <li>Kontroller om motstanden over føleren stemmer overens med<br/>den aktuelle temperaturen, se Temperaturmotstandstabell<br/>vedlegg 2.</li> <li>Hvis motstanden gjennom føleren avviker vesentlig, bør føle-<br/>ren skiftes ut.</li> </ul> |  |
| 11    | 15              | 4        | Tice:<br>Temperaturføleren på<br>turledningsrøret på<br>varmtvannsbatteriet er<br>frakoblet              | <ul> <li>Tice:</li> <li>Kontroller om motstanden over føleren stemmer overens med<br/>den aktuelle temperaturen, se Temperaturmotstandstabell<br/>vedlegg 2.</li> <li>Hvis motstanden gjennom føleren avviker vesentlig, bør føle-<br/>ren skiftes ut.</li> </ul>     |  |
| 11    | 16              | 4        | Tice:<br>Temperaturføleren på<br>turledningsrøret på<br>varmtvannsbatteriet er<br>kortsluttet            | <ul> <li>Tice:</li> <li>Kontroller om motstanden over føleren stemmer overens med<br/>den aktuelle temperaturen, se Temperaturmotstandstabell<br/>vedlegg 2.</li> <li>Hvis motstanden gjennom føleren avviker vesentlig, bør føle-<br/>ren skiftes ut.</li> </ul>     |  |

|       | Branntermostater |          |                                                                          |                                                                                                    |  |  |
|-------|------------------|----------|--------------------------------------------------------------------------|----------------------------------------------------------------------------------------------------|--|--|
| Enhet | Feil nr.         | Kategori | Alarmbeskrivelse                                                         | Problemløsning<br>(Se vedlegg 1: «Prinsippskisser» for plassering av spjeld, sensorer osv.                                                                                                    |  |  |
| XX    | уу               | z        |                                                                          |                                                                                                    |  |  |
| 12    | 01               | 5        | BT40/50, FIRE:<br>VEX/CX-aggregat er<br>stoppet med utløst<br>brannalarm | <ul> <li>BT40/50, FIRE: Ved brann: Følg beredskapsplanen for bygningen.</li> <li>Ved utløst brannfunksjon uten at det er brann: <ul> <li>Hvilestrømkretsen er brutt. Undersøk hvorfor den tilkoblede branndetektoren har brutt kretsen.</li> <li>Hvis ingen enhet er tilkoblet – Kontroller lask</li> </ul> </li> </ul>         |  |  |
| 12    | 02               | 5        | BT70, AUX IN:<br>VEX/CX-aggregater<br>stoppet med utløst<br>brannalarm   | <ul> <li>BT70, AUX IN:</li> <li>Ved brann: Følg beredskapsplanen for bygningen.</li> <li>Ved utløst brannfunksjon uten at det er brann: <ul> <li>Hvilestrømkretsen er brutt. Undersøk hvorfor den tilkoblede branndetektoren har brutt kretsen.</li> <li>Hvis ingen enhet er tilkoblet – Kontroller lask</li> </ul> </li> </ul> |  |  |
| 12    | 03               | 3        | Brannoverstyringsfeil                                                    | Brannoverstyringspanelet er etterlatt i en ulovlig innstilling.                                                                                                    |  |  |

|       | Filtre   |          |                                         |                                                                                            |  |  |
|-------|----------|----------|-----------------------------------------|--------------------------------------------------------------------------------------------|--|--|
| Enhet | Feil nr. | Kategori | Alarmbeskrivelse                        | Problemløsning<br>(Se vedlegg 1: «Prinsippskisser» for plassering av spjeld, sensorer osv. |  |  |
| XX    | уу       | z        |                                         | og luttretninger)                                                                          |  |  |
| 13    | 01       | 2        | Avtrekksfilteret må<br>snart skiftes ut | Avtrekksfilteret må snart skiftes ut                                                       |  |  |
| 13    | 02       | 3        | Avtrekksfilteret må skif-<br>tes ut     | Avtrekksfilteret må skiftes ut                                                             |  |  |
| 13    | 03       | 2        | Uteluftfilteret må snart<br>skiftes ut  | Uteluftfilteret må snart skiftes ut                                                        |  |  |
| 13    | 04       | 3        | Uteluftfilteret må skiftes<br>ut        | Uteluftfilteret må skiftes ut                                                              |  |  |

|       | HC Alarm |          |                                                                                                  |                                                                                                    |  |
|-------|----------|----------|--------------------------------------------------------------------------------------------------|----------------------------------------------------------------------------------------------------|--|
| Enhet | Feil nr. | Kategori | Alarmbeskrivelse                                                                                 | Problemløsning<br>(Se vedlegg 1: «Prinsippskisser» for plassering av spjeld, sensorer osv.<br>og luftretninger)                                                                                                    |  |
| XX    | уу       | Z        |                                                                                                  |                                                                                                    |  |
| 14    | 01       | 1        | Overopphetingsvernet<br>TSA70 er aktivert.                                                       | HCE:<br>Infoen nullstilles når temperaturen er under 70 °C.                                                                                                    |  |
| 14    | 02       | 2        | Overopphetingsvernet<br>TSA70 er eller har vært<br>aktivert.                                     | <ul> <li>HCE:</li> <li>Kontroller luftmengden gjennom elvarmebatteriet, velg samme ventilasjonshastighet som da alarmen ble utløst.</li> <li>Det skal være følgende min. luftmengder over elvarmeflaten:</li> <li>VEX140 med HCE: 110 l/s, (396 m<sup>3</sup>/h)</li> </ul>                                                                                                    |  |
|       |          |          |                                                                                                  | – VEX150 med HCE: 200 l/s, (720 m <sup>3</sup> /h)                                                                                                    |  |
|       |          |          |                                                                                                  | – VEX160 med HCE: 290 l/s, (1044 m <sup>3</sup> /h)                                                                                                    |  |
|       |          |          |                                                                                                  | – VEX170 med HCE: 360 l/s, (1296 m <sup>3</sup> /h)                                                                                                    |  |
| 14    | 03       | 1        | Overopphetingsvernet<br>TSA90/120 er aktivert.                                                   | HCE:<br>Infoen nullstilles når temperaturen er under hhv. 90 °C eller<br>120 °C.                                                                                                    |  |
| 14    | 04       | 4        | Overopphetingsvernet<br>TSA90/120 er eller har<br>vært aktivert.                                 | <ul> <li>HCE:</li> <li>Kontroller luftmengden gjennom elvarmebatteriet, velg samme ventilasjonshastighet som da alarmen ble utløst.</li> <li>Det skal være følgende min. luftmengder over elvarmeflaten:</li> <li>VEX140 med HCE: 110 l/s, (396 m<sup>3</sup>/h)</li> <li>VEX150 med HCE: 200 l/s, (720 m<sup>3</sup>/h)</li> <li>VEX160 med HCE: 290 l/s, (1044 m<sup>3</sup>/h)</li> <li>VEX170 med HCE: 360 l/s, (1296 m<sup>3</sup>/h)</li> </ul>                                 |  |
| 14    | 07       | 1        | Elvarmeflatestyringens<br>interne overopphe-<br>tingsvern er aktivert.                           | HCE:<br>Infoen nullstilles når temperaturen er under 60 °C i automatikkbok-<br>sen.                                                                                                    |  |
| 14    | 08       | 4        | Elvarmebatteristyrin-<br>gens interne overopp-<br>hetingsvern er eller har<br>vært aktivert.     | <ul> <li>HCE:</li> <li>Temperaturen i elvarmeflatens automatikkboks er eller har<br/>vært over 80 °C. Kontroller hva som eventuelt har kunnet for-<br/>årsake den høye temperaturen og utbedre feilen.</li> </ul>                                                                                                    |  |
| 14    | 09       | 3        | Returvannstemp. er i<br>ferd med å bli for lav.<br>VEX kjører redusert<br>drift og frostsikring. | <ul> <li>HCW:</li> <li>Kontroller om varmtvannsforsyningen til varmebatteriet fungerer.</li> <li>Hvis varmtvannsforsyningen fungerer, kontrollerer du deretter om motorventilen åpner og om sirkulasjonspumpen kjører.</li> <li>Kontroller ved å sette anlegget i «OFF» i brukermenyen, og tvangsstart deretter motorventilen og sirkulasjonspumpen i spesialistmeny 8.3.</li> <li>Når temperaturen har oversteget varmholdingsgrensen, tilbakestilles alarmen automatisk.</li> </ul> |  |

|       |          |          |                                                                                                    | HC Alarm                                                                                                    |
|-------|----------|----------|----------------------------------------------------------------------------------------------------|----------------------------------------------------------------------------------------------------|
| Enhet | Feil nr. | Kategori | Alarmbeskrivelse                                                                                           | Problemløsning<br>(Se vedlegg 1: «Prinsippskisser» for plassering av spjeld, sensorer osv.<br>og luftretninger)                                                                                                    |
| XX    | уу       | Z        |                                                                                                    |                                                                                                    |
| 14    | 10       | 3        | Returvannstemp. er for<br>lav. Frostsikringen er<br>aktivert og VEX stop-<br>pes midlertidig.              | <ul> <li>HCW:</li> <li>Kontroller om varmtvannsforsyningen til varmebatteriet fungerer.</li> <li>Hvis varmtvannsforsyningen fungerer, kontrollerer du deretter om motorventilen åpner og om sirkulasjonspumpen kjører.</li> <li>Kontroller ved å sette anlegget i «OFF» i brukermenyen, og tvangsstart deretter motorventilen og sirkulasjonspumpen i spesialistmeny 8.3.</li> <li>Når temperaturen har oversteget varmholdingsgrensen, tilbakestil-</li> </ul> |
|       |          |          |                                                                                                    | les alarmen automatisk.                                                                                                    |
| 14    | 11       | 3        | Returvannstemp. målt<br>av ekstern sensor er i<br>ferd med å bli for lav.<br>VEX kjører redusert<br>drift. | <ul> <li>HCW:</li> <li>Kontroller om varmtvannsforsyningen til varmebatteriet fungerer.</li> <li>Hvis varmtvannsforsyningen fungerer, kontrollerer du deretter om motorventilen åpner og om sirkulasjonspumpen kjører.</li> <li>Kontroller ved å sette anlegget i «OFF» i brukermenyen, og tvangsstart deretter motorventilen og sirkulasjonspumpen i spesialistmeny 8.3.</li> </ul>                                                                            |
|       |          |          |                                                                                                    | Når temperaturen har oversteget varmholdingsgrensen, tilbakestilles alarmen automatisk.                                                                                                    |
| 14    | 12       | 3        | Returvannstemp. målt<br>av ekstern sensor er<br>for lav. VEX stoppes<br>midlertidig.                       | <ul> <li>HCW:</li> <li>Kontroller om varmtvannsforsyningen til varmebatteriet fungerer.</li> <li>Hvis varmtvannsforsyningen fungerer, kontrollerer du deretter om motorventilen åpner og om sirkulasjonspumpen kjører.</li> <li>Kontroller ved å sette anlegget i «OFF» i brukermenyen, og tvangsstart deretter motorventilen og sirkulasjonspumpen i spesialistmeny 8.3.</li> </ul>                                                                            |
|       |          |          |                                                                                                    | les alarmen automatisk.                                                                                                    |
| 14    | 13       | 4        | Maks antall omstarts-<br>forsøk innen siste time<br>er nådd.                                               | <ul> <li>HCW:</li> <li>Kontroller om varmtvannsforsyningen til varmebatteriet fungerer.</li> <li>Hvis varmtvannsforsyningen fungerer, kontrollerer du deretter om motorventilen åpner og om sirkulasjonspumpen kjører.</li> <li>Kontroller ved å sette anlegget i «OFF» i brukermenyen, og tvangsstart deretter motorventilen og sirkulasjonspumpen i spesialistmeny 8.3.</li> </ul>                                                                            |
|       |          |          |                                                                                                    | Når temperaturen har oversteget varmholdingsgrensen, tilbakestilles alarmen automatisk.                                                                                                    |

|       | HC Alarm |          |                                                                                           |                                                                                                    |  |  |
|-------|----------|----------|-------------------------------------------------------------------------------------------|----------------------------------------------------------------------------------------------------|--|--|
| Enhet | Feil nr. | Kategori | Alarmbeskrivelse                                                                          | Problemløsning<br>(Se vedlegg 1: «Prinsippskisser» for plassering av spjeld, sensorer osv.                                                                                                    |  |  |
| XX    | уу       | z        |                                                                                           |                                                                                                    |  |  |
| 14    | 14       | 4        | Returvannstemp. kan<br>ikke økes innen 5 min<br>etter frostsikring når<br>VEX er stoppet. | <ul> <li>HCW: <ul> <li>Kontroller om varmtvannsforsyningen til varmebatteriet fungerer.</li> </ul> </li> <li>Hvis varmtvannsforsyningen fungerer, kontrollerer du deretter om motorventilen åpner og om sirkulasjonspumpen kjører. <ul> <li>Kontroller ved å sette anlegget i «OFF» i brukermenyen, og tvangsstart deretter motorventilen og sirkulasjonspumpen i spesialistmeny 8.3.</li> </ul> </li> <li>Når temperaturen har oversteget varmholdingsgrensen, tilbakestilles alarmen automatisk.</li> </ul> |  |  |
| 14    | 16       | 3        | Det er varmebehov,<br>men strømningen gjen-<br>nom elvarmeflaten er<br>for lav.           | HCE:<br>Det skal være følgende min. luftmengder over elvarmeflaten:<br>– VEX140 med HCE: 110 l/s, (396 m <sup>3</sup> /h)<br>– VEX150 med HCE: 200 l/s, (720 m <sup>3</sup> /h)<br>– VEX160 med HCE: 290 l/s, (1044 m <sup>3</sup> /h)<br>– VEX170 med HCE: 360 l/s, (1296 m <sup>3</sup> /h)                                                                                                    |  |  |

|       | HC Føler |          |                                                                                                    |                                                                                                    |  |
|-------|----------|----------|----------------------------------------------------------------------------------------------------|----------------------------------------------------------------------------------------------------|--|
| Enhet | Feil nr. | Kategori | Alarmbeskrivelse                                                                                           | Problemløsning<br>(Se vedlegg 1: «Prinsippskisser» for plassering av spjeld, sensorer osv.<br>og luftretninger)                                                                                                    |  |
| XX    | уу       | Z        |                                                                                                    |                                                                                                    |  |
| 15    | 01       | 4        | Temperaturføleren i til-<br>luftskanalen er frakob-<br>let                                                 | <ul> <li>Kontroller om motstanden over føleren stemmer overens med<br/>den aktuelle temperaturen, se Temperaturmotstandstabell<br/>vedlegg 2.</li> <li>Hvis motstanden gjennom føleren avviker vesentlig, bør føle-<br/>ren skiftes ut.</li> </ul> |  |
| 15    | 02       | 4        | Temperaturføleren i til-<br>luftskanalen er kortslut-<br>tet                                               | <ul> <li>Kontroller om motstanden over føleren stemmer overens med<br/>den aktuelle temperaturen, se Temperaturmotstandstabell<br/>vedlegg 2.</li> <li>Hvis motstanden gjennom føleren avviker vesentlig, bør føle-<br/>ren skiftes ut.</li> </ul> |  |
| 15    | 05       | 4        | Temperaturføleren på<br>turledningsrøret på<br>varmtvannsbatteriet er<br>frakoblet                         | <ul> <li>Kontroller om motstanden over føleren stemmer overens med<br/>den aktuelle temperaturen, se Temperaturmotstandstabell<br/>vedlegg 2.</li> <li>Hvis motstanden gjennom føleren avviker vesentlig, bør føle-<br/>ren skiftes ut.</li> </ul> |  |
| 15    | 06       | 4        | Temperaturføleren på<br>turledningsrøret på<br>varmtvannsbatteriet er<br>kortsluttet                       | <ul> <li>Kontroller om motstanden over føleren stemmer overens med<br/>den aktuelle temperaturen, se Temperaturmotstandstabell<br/>vedlegg 2.</li> <li>Hvis motstanden gjennom føleren avviker vesentlig, bør føle-<br/>ren skiftes ut.</li> </ul> |  |
| 15    | 07       | 4        | Temperaturføleren på<br>returvannrøret på<br>varmtvannsbatteriet er<br>frakoblet                           | <ul> <li>Kontroller om motstanden over føleren stemmer overens med<br/>den aktuelle temperaturen, se Temperaturmotstandstabell<br/>vedlegg 2.</li> <li>Hvis motstanden gjennom føleren avviker vesentlig, bør føle-<br/>ren skiftes ut.</li> </ul> |  |
| 15    | 08       | 4        | Temperaturføleren på<br>returvannrøret på<br>varmtvannsbatteriet er<br>kortsluttet                         | <ul> <li>Kontroller om motstanden over føleren stemmer overens med<br/>den aktuelle temperaturen, se Temperaturmotstandstabell<br/>vedlegg 2.</li> <li>Hvis motstanden gjennom føleren avviker vesentlig, bør føle-<br/>ren skiftes ut.</li> </ul> |  |
| 15    | 09       | 4        | Den eksterne tempera-<br>turføleren på retur-<br>vannrøret på varmt-<br>vannsbatteriet er fra-<br>koblet   | <ul> <li>Kontroller om motstanden over føleren stemmer overens med<br/>den aktuelle temperaturen, se Temperaturmotstandstabell<br/>vedlegg 2.</li> <li>Hvis motstanden gjennom føleren avviker vesentlig, bør føle-<br/>ren skiftes ut.</li> </ul> |  |
| 15    | 10       | 4        | Den eksterne tempera-<br>turføleren på retur-<br>vannrøret på varmt-<br>vannsbatteriet er kort-<br>sluttet | <ul> <li>Kontroller om motstanden over føleren stemmer overens med<br/>den aktuelle temperaturen, se Temperaturmotstandstabell<br/>vedlegg 2.</li> <li>Hvis motstanden gjennom føleren avviker vesentlig, bør føle-<br/>ren skiftes ut.</li> </ul> |  |
| 15    | 13       | 4        | Den interne tempera-<br>turføleren i varmesty-<br>ringen er frakoblet                                      | <ul> <li>Skift varmestyringskortet MHCW</li> </ul>                                                                                                    |  |
| 15    | 14       | 4        | Den interne tempera-<br>turføleren i varmesty-<br>ringen er kortsluttet                                    | <ul> <li>Skift varmestyringskortet MHCW</li> </ul>                                                                                                    |  |

|       | HC Føler |          |                                                            |                                                                                                 |  |
|-------|----------|----------|------------------------------------------------------------|-------------------------------------------------------------------------------------------------|--|
| Enhet | Feil nr. | Kategori | Alarmbeskrivelse                                           | Problemløsning<br>(Se vedlegg 1: «Prinsippskisser» for plassering av spjeld, sensorer osv.      |  |
| XX    | уу       | z        |                                                            |                                                                                                 |  |
| 15    | 15       | 3        | Manglende modbus-<br>kommunikasjon til<br>trykktransmitter | <ul> <li>Kontroller modbuskabelen mellom varmestyringskortet og på-<br/>følgende MPT</li> </ul> |  |

|       | HC-styring |          |                                                                                                    |                                                                                                    |  |  |
|-------|------------|----------|----------------------------------------------------------------------------------------------------|----------------------------------------------------------------------------------------------------|--|--|
| Enhet | Feil nr.   | Kategori | Alarmbeskrivelse                                                                                                    | Problemløsning<br>(Se vedlegg 1: «Prinsippskisser» for plassering av spjeld, sensorer osv.<br>og luftretninger)                                                                                                    |  |  |
| XX    | уу         | Z        |                                                                                                    |                                                                                                    |  |  |
| 16    | 01         | 1        | MHCW: Modulen er ik-<br>ke riktig konfigurert.<br>Kontroller CN6 på kor-<br>tet.                                       | Kontroller lasken i pluggen CN6 på varmestyringskortet:<br>MHCW: – det skal være en lask mellom 7 og 8.<br>MHCE: – det skal ikke være montert lask.                                                                 |  |  |
| 16    | 02         | 1        | HCW: Viftehastigheten<br>er midlertidig redusert                                                                       | <b>HCW</b> : Viftehastigheten er midlertidig redusert fordi advarselsgrensen for frostsikring av varmtvannsbatteriet er nådd.                                                                                       |  |  |
| 16    | 03         | 1        | HCW: VEX/CX-en<br>stoppes midlertidig                                                                                  | <b>HCW</b> : Viftehastigheten er midlertidig stoppet fordi stopptemperaturen for frostsikring av varmtvannsbatteriet er nådd.                                                                                       |  |  |
| 16    | 04         | 1        | HCW: VEX/CX-en<br>stoppes                                                                                              | HCW: Viftene har stoppet pga. frostalarm på varmtvannsbatteriet.                                                                                                    |  |  |
| 16    | 05         | 1        | HCE: Det kjøres etter-<br>løp fordi det har vært<br>varme på elvarmebat-<br>teriet i løpet av de siste<br>3 minuttene. | HCE: Viftene kjører etterløp i 3 min. etter at elvarmebatteriet har<br>vært i drift.                                                                                                    |  |  |
| 16    | 06         | 1        | HC: Varmestyringen<br>styres for øyeblikket lo-<br>kalt i forbindelse med<br>service                                   | <b>HC</b> : Varmestyringen styres midlertidig av Lodam MultiTool. Over-<br>styringen har en maks. varighet på 60 minutter.                                                                                          |  |  |
| 16    | 07         | 1        | HC: Varmestyringens<br>sikkerhetsfunksjoner<br>overstyres lokalt i for-<br>bindelse med service                        | <b>HC</b> : Varmestyringen styres midlertidig av Lodam MultiTool. Over-<br>styringen har en maks. varighet på 60 minutter.                                                                                          |  |  |
| 16    | 10         | 1        | HCE: Varmeeffekten er<br>redusert på grunn av<br>lav luftmengde i tilluft-<br>kanal                                    | <b>HCE</b> : Når lufthastigheten er mellom 0,5 og 1,5 m/s over elvarme-<br>stavene, tillates ikke full varmeeffekt. Full varmeeffekt er bare tillatt<br>når lufthastigheten overstiger 1,5 m/s over elvarmestavene. |  |  |
| 16    | 13         | 4        | HC: En varmestyring er<br>funnet, men den er ik-<br>ke valgt i VEX/CX-kon-<br>figurasjonen                             | HC: Ettervarmebatteriet konfigureres i meny 3.4 «Tilbehør».                                                                                                    |  |  |
| 16    | 14         | 4        | MHC: Varmestyringen<br>er ikke riktig konfigurert<br>ift. det som er valgt i<br>VEX/CX-konfigurasjo-<br>nen            | Kontroller lasken i pluggen CN6 på varmestyringskortet:<br>MHCW: – det skal være en lask mellom 7 og 8.<br>MHCE: – det skal ikke være montert lask.                                                                 |  |  |
| 16    | 15         | 4        | MHCW: Manglende<br>modbus-kommunika-<br>sjon til vannvarmesty-<br>ringen                                               | <ul> <li>MHCW:</li> <li>Kontroller modbuskabelen mellom connection board (EXact)/<br/>main board (EXact2) og MHCW.</li> <li>Kontroller om modbuskabelen fra HCW til andre enheter er<br/>feilmontert.</li> </ul>    |  |  |
| 16    | 16         | 3        | MHCE: Manglende<br>modbus-kommunika-<br>sjon til elvarmestyrin-<br>gen                                                 | <ul> <li>MHCE:</li> <li>Kontroller modbuskabelen mellom connection board (EXact)/<br/>main board (EXact2) og MHCE.</li> <li>Kontroller om modbuskabelen fra HCE til andre enheter er<br/>feilmontert.</li> </ul>    |  |  |

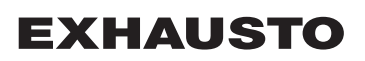

|       | Luftmengde/trykk |          |                                                                                                    |                                                                                                    |  |  |
|-------|------------------|----------|----------------------------------------------------------------------------------------------------|----------------------------------------------------------------------------------------------------|--|--|
| Enhet | Feil nr.         | Kategori | Alarmbeskrivelse                                                                                   | Problemløsning<br>(Se vedlegg 1: «Prinsippskisser» for plassering av spjeld, sensorer osv.<br>og luftretninger)                                                                                                    |  |  |
| XX    | уу               | Z        |                                                                                                    |                                                                                                    |  |  |
| 20    | 01               | 1        | Luttmengden/trykket i<br>fraluftkanalen er for<br>høy                                              | <ul> <li>Anlegget produserer luttmengde/trykk som er 25 % over settpunk-<br/>tet.</li> <li>Kontroller innstillingene for viftehastighet i inneklimanivåer og<br/>viftegrenser.</li> </ul>                          |  |  |
| 20    | 02               | 2        | Luftmengden/trykket i<br>avtrekkskanalen har<br>vært for høyt i 5 minut-<br>ter                    | <ul> <li>Anlegget har gitt en luftmengde/trykk som er 25 % over settpunktet i mer enn 5 minutter.</li> <li>Kontroller innstillingene for viftehastighet i inneklimanivåer og viftegrenser.</li> </ul>              |  |  |
| 20    | 03               | 1        | Luftmengden/trykket i<br>fraluftkanalen er for<br>lavt                                             | <ul> <li>Anlegget produserer luftmengde/trykk som er 25 % under sett-<br/>punktet.</li> <li>Kontroller innstillingene for viftehastighet i inneklimanivåer og<br/>viftegrenser.</li> </ul>                         |  |  |
| 20    | 04               | 2        | Luftmengden/trykket i<br>avtrekkskanalen har<br>vært for lavt i 5 minut-<br>ter                    | <ul> <li>Anlegget har avgitt en luftmengde/trykk som er 25 % under sett-<br/>punktet i mer enn 5 minutter.</li> <li>Kontroller innstillingene for viftehastighet i inneklimanivåer og<br/>viftegrenser.</li> </ul> |  |  |
| 20    | 05               | 1        | Luftmengden/trykket i<br>tilluftskanalen er for<br>høyt                                            | <ul> <li>Anlegget produserer luftmengde/trykk som er 25 % over settpunktet.</li> <li>Kontroller innstillingene for viftehastighet i inneklimanivåer og viftegrenser.</li> </ul>                                    |  |  |
| 20    | 06               | 2        | Luftmengden/trykket i<br>tilluftskanalen har vært<br>for høyt i 5 minutter                         | <ul> <li>Anlegget har gitt en luftmengde/trykk som er 25 % over settpunktet i mer enn 5 minutter.</li> <li>Kontroller innstillingene for viftehastighet i inneklimanivåer og viftegrenser.</li> </ul>              |  |  |
| 20    | 07               | 1        | Luftmengden/trykket i<br>tilluftskanalen er for<br>lavt                                            | <ul> <li>Anlegget yter en luftmengde/trykk som er 25 % under settpunktet.</li> <li>Kontroller innstillingene for viftehastighet i inneklimanivåer og viftegrenser.</li> </ul>                                      |  |  |
| 20    | 08               | 2        | Luftmengden/trykket i<br>tilluftskanalen har vært<br>for lavt i 5 minutter                         | <ul> <li>Anlegget har avgitt en luftmengde/trykk som er 25 % under sett-<br/>punktet i mer enn 5 minutter.</li> <li>Kontroller innstillingene for viftehastighet i inneklimanivåer og<br/>viftegrenser.</li> </ul> |  |  |
| 20    | 09               | 1        | Minimum luftmengde<br>for kjøle-/varmeenheter<br>i tilluftskanalen er ikke<br>oppfylt              | <ul> <li>Nødvendig tilluftsmengde for drift med kjøle-/varmeenheter er ikke oppnådd.</li> <li>Kontroller innstillingene for viftehastighet i inneklimanivåer og viftegrenser.</li> </ul>                           |  |  |
| 20    | 10               | 3        | Minimum luftmengde<br>for kjøle-/varmeenheter<br>i tilluftskanalen er ikke<br>oppfylt i 5 minutter | <ul> <li>Nødvendig tilluftsmengde for drift med kjøle-/varmeenheter er ikke oppnådd i 5 minutter.</li> <li>Kontroller innstillingene for viftehastighet i inneklimanivåer og viftegrenser.</li> </ul>              |  |  |

|       | CO <sub>2</sub> -føler |          |                                                                                              |                                                                                                    |  |
|-------|------------------------|----------|----------------------------------------------------------------------------------------------|----------------------------------------------------------------------------------------------------|--|
| Enhet | Feil nr.               | Kategori | Alarmbeskrivelse                                                                             | Problemløsning<br>(Se vedlegg 1: «Prinsippskisser» for plassering av spjeld, sensorer osv.                                                                                                    |  |
| XX    | уу                     | Z        |                                                                                              |                                                                                                    |  |
| 21    | 01                     | 2        | Manglende modbus-<br>kommunikasjon til MIO<br>CO <sub>2</sub> -modulen                       | <ul> <li>Kontroller modbuskabelen mellom connection board (EXact)/<br/>main board (EXact2) og MIO-modulen.</li> <li>Kontroller om modbuskabelen fra MIO-modulen til andre en-<br/>heter er feilmontert.</li> <li>Kontroller DIP-bryterinnstillingene i MIO-modulen, se om nød-<br/>vendig veiledningen for MIO-modulen.</li> </ul> |  |
| 21    | 02                     | 2        | CO <sub>2</sub> -nivået er under<br>100 ppm. CO <sub>2</sub> -senso-<br>ren kan være defekt. | <ul> <li>CO<sub>2</sub>-sensoren kan være defekt og bør skiftes.</li> </ul>                                                                                                    |  |
| 21    | 03                     | 2        | CO <sub>2</sub> -input via BMS er<br>valgt og BMS er ikke<br>konfigurert.                    | <ul> <li>Konfigurer BMS.</li> </ul>                                                                                                    |  |

|       | Temperaturføler MIO-TS |          |                                                          |                                                                                                    |  |  |
|-------|------------------------|----------|----------------------------------------------------------|----------------------------------------------------------------------------------------------------|--|--|
| Enhet | Feil nr.               | Kategori | Alarmbeskrivelse                                         | Problemløsning<br>(Se vedlegg 1: «Prinsippskisser» for plassering av spjeld, sensorer osv.<br>og luftretninger)                                                                                                    |  |  |
| XX    | уу                     | z        |                                                          |                                                                                                    |  |  |
| 22    | 01                     | 2        | Manglende modbus-<br>kommunikasjon til<br>MIO-TS-modulen | <ul> <li>Kontroller modbuskabelen mellom connection board (EXact)/<br/>main board (EXact2) og MIO-modulen.</li> <li>Kontroller om modbuskabelen fra MIO-modulen til andre en-<br/>heter er feilmontert.</li> <li>Kontroller DIP-bryterinnstillingene i MIO-modulen, se om nød-<br/>vendig veiledningen for MIO-modulen.</li> </ul> |  |  |
| 22    | 02                     | 2        | Temperaturføleren er<br>frakoblet                        | <ul> <li>Kontroller om motstanden over føleren stemmer overens med<br/>den aktuelle temperaturen, se Temperaturmotstandstabell<br/>vedlegg 2.</li> <li>Hvis motstanden gjennom føleren avviker vesentlig, bør føle-<br/>ren skiftes ut.</li> </ul>                                                                                 |  |  |
| 22    | 03                     | 2        | Temperaturføleren er<br>kortsluttet                      | <ul> <li>Kontroller om motstanden over føleren stemmer overens med<br/>den aktuelle temperaturen, se Temperaturmotstandstabell<br/>vedlegg 2.</li> <li>Hvis motstanden gjennom føleren avviker vesentlig, bør føle-<br/>ren skiftes ut.</li> </ul>                                                                                 |  |  |

|       | Fuktføler RH |          |                                                             |                                                                                                    |  |
|-------|--------------|----------|-------------------------------------------------------------|----------------------------------------------------------------------------------------------------|--|
| Enhet | Feil nr.     | Kategori | Alarmbeskrivelse                                            | Problemløsning<br>(Se vedlegg 1: «Prinsippskisser» for plassering av spjeld, sensorer osv.                                                                                                    |  |
| XX    | уу           | Z        |                                                             |                                                                                                    |  |
| 23    | 01           | 2        | Manglende modbus-<br>kommunikasjon til MIO<br>RH-modulen    | <ul> <li>Kontroller modbuskabelen mellom connection board (EXact)/<br/>main board (EXact2) og MIO-modulen.</li> <li>Kontroller om modbuskabelen fra MIO-modulen til andre en-<br/>heter er feilmontert.</li> <li>Kontroller DIP-bryterinnstillingene i MIO-modulen, se om nød-<br/>vendig veiledningen for MIO-modulen.</li> </ul> |  |
| 23    | 02           | 2        | Fuktnivået er under<br>2 % – RH-sensoren<br>kan være defekt | <ul> <li>Fuktføleren kan være defekt og bør skiftes.</li> </ul>                                                                                                    |  |
| 23    | 03           | 2        | RH-input via BMS er<br>valgt, og BMS er ikke<br>konfigurert | <ul> <li>Konfigurer BMS.</li> </ul>                                                                                                    |  |

|       | Bevegelsessensor PIR |          |                                                              |                                                                                                    |  |  |
|-------|----------------------|----------|--------------------------------------------------------------|----------------------------------------------------------------------------------------------------|--|--|
| Enhet | Feil nr.             | Kategori | Alarmbeskrivelse                                             | Problemløsning<br>(Se vedlegg 1: «Prinsippskisser» for plassering av spjeld, sensorer osv.                                                                                                    |  |  |
| XX    | уу                   | z        |                                                              |                                                                                                    |  |  |
| 24    | 01                   | 2        | Manglende modbus-<br>kommunikasjon til PIR-<br>modulen       | <ul> <li>Kontroller modbuskabelen mellom connection board (EXact)/<br/>main board (EXact2) og PIR-modulen.</li> <li>Kontroller om modbuskabelen fra PIR-modulen til andre enhe-<br/>ter er feilmontert.</li> <li>Kontroller DIP-bryterinnstillingene i PIR-modulen. Se om nød-<br/>vendig veiledningen for MIO-modulen eller veiledningen for<br/>PIRB-AS.</li> </ul> |  |  |
| 24    | 02                   | 2        | PIR-input via BMS er<br>valgt, og BMS er ikke<br>konfigurert | <ul> <li>Konfigurer BMS.</li> </ul>                                                                                                    |  |  |

|       | Electory kieloenhot (NYOL) concer |          |                                                              |                                                                                                    |  |  |  |
|-------|-----------------------------------|----------|--------------------------------------------------------------|----------------------------------------------------------------------------------------------------|--|--|--|
|       | Ekstern kjøleennet (MXCU) sensor  |          |                                                              |                                                                                                    |  |  |  |
| Enhet | Feil nr.                          | Kategori | Alarmbeskrivelse                                             | Problemløsning<br>(Se vedlegg 1: «Prinsippskisser» for plassering av spjeld, sensorer osv.                                                                                                    |  |  |  |
| XX    | уу                                | z        | og iutretninger)                                             |                                                                                                    |  |  |  |
| 27    | 01                                | 4        | Temperaturføleren i til-<br>luftskanalen er frakob-<br>let   | <ul> <li>Kontroller om motstanden over føleren stemmer overens med<br/>den aktuelle temperaturen, se Temperaturmotstandstabell<br/>vedlegg 2.</li> <li>Hvis motstanden gjennom føleren avviker vesentlig, bør føle-<br/>ren skiftes ut.</li> </ul> |  |  |  |
| 27    | 02                                | 4        | Temperaturføleren i til-<br>luftskanalen er kortslut-<br>tet | <ul> <li>Kontroller om motstanden over føleren stemmer overens med<br/>den aktuelle temperaturen, se Temperaturmotstandstabell<br/>vedlegg 2.</li> <li>Hvis motstanden gjennom føleren avviker vesentlig, bør føle-<br/>ren skiftes ut.</li> </ul> |  |  |  |

|       | Ekstern kjøleenhet (MXCU) Styring |          |                                                                                                    |                                                                                                    |  |
|-------|-----------------------------------|----------|----------------------------------------------------------------------------------------------------|----------------------------------------------------------------------------------------------------|--|
| Enhet | Feil nr.                          | Kategori | Alarmbeskrivelse                                                                                   | Problemløsning<br>(Se vedlegg 1: «Prinsippskisser» for plassering av spjeld, sensorer osv.<br>og luftretninger)                                                                                                    |  |
| XX    | уу                                | z        |                                                                                                    |                                                                                                    |  |
| 28    | 01                                | 1        | Modulen er ikke riktig<br>konfigurert. Kontroller<br>CN6 på kortet                                 | <ul> <li>Kontroller lask i kontakt CN6 på kjølestyringskortet. Det skal<br/>være en lask mellom 4 og 6, og mellom 5 og 6.</li> </ul>                                                                               |  |
| 28    | 06                                | 1        | Kjølestyringen styres<br>for øyeblikket lokalt i<br>forbindelse med servi-<br>ce                   | Kjølestyringen styres midlertidig av Lodam Multi Tool. Overstyrin-<br>gen har en maks. varighet på 60 minutter.                                                                                                    |  |
| 28    | 07                                | 1        | Sikkerhetsfunksjonene<br>til kjølestyringen over-<br>styres lokalt i forbindel-<br>se med service  | Kjølestyringen styres midlertidig av Lodam Multi Tool. Overstyrin-<br>gen har en maks. varighet på 60 minutter.                                                                                                    |  |
| 28    | 13                                | 4        | En kjølestyring er fun-<br>net, men den er ikke<br>valgt i VEX/CX-konfi-<br>gurasjonen             | Kjøleenheten konfigureres i meny 3.4 «Tilbehør».                                                                                                    |  |
| 28    | 14                                | 4        | Kjølestyringen er ikke<br>riktig konfigurert ift. det<br>som er valgt i VEX/CX-<br>konfigurasjonen | <ul> <li>Kontroller lask i kontakt CN6 på kjølestyringskortet. Det skal<br/>være en lask mellom 4 og 6, og mellom 5 og 6.</li> </ul>                                                                               |  |
| 28    | 15                                | 4        | Manglende modbus-<br>kommunikasjon til kjø-<br>lestyringen                                         | <ul> <li>Kontroller modbuskabelen mellom connection board (EXact)/<br/>main board (EXact2) og MXCU-modulen.</li> <li>Kontroller om modbuskabelen fra MXCU-modulen til andre<br/>enheter er feilmontert.</li> </ul> |  |

|       | MCCW     |          |                                                                                    |                                                                                                    |  |  |
|-------|----------|----------|------------------------------------------------------------------------------------|----------------------------------------------------------------------------------------------------|--|--|
| Enhet | Feil nr. | Kategori | Alarmbeskrivelse                                                                   | Problemløsning<br>(Se vedlegg 1: «Prinsippskisser» for plassering av spjeld, sensorer osv.                                                                                                    |  |  |
| XX    | уу       | z        |                                                                                    |                                                                                                    |  |  |
| 30    | 01       | 4        | Temperaturføleren i til-<br>luftskanalen er frakob-<br>let                         | <ul> <li>Kontroller om motstanden over føleren stemmer overens med<br/>den aktuelle temperaturen, se Temperaturmotstandstabell<br/>vedlegg 2.</li> <li>Hvis motstanden gjennom føleren avviker vesentlig, bør føle-<br/>ren skiftes ut.</li> </ul> |  |  |
| 30    | 02       | 4        | Temperaturføleren i til-<br>luftskanalen er kortslut-<br>tet                       | <ul> <li>Kontroller om motstanden over føleren stemmer overens med<br/>den aktuelle temperaturen, se Temperaturmotstandstabell<br/>vedlegg 2.</li> <li>Hvis motstanden gjennom føleren avviker vesentlig, bør føle-<br/>ren skiftes ut.</li> </ul> |  |  |
| 30    | 05       | 4        | Temperaturføleren på<br>turledningsrøret på<br>vannkjøleflaten er fra-<br>koblet   | <ul> <li>Kontroller om motstanden over føleren stemmer overens med<br/>den aktuelle temperaturen, se Temperaturmotstandstabell<br/>vedlegg 2.</li> <li>Hvis motstanden gjennom føleren avviker vesentlig, bør føle-<br/>ren skiftes ut.</li> </ul> |  |  |
| 30    | 06       | 4        | Temperaturføleren på<br>turledningsrøret på<br>vannkjøleflaten er kort-<br>sluttet | <ul> <li>Kontroller om motstanden over føleren stemmer overens med<br/>den aktuelle temperaturen, se Temperaturmotstandstabell<br/>vedlegg 2.</li> <li>Hvis motstanden gjennom føleren avviker vesentlig, bør føle-<br/>ren skiftes ut.</li> </ul> |  |  |

|       |          |          |                                                                                                    | MCCW-styring                                                                                                    |
|-------|----------|----------|----------------------------------------------------------------------------------------------------|----------------------------------------------------------------------------------------------------|
| Enhet | Feil nr. | Kategori | Alarmbeskrivelse                                                                                   | Problemløsning<br>(Se vedlegg 1: «Prinsippskisser» for plassering av spjeld, sensorer osv.                                                                                            |
| XX    | уу       | z        |                                                                                                    |                                                                                                    |
| 31    | 01       | 1        | Modulen er ikke riktig<br>konfigurert. Kontroller<br>CN6 på kortet                                 | <ul> <li>Kontroller lask i kontakt CN6 på kjølestyringskortet. Det skal<br/>være en lask mellom 4 og 6, og mellom 5 og 6.</li> </ul>                                                  |
| 31    | 06       | 1        | Kjølestyringen styres<br>for øyeblikket lokalt i<br>forbindelse med servi-<br>ce                   | Kjølestyringen styres midlertidig av Lodam Multi Tool. Overstyrin-<br>gen har en maks. varighet på 60 minutter.                                                                       |
| 31    | 07       | 1        | Sikkerhetsfunksjonene<br>til kjølestyringen over-<br>styres lokalt i forbindel-<br>se med service  | Kjølestyringen styres midlertidig av Lodam Multi Tool. Overstyrin-<br>gen har en maks. varighet på 60 minutter.                                                                       |
| 31    | 13       | 4        | En kjølestyring er fun-<br>net, men den er ikke<br>valgt i VEX/CX-konfi-<br>gurasjonen             | I meny 3. «Tilbehør» konfigureres kjøleenheten.                                                                                                    |
| 31    | 14       | 4        | Kjølestyringen er ikke<br>riktig konfigurert ift. det<br>som er valgt i VEX/CX-<br>konfigurasjonen | <ul> <li>Kontroller lask i kontakt CN6 på kjølestyringskortet. Det skal<br/>være en lask mellom 4 og 6, og mellom 5 og 6.</li> </ul>                                                  |
| 31    | 15       | 4        | Manglende modbus-<br>kommunikasjon til kjø-<br>lestyringen                                         | <ul> <li>Kontroller modbuskabelen mellom connection board og<br/>MCCW-modulen.</li> <li>Kontroller om modbuskabelen fra MCCW-modulen til andre<br/>enheter er feilmontert.</li> </ul> |

|       | Avising  |          |                                                                        |                                                                                                    |  |
|-------|----------|----------|------------------------------------------------------------------------|----------------------------------------------------------------------------------------------------|--|
| Enhet | Feil nr. | Kategori | Alarmbeskrivelse                                                       | Problemløsning<br>(Se vedlegg 1: «Prinsippskisser» for plassering av spjeld, sensorer osv.<br>og luftretninger)                                                                                                    |  |
| XX    | уу       | z        |                                                                        |                                                                                                    |  |
| 32    | 01       | 3        | Trykktapet over mot-<br>strømsveksleren er for<br>høyt pga. smuss      | <ul> <li>Rengjør motstrømsveksleren. Alarmen utløses bare ved utet-<br/>emperaturer over 10 °C.</li> </ul>                                                                                                    |  |
| 32    | 02       | 4        | Trykktapet over mot-<br>strømsveksleren er for<br>høyt pga. isdannelse | <ul> <li>Motstrømsveksleren må tines opp. Dette kan gjøres ved å<br/>tvangsstarte avtrekket.</li> </ul>                                                                                                    |  |
| 32    | 03       | 1        | Avising er aktivert pga.<br>isdannelse                                 | Informasjon om at anlegget kjører avising.                                                                                                    |  |
| 32    | 04       | 1        | Dvalefunksjonen er ak-<br>tivert pga. for kraftig is-<br>dannelse      | Informasjon om at anlegget har gått i dvale pga. kraftig isdannelse.                                                                                                    |  |
| 32    | 05       | 4        | Avisingen mislyktes                                                    | <ul> <li>Antall omstarter etter dvale innstilt i meny 7.4 er overskredet.</li> <li>Kontroller om det fortsatt er svært lave utetemperaturer. Hvis<br/>dette er tilfelle, kan driften først oppnås når utetemperaturen<br/>har steget.</li> </ul>                                                                                                    |  |
| 32    | 06       | 3        | Ulovlig avisingsmetode                                                 | <ul> <li>Velg riktig avisingsmetode iht. avsnittet «Prinsipper for avis-<br/>ing»</li> </ul>                                                                                                    |  |
| 32    | 07       | 2        | Bypass avising er de-<br>aktivert                                      | <ul> <li>MHCW: Returvannstemperaturen er under advarselstemperaturen, og frostsikringsfunksjonen er aktiv.</li> <li>Kontroller om varmtvannsforsyningen til varmebatteriet fungerer.</li> <li>Hvis varmtvannsforsyningen fungerer, kontrollerer du deretter om motorventilen åpner og om sirkulasjonspumpen kjører.</li> <li>Kontroller ved å sette anlegget i «OFF» i brukermenyen, og tvangsstart deretter motorventilen og sirkulasjonspumpen i spesialistmeny 8.3.</li> <li>Når temperaturen har oversteget varmholdingsgrensen, tilbakestilles alarmen automatisk.</li> </ul> |  |

|       | Spjeld   |          |                                           |                                                                                                    |  |
|-------|----------|----------|-------------------------------------------|----------------------------------------------------------------------------------------------------|--|
| Enhet | Feil nr. | Kategori | Alarmbeskrivelse                          | Problemløsning<br>(Se vedlegg 1: «Prinsippskisser» for plassering av spjeld, sensorer osv.                                                                                                    |  |
| XX    | уу       | z        |                                           |                                                                                                    |  |
| 33    | 01       | 2        | <b>BP1:</b> Bypass spjeld 1<br>svikter    | <ul> <li>BP1:</li> <li>Kontroller at spjeldet går mekanisk fritt. Trykk inn utløseren på spjeldmotoren og drei spjeldet.</li> <li>Gå til tvangsstartmenyen 8.3 og utfør tvungen åpning og lukking av spjeldet.</li> </ul>                   |  |
| 33    | 02       | 2        | <b>BP2:</b> Bypass spjeld 2 svikter       | <ul> <li>BP2:</li> <li>Kontroller at spjeldet går mekanisk fritt. Trykk inn utløseren på spjeldmotoren og drei spjeldet.</li> <li>Gå til tvangsstartmenyen 8.3 og utfør tvungen åpning og lukking av spjeldet.</li> </ul>                   |  |
| 33    | 03       | 2        | <b>BP3:</b> Bypass spjeld 3 svikter       | <ul> <li>BP3:</li> <li>Kontroller at spjeldet går mekanisk fritt. Trykk inn utløseren på spjeldmotoren og drei spjeldet.</li> <li>Gå til tvangsstartmenyen 8.3 og utfør tvungen åpning og lukking av spjeldet.</li> </ul>                   |  |
| 33    | 04       | 2        | <b>RAD:</b> Returluft spjeld 1<br>svikter | <ul> <li>RAD:</li> <li>Kontroller at spjeldet går fritt.</li> <li>Gå til tvangsstartmenyen 8.3 og utfør tvungen åpning og lukking av spjeldet.</li> <li>Kontroller visuelt at spjeldet går.</li> <li>Defekte enheter skiftes ut.</li> </ul> |  |

|       | Modbus-status |          |                                 |                                                                                            |  |  |
|-------|---------------|----------|---------------------------------|--------------------------------------------------------------------------------------------|--|--|
| Enhet | Feil nr.      | Kategori | Alarmbeskrivelse                | Problemløsning<br>(Se vedlegg 1: «Prinsippskisser» for plassering av spjeld, sensorer osv. |  |  |
| XX    | уу            | z        |                                 |                                                                                            |  |  |
| 34    | 01            | 1        | SendModbusDataRe-<br>ceive fail | Kontakt EXHAUSTO A/S                                                                       |  |  |
| 34    | 02            | 1        | SendModbusDataSend fail         | Kontakt EXHAUSTO A/S                                                                       |  |  |
| 34    | 03            | 1        | SendModbusDataCon-<br>nect fail | Kontakt EXHAUSTO A/S                                                                       |  |  |
| 34    | 04            | 1        | SetRegister Connect-<br>fail    | Kontakt EXHAUSTO A/S                                                                       |  |  |
| 34    | 05            | 1        | SetCoil Connect fail            | Kontakt EXHAUSTO A/S                                                                       |  |  |
| 34    | 06            | 1        | GetRegister Connect-<br>fail    | Kontakt EXHAUSTO A/S                                                                       |  |  |

|       | Ekstern styring |          |                                                                         |                                                                                                    |  |  |  |
|-------|-----------------|----------|-------------------------------------------------------------------------|----------------------------------------------------------------------------------------------------|--|--|--|
| Enhet | Feil nr.        | Kategori | Alarmbeskrivelse                                                        | Problemløsning<br>(Se vedlegg 1: «Prinsippskisser» for plassering av spjeld, sensorer osv.                                                                                                    |  |  |  |
| XX    | уу              | z        |                                                                         |                                                                                                    |  |  |  |
| 35    | 01              | 3        | Manglende modbus-<br>kommunikasjon til<br>MIO-AUX1-modul (av-<br>trekk) | <ul> <li>Kontroller modbuskabelen mellom connection board (EXact)/<br/>main board (EXact2) og MIO-modulen.</li> <li>Kontroller om modbuskabelen fra MIO-modulen til andre enheter er feilmontert.</li> <li>Kontroller DIP-bryterinnstillingene i MIO-modulen, se om nød-<br/>vendig veiledningen for MIO-modulen.</li> </ul>       |  |  |  |
| 35    | 02              | 3        | Manglende modbus-<br>kommunikasjon til<br>MIO-AUX2-modul (til-<br>luft) | <ul> <li>Kontroller modbuskabelen mellom connection board (EXact)/<br/>main board (EXact2) og MIO-modulen.</li> <li>Kontroller om modbuskabelen fra MIO-modulen til andre en-<br/>heter er feilmontert.</li> <li>Kontroller DIP-bryterinnstillingene i MIO-modulen, se om nød-<br/>vendig veiledningen for MIO-modulen.</li> </ul> |  |  |  |

|       | EC-kontroller 1 |          |                                                                        |                                                                                                    |  |
|-------|-----------------|----------|------------------------------------------------------------------------|----------------------------------------------------------------------------------------------------|--|
| Enhet | Feil nr.        | Kategori | Alarmbeskrivelse                                                       | Problemløsning<br>(Se vedlegg 1: «Prinsippskisser» for plassering av spjeld, sensorer osv.<br>og luftretninger)                                                                                                    |  |
| 26    | <b>yy</b>       | Z        | Forevringeonenningen                                                   | <ul> <li>Kontroller om det er underenenning i EC kontroller 1</li> </ul>                                                                                                    |  |
| 30    | 02              | 4        | til EC-kontrolleren er<br>for lav                                      |                                                                                                    |  |
| 36    | 03              | 4        | Forsyningsspenningen<br>til EC-kontrolleren er<br>for høy              | <ul> <li>Kontroller om det er overspenning i EC-kontroller 1.</li> </ul>                                                                                                    |  |
| 36    | 04              | 1        | Motoren på EC-kontrol-<br>leren trekker for stor                       | <ul> <li>Kontroller at viftehjulet roterer uhindret.</li> <li>Kontroller om kulelagrene i motoren er slitt</li> </ul>                                                                                                    |  |
|       |                 |          | strøm                                                                  |                                                                                                    |  |
| 36    | 06              | 1        | Temperaturen i strøm-<br>modulen i EC-kontrol-<br>leren er over 90 °C  | <ul> <li>Kontroller om temperaturen ved EC-kontroller 1 har vært<br/>høyere enn tillatte 35 °C da alarmen ble utløst. Hvis tempera-<br/>turen har vært for høy, må anlegget startes på nytt når tempe-<br/>raturen er under 35 °C.</li> </ul> |  |
| 36    | 07              | 4        | Temperaturen i strøm-<br>modulen i EC-kontrol-<br>leren er over 120 °C | <ul> <li>Kontroller om temperaturen ved EC-kontroller 1 har vært<br/>høyere enn tillatte 35 °C da alarmen ble utløst. Hvis tempera-<br/>turen har vært for høy, må anlegget startes på nytt når tempe-<br/>raturen er under 35 °C.</li> </ul> |  |
| 36    | 08              | 4        | Maskinvarefeil på EC-<br>kontroller                                    | <ul> <li>Start anlegget på nytt. Hvis dette ikke hjelper, må EC-kontrol-<br/>ler 1 skiftes ut.</li> </ul>                                                                                                    |  |
| 36    | 09              | 4        | MCE FAULT                                                              | <ul> <li>Start anlegget på nytt. Hvis dette ikke hjelper, må EC-kontrol-<br/>ler 1 skiftes ut.</li> </ul>                                                                                                    |  |
| 36    | 10              | 4        | Motor blokkert                                                         | <ul> <li>Motoren på EC-kontrolleren er blokkert.</li> </ul>                                                                                                    |  |
| 36    | 11              | 4        | Forsyningen fra EC-<br>kontrolleren til motoren<br>har mistet en fase  | <ul> <li>Kontroller kabelen mellom EC-kontroller 1 og motoren.</li> <li>Kontroller deretter motoren for kortslutning i viklingene.</li> </ul>                                                                                                 |  |
| 36    | 14              | 4        | Programvareversjonen<br>til EC-kontrolleren er<br>utdatert             | <ul> <li>Oppgrader programvaren til EC-kontroller 1.</li> </ul>                                                                                                    |  |
| 36    | 15              | 4        | EC-kontrolleren passer<br>ikke til VEX/CX-størrel-<br>sen              | <ul> <li>Kontroller om EC-kontrolleren passer til VEX/CX-størrelsen,<br/>se om nødvendig VEX/CX-konfigurasjon.</li> </ul>                                                                                                    |  |
| 36    | 16              | 4        | Manglende modbus-<br>kommunikasjon til EC-<br>kontroller               | Kontroller modbuskabelen mellom main board og EC-kontrol-<br>leren.                                                                                                    |  |

|       | EC-kontroller 2 |          |                                                                        |                                                                                                    |  |
|-------|-----------------|----------|------------------------------------------------------------------------|----------------------------------------------------------------------------------------------------|--|
| Enhet | Feil nr.        | Kategori | Alarmbeskrivelse                                                       | Problemløsning<br>(Se vedlegg 1: «Prinsippskisser» for plassering av spjeld, sensorer osv.                                                                                                    |  |
| XX    | уу              | Z        |                                                                        |                                                                                                    |  |
| 37    | 02              | 4        | Forsyningsspenningen<br>til EC-kontrolleren er<br>for lav              | <ul> <li>Kontroller om det er underspenning i EC-kontroller 2.</li> </ul>                                                                                                    |  |
| 37    | 03              | 4        | Forsyningsspenningen<br>til EC-kontrolleren er<br>for høy              | <ul> <li>Kontroller om det er overspenning i EC-kontroller 2.</li> </ul>                                                                                                    |  |
| 37    | 04              | 1        | Motoren på EC-kontrol-<br>leren trekker for stor<br>strøm              | <ul> <li>Kontroller at viftehjulet roterer uhindret.</li> <li>Kontroller om kulelagrene i motoren er slitt.</li> </ul>                                                                                                    |  |
| 37    | 06              | 1        | Temperaturen i strøm-<br>modulen i EC-kontrol-<br>leren er over 90 °C  | <ul> <li>Kontroller om temperaturen ved EC-kontroller 2 har vært<br/>høyere enn tillatte 35 °C da alarmen ble utløst. Hvis tempera-<br/>turen har vært for høy, må anlegget startes på nytt når tempe-<br/>raturen er under 35 °C.</li> </ul> |  |
| 37    | 07              | 4        | Temperaturen i strøm-<br>modulen i EC-kontrol-<br>leren er over 120 °C | <ul> <li>Kontroller om temperaturen ved EC-kontroller 2 har vært<br/>høyere enn tillatte 35 °C da alarmen ble utløst. Hvis tempera-<br/>turen har vært for høy, må anlegget startes på nytt når tempe-<br/>raturen er under 35 °C.</li> </ul> |  |
| 37    | 08              | 4        | Maskinvarefeil på EC-<br>kontroller                                    | <ul> <li>Start anlegget på nytt. Hvis dette ikke hjelper, må EC-kontrol-<br/>ler 2 skiftes ut.</li> </ul>                                                                                                    |  |
| 37    | 09              | 4        | MCE FAULT                                                              | <ul> <li>Start anlegget på nytt. Hvis dette ikke hjelper, må EC-kontrol-<br/>ler 2 skiftes ut.</li> </ul>                                                                                                    |  |
| 37    | 10              | 4        | Motor blokkert                                                         | <ul> <li>Motoren på EC-kontrolleren er blokkert.</li> </ul>                                                                                                    |  |
| 37    | 11              | 4        | Forsyningen fra EC-<br>kontrolleren til motoren<br>har mistet en fase  | <ul> <li>Kontroller kabelen mellom EC-kontroller 2 og motoren.</li> <li>Kontroller deretter motoren for kortslutning i viklingene.</li> </ul>                                                                                                 |  |
| 37    | 14              | 4        | Programvareversjonen<br>til EC-kontrolleren er<br>utdatert             | <ul> <li>Oppgrader programvaren til EC-kontroller 2.</li> </ul>                                                                                                    |  |
| 37    | 15              | 4        | EC-kontrolleren passer<br>ikke til VEX/CX-størrel-<br>sen              | <ul> <li>Kontroller om EC-kontrolleren passer til VEX/CX-størrelsen,<br/>se om nødvendig VEX/CX-konfigurasjon.</li> </ul>                                                                                                    |  |
| 37    | 16              | 4        | Manglende modbus-<br>kommunikasjon til EC-<br>kontroller               | Kontroller modbuskabelen mellom main board og EC-kontrol-<br>leren.                                                                                                    |  |

|       | Konfigurasjon |          |                                      |                                                                                            |  |
|-------|---------------|----------|--------------------------------------|--------------------------------------------------------------------------------------------|--|
| Enhet | Feil nr.      | Kategori | Alarmbeskrivelse                     | Problemløsning<br>(Se vedlegg 1: «Prinsippskisser» for plassering av spjeld, sensorer osv. |  |
| XX    | уу            | z        |                                      |                                                                                            |  |
| 40    | 01            | 4        | Type er ikke konfigurert             | <ul> <li>Konfigurer VEX/CX-en i meny 3.3</li> </ul>                                        |  |
| 40    | 02            | 4        | Størrelse er ikke konfi-<br>gurert   | <ul> <li>Konfigurer VEX/CX-størrelsen i meny 3.3</li> </ul>                                |  |
| 40    | 03            | 4        | Orientering er ikke kon-<br>figurert | <ul> <li>Konfigurer orienteringen i meny 3.3</li> </ul>                                    |  |

|       | Dining solution |          |                                                   |                                                                                               |  |
|-------|-----------------|----------|---------------------------------------------------|-----------------------------------------------------------------------------------------------|--|
| Enhet | Feil nr.        | Kategori | Alarmbeskrivelse                                  | Problemløsning<br>(Se vedlegg 1: «Prinsippskisser» for plassering av spjeld, sensorer osv.    |  |
| XX    | уу              | z        |                                                   |                                                                                               |  |
| 42    | 01              | 4        | Motorstyring 1 passer<br>ikke til Dining Solution | <ul> <li>Styring av ekstern avtrekksvifte som erstatter intern avtrekk-<br/>svifte</li> </ul> |  |

|           | Kjølealarm |          |                                                                                           |                                                                                                    |  |
|-----------|------------|----------|-------------------------------------------------------------------------------------------|----------------------------------------------------------------------------------------------------|--|
| Enhet     | Feil nr.   | Kategori | Alarmbeskrivelse                                                                          | Problemløsning<br>(Se vedlegg 1: «Prinsippskisser» for plassering av spjeld, sensorer osv.<br>og luftretninger)                                                                                                    |  |
| <b>XX</b> | <b>yy</b>  | 2<br>3   | Temperaturføler etter                                                                     | Kontroller om motstanden over føleren stemmer overens med                                                                                                    |  |
|           |            | 5        | CCW-flate i tilluftska-<br>nalen er kortsluttet.                                          | <ul> <li>Rohnoller om motstanden över føleren stemmer överens med<br/>den aktuelle temperaturen, se Temperaturmotstandstabell<br/>vedlegg 2 .</li> <li>Hvis motstanden gjennom føleren avviker vesentlig, bør føle-<br/>ren skiftes ut.</li> </ul> |  |
| 43        | 02         | 3        | Temperaturføler etter<br>CCW-flate i tilluftska-<br>nalen er frakoblet.                   | <ul> <li>Kontroller om motstanden over føleren stemmer overens med<br/>den aktuelle temperaturen, se Temperaturmotstandstabell<br/>vedlegg 2.</li> <li>Hvis motstanden gjennom føleren avviker vesentlig, bør føle-<br/>ren skiftes ut.</li> </ul> |  |
| 43        | 03         | 3        | Temperaturføler på tur-<br>ledning til CCW-flate i<br>fraluftkanalen er kort-<br>sluttet. | <ul> <li>Kontroller om motstanden over føleren stemmer overens med<br/>den aktuelle temperaturen, se Temperaturmotstandstabell<br/>vedlegg 2.</li> <li>Hvis motstanden gjennom føleren avviker vesentlig, bør føle-<br/>ren skiftes ut.</li> </ul> |  |
| 43        | 04         | 3        | Temperaturføler på tur-<br>ledning til CCW-flate i<br>fraluftkanalen er fra-<br>koblet.   | <ul> <li>Kontroller om motstanden over føleren stemmer overens med<br/>den aktuelle temperaturen, se Temperaturmotstandstabell<br/>vedlegg 2.</li> <li>Hvis motstanden gjennom føleren avviker vesentlig, bør føle-<br/>ren skiftes ut.</li> </ul> |  |
| 43        | 05         | 3        | Temperaturføleren for<br>trykkgass er kortsluttet.                                        | <ul> <li>Kontroller om motstanden over føleren stemmer overens med<br/>den aktuelle temperaturen, se Temperaturmotstandstabell<br/>vedlegg 2.</li> <li>Hvis motstanden gjennom føleren avviker vesentlig, bør føle-<br/>ren skiftes ut.</li> </ul> |  |
| 43        | 06         | 3        | Trykkgasstemperatur-<br>føler er frakoblet.                                               | <ul> <li>Kontroller om motstanden over føleren stemmer overens med<br/>den aktuelle temperaturen, se Temperaturmotstandstabell<br/>vedlegg 2.</li> <li>Hvis motstanden gjennom føleren avviker vesentlig, bør føle-<br/>ren skiftes ut.</li> </ul> |  |
| 43        | 07         | 3        | Sugegassens trykksen-<br>sor er kortsluttet.                                              | <ul><li>Kontroller forbindelsen mellom sensor og kjøleautomatikk.</li><li>Kontakt EXHAUSTO service.</li></ul>                                                                                                    |  |
| 43        | 08         | 3        | Sugegassens trykksen-<br>sor er frakoblet.                                                | <ul> <li>Kontroller forbindelsen mellom sensor og kjøleautomatikk.</li> <li>Kontakt EXHAUSTO service.</li> </ul>                                                                                                    |  |
| 43        | 09         | 3        | Trykkgassens trykk-<br>sensor er kortsluttet.                                             | <ul> <li>Kontroller forbindelsen mellom sensor og kjøleautomatikk.</li> <li>Kontakt EXHAUSTO service.</li> </ul>                                                                                                    |  |
| 43        | 10         | 3        | Trykkgassens trykk-<br>sensor er frakoblet.                                               | <ul> <li>Kontroller forbindelsen mellom sensor og kjøleautomatikk.</li> <li>Kontakt EXHAUSTO service.</li> </ul>                                                                                                    |  |
| 43        | 11         | 3        | Lavtrykkstrykkvakten<br>har utløst stopp.                                                 | Tilkall kjøletekniker.                                                                                                    |  |
| 43        | 12         | 3        | Høytrykkstrykkvakten<br>har utløst stopp.                                                 | Tilkall kjøletekniker.<br>Tre driftsstopp er tillatt på grunn av høyt trykk før denne alarmen<br>utløses.                                                                                                    |  |
| 43        | 13         | 3        | Høy trykkgasstempera-<br>tur har utløst stopp.                                            | Tilkall kjøletekniker.                                                                                                    |  |

|       | Kjølealarm |          |                                  |                                                                                                    |  |
|-------|------------|----------|----------------------------------|----------------------------------------------------------------------------------------------------|--|
| Enhet | Feil nr.   | Kategori | Alarmbeskrivelse                 | Problemløsning<br>(Se vedlegg 1: «Prinsippskisser» for plassering av spjeld, sensorer osv.                                                                                                    |  |
| XX    | уу         | z        |                                  |                                                                                                    |  |
| 43    | 14         | 3        | MC-alarmutgang er ak-<br>tivert. | <ul> <li>Les av eventuell feilkode på skjermen til motorstyreenheten, og kontakt service.</li> <li>Denne alarmen kan ikke slås av via HMI-panelet før alarmen er avstilt på kjøleenhetens motorkontroller: <ul> <li>Koble fra matespenningen til kjøleenheten i ett minutt via strømforsyningsbryteren på kjøleenheten.</li> <li>Tilbakestill deretter alarmen via HMI-panelet.</li> </ul> </li> </ul> |  |
| 43    | 15         | 4        | Ukjent konfigurasjon.            | Kjølerens størrelse er ikke konfigurert. Kontakt EXHAUSTO servi-<br>ce.                                                                                                    |  |

|       | Kjølestatus |          |                                                                                                    |                                                                                                    |  |
|-------|-------------|----------|----------------------------------------------------------------------------------------------------|----------------------------------------------------------------------------------------------------|--|
| Enhet | Feil nr.    | Kategori | Alarmbeskrivelse                                                                                                    | Problemløsning<br>(Se vedlegg 1: «Prinsippskisser» for plassering av spjeld, sensorer osv.                                                                                                    |  |
| XX    | уу          | z        |                                                                                                    |                                                                                                    |  |
| 44    | 02          | 2        | Sugetrykket er lavt.                                                                                                    | Anlegget kjører redusert drift.                                                                                                    |  |
| 44    | 03          | 2        | Trykket i trykkgassen<br>er høyt.                                                                                       | Anlegget kjører redusert drift.                                                                                                    |  |
| 44    | 10          | 2        | Redusert drift av CH-<br>kjøleenhet på grunn av<br>lav turledningstempe-<br>ratur til CCW-flate-av-<br>kast.            | <ul> <li>CH-kjøleenheten kjører med redusert drift på grunn av lav turled-<br/>ningstemperatur til flaten i avkastkanalen.</li> <li>Kontroller at frostsikringsgrensen er riktig innstilt i henhold til<br/>glykolblandingen.</li> <li>Øk luftmengden.</li> </ul> |  |
| 44    | 11          | 2        | Blokkert drift av CH-<br>kjøleenhet pga. utkob-<br>ling ved for lav turled-<br>ningstemp., for mindre<br>enn 3 t siden. | <ul> <li>CH-kjøleenheten har stoppet på grunn av lav turledningstemperatur til flaten i avkastkanalen.</li> <li>Kontroller at frostsikringsgrensen er riktig innstilt i henhold til glykolblandingen.</li> <li>Øk luftmengden.</li> </ul>                         |  |
| 44    | 15          | 4        | CH-kjøleenheten er ik-<br>ke korrekt konfigurert.                                                                       | En CH-kjøleenhet er funnet, men enheten er ikke valgt i menyen «Tilbehør».                                                                                                    |  |
| 44    | 16          | 4        | Kommunikasjonsfeil i<br>CH-kjøleenhet.                                                                                  | Kommunikasjonen med kjølepumpen er frakoblet.<br>1. Kontroller spenningen i strømforsyningen til enheten.<br>2. Kontroller modbusforbindelsen mellom EXact-styringen og CH-<br>kjøleenheten.                                                                      |  |

|       | МХНР     |          |                                                              |                                                                                                    |
|-------|----------|----------|--------------------------------------------------------------|----------------------------------------------------------------------------------------------------|
| Enhet | Feil nr. | Kategori | Alarmbeskrivelse                                             | Problemløsning<br>(Se vedlegg 1: «Prinsippskisser» for plassering av spjeld, sensorer osv.                                                                                                    |
| XX    | уу       | z        |                                                              | og lattetninger)                                                                                                    |
| 45    | 01       | 3        | Temperaturføleren i til-<br>luftskanalen er frakob-<br>let   | <ul> <li>Kontroller om motstanden over føleren stemmer overens med<br/>den aktuelle temperaturen, se Temperaturmotstandstabell<br/>vedlegg 2.</li> <li>Hvis motstanden gjennom føleren avviker vesentlig, bør føle-<br/>ren skiftes ut.</li> </ul> |
| 45    | 02       | 3        | Temperaturføleren i til-<br>luftskanalen er kortslut-<br>tet | <ul> <li>Kontroller om motstanden over føleren stemmer overens med<br/>den aktuelle temperaturen, se Temperaturmotstandstabell<br/>vedlegg 2.</li> <li>Hvis motstanden gjennom føleren avviker vesentlig, bør føle-<br/>ren skiftes ut.</li> </ul> |
| 45    | 03       | 3        | Ekstern DX-enhet har<br>en aktiv alarm                       | <ul> <li>En sumalarm er mottatt fra den eksterne DX-enheten.</li> <li>Kontroller styring/HMI på den eksterne DX-enheten for å få informasjon om typen feil og hvordan feilen utbedres.</li> </ul>                                                  |
| 45    | 04       | 3        | Innstillingene i menyen<br>er ikke bekreftet                 | <ul> <li>Oppsett av MXHP i HMI-meny 3.1.9 er ikke bekreftet.</li> <li>Gå gjennom oppsettet og bekreft oppsettet for å utbedre feilen.</li> </ul>                                                                                                   |

|       | MXHP-styring |          |                                                                                                    |                                                                                                    |
|-------|--------------|----------|----------------------------------------------------------------------------------------------------|----------------------------------------------------------------------------------------------------|
| Enhet | Feil nr.     | Kategori | Alarmbeskrivelse                                                                                   | Problemløsning<br>(Se vedlegg 1: «Prinsippskisser» for plassering av spjeld, sensorer osv.                                                                                                    |
| XX    | уу           | z        |                                                                                                    |                                                                                                    |
| 46    | 01           | 1        | Modulen er ikke riktig<br>konfigurert. Kontroller<br>CN6 på kortet                                 | <ul> <li>Kontroller lasken på kontakt CN6 på styringskortet.</li> <li>Det skal være en lask mellom 4 og 6, mellom 5 og 6, og mellom 7<br/>og 8.</li> </ul>                                                         |
| 46    | 06           | 1        | Kjølestyringen styres<br>for øyeblikket lokalt i<br>forbindelse med servi-<br>ce                   | Styringen styres midlertidig av Lodam Multi Tool. Overstyringen har en maks. varighet på 60 minutter.                                                                                                    |
| 46    | 07           | 1        | Sikkerhetsfunksjonene<br>til kjølestyringen over-<br>styres lokalt i forbindel-<br>se med service  | Styringen styres midlertidig av Lodam Multi Tool. Overstyringen har en maks. varighet på 60 minutter.                                                                                                    |
| 46    | 13           | 4        | En kjølestyring er fun-<br>net, men den er ikke<br>valgt i VEX/CX-konfi-<br>gurasjonen             | I meny 3. «Tilbehør» konfigureres enheten.                                                                                                    |
| 46    | 14           | 4        | Kjølestyringen er ikke<br>riktig konfigurert ift. det<br>som er valgt i VEX/CX-<br>konfigurasjonen | <ul> <li>Kontroller lasken på kontakt CN6 på styringskortet.</li> <li>Det skal være en lask mellom 4 og 6, mellom 5 og 6, og mellom 7<br/>og 8.</li> </ul>                                                         |
| 46    | 15           | 4        | Manglende modbus-<br>kommunikasjon til kjø-<br>lestyringen                                         | <ul> <li>Kontroller modbuskabelen mellom connection board (EXact)/<br/>main board (EXact2) og MXHP-modulen.</li> <li>Kontroller om modbuskabelen fra MXHP-modulen til andre<br/>enheter er feilmontert.</li> </ul> |

|       |          |          |                                                                                                    | MCOCW Alarm                                                                                                    |
|-------|----------|----------|----------------------------------------------------------------------------------------------------|----------------------------------------------------------------------------------------------------|
| Enhet | Feil nr. | Kategori | Alarmbeskrivelse                                                                                                | Problemløsning<br>(Se vedlegg 1: «Prinsippskisser» for plassering av spjeld, sensorer osv.<br>og luftretninger)                                                                                                    |
| XX    | уу       | Z        |                                                                                                    |                                                                                                    |
| 47    | 05       | 3        | Ekstern pumpe eller<br>DX-enhet har en aktiv<br>alarm                                                           | <ul> <li>En sumalarm er mottatt fra den eksterne pumpen eller DX-enheten.</li> <li>Kontroller styring/HMI på den eksterne pumpen eller DX-enheten for å få informasjon om typen feil og hvordan feilen utbedres.</li> </ul>                                                                                                    |
| 47    | 06       | 4        | Innstillingene i menyen<br>er ikke bekreftet                                                                    | <ul> <li>Oppsett av MCOCW i HMI-meny 3.1.10 er ikke bekreftet.</li> <li>Gå gjennom oppsettet og bekreft oppsettet for å utbedre feilen.</li> </ul>                                                                                                    |
| 47    | 09       | 3        | Returvannstemp. er i<br>ferd med å bli for lav.<br>VEX/CX kjører redu-<br>sert drift og frostsikring.           | <ul> <li>HCW: <ul> <li>Kontroller om varmtvannsforsyningen til varmebatteriet fungerer.</li> </ul> </li> <li>Hvis varmtvannsforsyningen fungerer, kontrollerer du deretter om motorventilen åpner og om sirkulasjonspumpen kjører. <ul> <li>Kontroller ved å sette anlegget i «OFF» i brukermenyen, og tvangsstart deretter motorventilen og sirkulasjonspumpen i spesialistmeny 8.3.</li> </ul> </li> <li>Når temperaturen har oversteget varmholdingsgrensen, tilbakestilles alarmen automatisk.</li> </ul> |
| 47    | 10       | 3        | Returvannstemp. er for<br>lav. Frostsikringen er<br>aktivert og VEX/CX<br>stoppes midlertidig.                  | <ul> <li>HCW:</li> <li>Kontroller om varmtvannsforsyningen til varmebatteriet fungerer.</li> <li>Hvis varmtvannsforsyningen fungerer, kontrollerer du deretter om motorventilen åpner og om sirkulasjonspumpen kjører.</li> <li>Kontroller ved å sette anlegget i «OFF» i brukermenyen, og tvangsstart deretter motorventilen og sirkulasjonspumpen i spesialistmeny 8.3.</li> <li>Når temperaturen har oversteget varmholdingsgrensen, tilbakestilles alarmen automatisk.</li> </ul>                         |
| 47    | 11       | 3        | Returvannstemp. målt<br>av ekstern sensor er i<br>ferd med å bli for lav.<br>VEX/CX kjører redu-<br>sert drift. | <ul> <li>HCW:</li> <li>Kontroller om varmtvannsforsyningen til varmebatteriet fungerer.</li> <li>Hvis varmtvannsforsyningen fungerer, kontrollerer du deretter om motorventilen åpner og om sirkulasjonspumpen kjører.</li> <li>Kontroller ved å sette anlegget i «OFF» i brukermenyen, og tvangsstart deretter motorventilen og sirkulasjonspumpen i spesialistmeny 8.3.</li> <li>Når temperaturen har oversteget varmholdingsgrensen, tilbakestilles alarmen automatisk.</li> </ul>                         |

|       |          |          |                                                                                              | MCOCW Alarm                                                                                                    |
|-------|----------|----------|----------------------------------------------------------------------------------------------|----------------------------------------------------------------------------------------------------|
| Enhet | Feil nr. | Kategori | Alarmbeskrivelse                                                                             | Problemløsning<br>(Se vedlegg 1: «Prinsippskisser» for plassering av spjeld, sensorer osv.                                                                                                    |
| XX    | уу       | Z        |                                                                                              | og lattetiniger)                                                                                                    |
| 47    | 12       | 3        | Returvannstemp. målt<br>av ekstern sensor er<br>for lav. VEX/CX stop-<br>pes midlertidig.    | <ul> <li>HCW:</li> <li>Kontroller om varmtvannsforsyningen til varmebatteriet fungerer.</li> <li>Hvis varmtvannsforsyningen fungerer, kontrollerer du deretter om motorventilen åpner og om sirkulasjonspumpen kjører.</li> <li>Kontroller ved å sette anlegget i «OFF» i brukermenyen, og tvangsstart deretter motorventilen og sirkulasjonspumpen i</li> </ul>                                                                                                    |
|       |          |          |                                                                                              | spesialistmeny 8.3.<br>Når temperaturen har oversteget varmholdingsgrensen, tilbakestil-<br>les alarmen automatisk.                                                                                                    |
| 47    | 13       | 4        | Maks antall omstarts-<br>forsøk innen siste time<br>er nådd.                                 | <ul> <li>HCW: <ul> <li>Kontroller om varmtvannsforsyningen til varmebatteriet fungerer.</li> </ul> </li> <li>Hvis varmtvannsforsyningen fungerer, kontrollerer du deretter om motorventilen åpner og om sirkulasjonspumpen kjører. <ul> <li>Kontroller ved å sette anlegget i «OFF» i brukermenyen, og tvangsstart deretter motorventilen og sirkulasjonspumpen i spesialistmeny 8.3.</li> </ul> </li> <li>Når temperaturen har oversteget varmholdingsgrensen, tilbakestilles alarmen automatisk.</li> </ul> |
| 47    | 14       | 4        | Returvannstemp. kan<br>ikke økes innen 5 min<br>etter frostsikring når<br>VEX/CX er stoppet. | <ul> <li>HCW: <ul> <li>Kontroller om varmtvannsforsyningen til varmebatteriet fungerer.</li> </ul> </li> <li>Hvis varmtvannsforsyningen fungerer, kontrollerer du deretter om motorventilen åpner og om sirkulasjonspumpen kjører. <ul> <li>Kontroller ved å sette anlegget i «OFF» i brukermenyen, og tvangsstart deretter motorventilen og sirkulasjonspumpen i spesialistmeny 8.3.</li> </ul> </li> <li>Når temperaturen har oversteget varmholdingsgrensen, tilbakestilles alarmen automatisk.</li> </ul> |

|       |          |          |                                                                                                    | MCOCW Føler                                                                                                    |
|-------|----------|----------|----------------------------------------------------------------------------------------------------|----------------------------------------------------------------------------------------------------|
| Enhet | Feil nr. | Kategori | Alarmbeskrivelse                                                                                           | Problemløsning<br>(Se vedlegg 1: «Prinsippskisser» for plassering av spjeld, sensorer osv.                                                                                                    |
| XX    | уу       | z        |                                                                                                    | og lattetningel)                                                                                                    |
| 48    | 01       | 4        | Temperaturføleren i til-<br>luftskanalen er frakob-<br>let                                                 | <ul> <li>Kontroller om motstanden over føleren stemmer overens med<br/>den aktuelle temperaturen, se Temperaturmotstandstabell<br/>vedlegg 2.</li> <li>Hvis motstanden gjennom føleren avviker vesentlig, bør føle-<br/>ren skiftes ut.</li> </ul> |
| 48    | 02       | 4        | Temperaturføleren i til-<br>luftskanalen er kortslut-<br>tet                                               | <ul> <li>Kontroller om motstanden over føleren stemmer overens med<br/>den aktuelle temperaturen, se Temperaturmotstandstabell<br/>vedlegg 2.</li> <li>Hvis motstanden gjennom føleren avviker vesentlig, bør føle-<br/>ren skiftes ut.</li> </ul> |
| 48    | 05       | 4        | Temperaturføleren på<br>turledningsrøret på<br>varmtvannsbatteriet er<br>frakoblet                         | <ul> <li>Kontroller om motstanden over føleren stemmer overens med<br/>den aktuelle temperaturen, se Temperaturmotstandstabell<br/>vedlegg 2.</li> <li>Hvis motstanden gjennom føleren avviker vesentlig, bør føle-<br/>ren skiftes ut.</li> </ul> |
| 48    | 06       | 4        | Temperaturføleren på<br>turledningsrøret på<br>varmtvannsbatteriet er<br>kortsluttet                       | <ul> <li>Kontroller om motstanden over føleren stemmer overens med<br/>den aktuelle temperaturen, se Temperaturmotstandstabell<br/>vedlegg 2.</li> <li>Hvis motstanden gjennom føleren avviker vesentlig, bør føle-<br/>ren skiftes ut.</li> </ul> |
| 48    | 07       | 4        | Temperaturføleren på<br>returvannrøret på<br>varmtvannsbatteriet er<br>frakoblet                           | <ul> <li>Kontroller om motstanden over føleren stemmer overens med<br/>den aktuelle temperaturen, se Temperaturmotstandstabell<br/>vedlegg 2.</li> <li>Hvis motstanden gjennom føleren avviker vesentlig, bør føle-<br/>ren skiftes ut.</li> </ul> |
| 48    | 08       | 4        | Temperaturføleren på<br>returvannrøret på<br>varmtvannsbatteriet er<br>kortsluttet                         | <ul> <li>Kontroller om motstanden over føleren stemmer overens med<br/>den aktuelle temperaturen, se Temperaturmotstandstabell<br/>vedlegg 2.</li> <li>Hvis motstanden gjennom føleren avviker vesentlig, bør føle-<br/>ren skiftes ut.</li> </ul> |
| 48    | 09       | 4        | Den eksterne tempera-<br>turføleren på retur-<br>vannrøret på varmt-<br>vannsbatteriet er fra-<br>koblet   | <ul> <li>Kontroller om motstanden over føleren stemmer overens med<br/>den aktuelle temperaturen, se Temperaturmotstandstabell<br/>vedlegg 2.</li> <li>Hvis motstanden gjennom føleren avviker vesentlig, bør føle-<br/>ren skiftes ut.</li> </ul> |
| 48    | 10       | 4        | Den eksterne tempera-<br>turføleren på retur-<br>vannrøret på varmt-<br>vannsbatteriet er kort-<br>sluttet | <ul> <li>Kontroller om motstanden over føleren stemmer overens med<br/>den aktuelle temperaturen, se Temperaturmotstandstabell<br/>vedlegg 2.</li> <li>Hvis motstanden gjennom føleren avviker vesentlig, bør føle-<br/>ren skiftes ut.</li> </ul> |

|       |          |          |                                                                                                    | MCOCW Styring                                                                                                    |
|-------|----------|----------|----------------------------------------------------------------------------------------------------|----------------------------------------------------------------------------------------------------|
| Enhet | Feil nr. | Kategori | Alarmbeskrivelse                                                                                   | Problemløsning<br>(Se vedlegg 1: «Prinsippskisser» for plassering av spjeld, sensorer osv.<br>og luftretninger)                                                                                                    |
| XX    | уу       | Z        |                                                                                                    |                                                                                                    |
| 49    | 01       | 1        | Modulen er ikke riktig<br>konfigurert. Kontroller<br>CN6 på kortet                                 | <ul> <li>Kontroller lasken i kontakt CN6 på MCOCW-modulen. Det<br/>skal være en lask mellom 5 og 6.</li> </ul>                                                                                                    |
| 49    | 02       | 1        | Viftehastigheten er<br>midlertidig redusert                                                        | Viftehastigheten er midlertidig redusert fordi advarselsgrensen for frostsikring av varmtvannsbatteriet er nådd.                                                                                                    |
| 49    | 03       | 1        | VEX-en stoppes mid-<br>lertidig                                                                    | Viftehastigheten er midlertidig stoppet fordi stopptemperaturen for frostsikring av varmtvannsbatteriet er nådd.                                                                                                    |
| 49    | 04       | 1        | VEX-en stoppes                                                                                     | Viftene har stoppet på grunn av frostalarm på varmtvannsbatteriet.                                                                                                    |
| 49    | 06       | 1        | Varmestyringen styres<br>for øyeblikket lokalt i<br>forbindelse med servi-<br>ce                   | MCOCW styres midlertidig av Lodam Multi Tool. Overstyringen har<br>en maks. varighet på 60 minutter.                                                                                                    |
| 49    | 07       | 1        | Varmestyringens sik-<br>kerhetsfunksjoner<br>overstyres lokalt i for-<br>bindelse med service      | MCOCW styres midlertidig av Lodam Multi Tool. Overstyringen har<br>en maks. varighet på 60 minutter.                                                                                                    |
| 49    | 11       | 2        | Varme er blokkert på<br>grunn av kaldt vann i<br>turledningsrøret                                  | <ul> <li>EXact har registrert et varmebehov, men har via TE-SPT registrert<br/>at det er kaldt vann i turledningsrøret. Varme er derfor blokkert i 6<br/>timer.</li> <li>Kontroller at det er varmt vann i turledningsrøret hvis varme-<br/>funksjon ønskes.</li> </ul>   |
| 49    | 12       | 2        | Kjøling er blokkert på<br>grunn av varmt vann i<br>turledningsrøret                                | <ul> <li>EXact har registrert et kjølebehov, men har via TE-SPT registrert<br/>at det er varmt vann i turledningsrøret. Kjøling er derfor blokkert i 6<br/>timer.</li> <li>Kontroller at det er kaldt vann i turledningsrøret hvis kjølefunk-<br/>sjon ønskes.</li> </ul> |
| 49    | 13       | 4        | En varmestyring er fun-<br>net, men den er ikke<br>valgt i VEX/CX-konfi-<br>gurasjonen             | I meny 3.4 «Tilbehør» konfigureres ettervarmebatteri som MCOCW.                                                                                                    |
| 49    | 14       | 4        | Varmestyringen er ikke<br>riktig konfigurert ift. det<br>som er valgt i VEX/CX-<br>konfigurasjonen | <ul> <li>Kontroller lasken i kontakt CN6 på MCOCW-modulen. Det<br/>skal være en lask mellom 5 og 6.</li> </ul>                                                                                                    |
| 49    | 15       | 4        | Manglende modbus-<br>kommunikasjon til<br>vannvarmestyringen                                       | <ul> <li>Kontroller modbuskabelen mellom connection board (EXact)/<br/>mainboard (EXact2) og MCOCW-modulen.</li> <li>Kontroller om modbuskabelen fra MCOCW-modulen til andre<br/>enheter er feilmontert.</li> </ul>                                                       |

# Vedlegg 1 – Prinsippskisser

### Prinsippskisser

### Prinsippskisser for anlegg med chiller

For anlegg med chiller installert, se prinsippskissene bakerst i veiledningen for chilleren.

### VEX140-170CF HR HCW

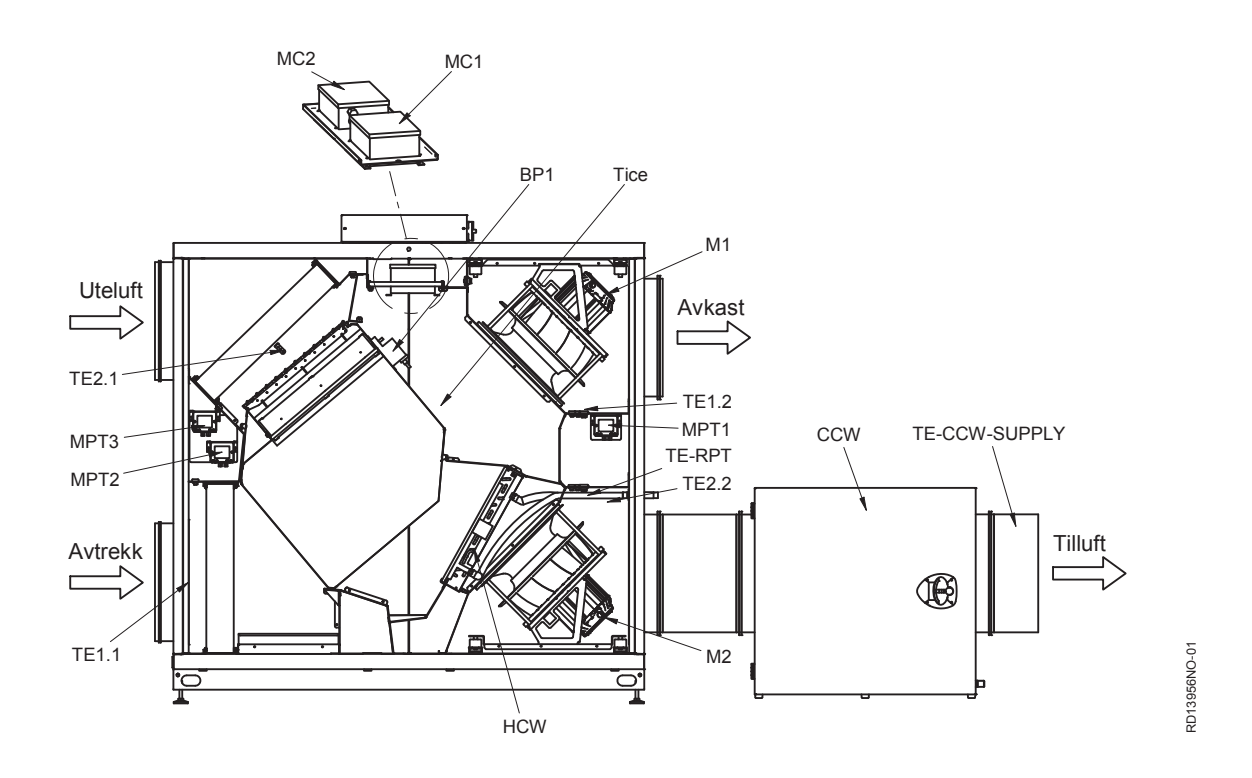

## **EXHAUSTO**

#### VEX140-170CF HR HCE MC2 MC1 BP1 Tice h M1 Uteluft Avkast マ TE2.1 TE1.2 -MPT1 MPT3 MPT2 TE2.2 Tilluft Avtrekk **B** TE1.1 RD13957NO-01 M2 P TSA70 TSÁ80 MHC НĊЕ TSA90 VEX140-170CF HL HCW MC1 MC2 Tice BP1 M1 Uteluft Avkast Л . г TE2.1 TE1.2 MPT1 TE-CCW-SUPPLY CCW MPT3 TE-RPT MPT2 TE2.2 Tilluft Avtrekk $(\mathfrak{A})$ RD13954NO-01 M2 TE1.1 0 HCW

**EXHAUSTO** 

102/116

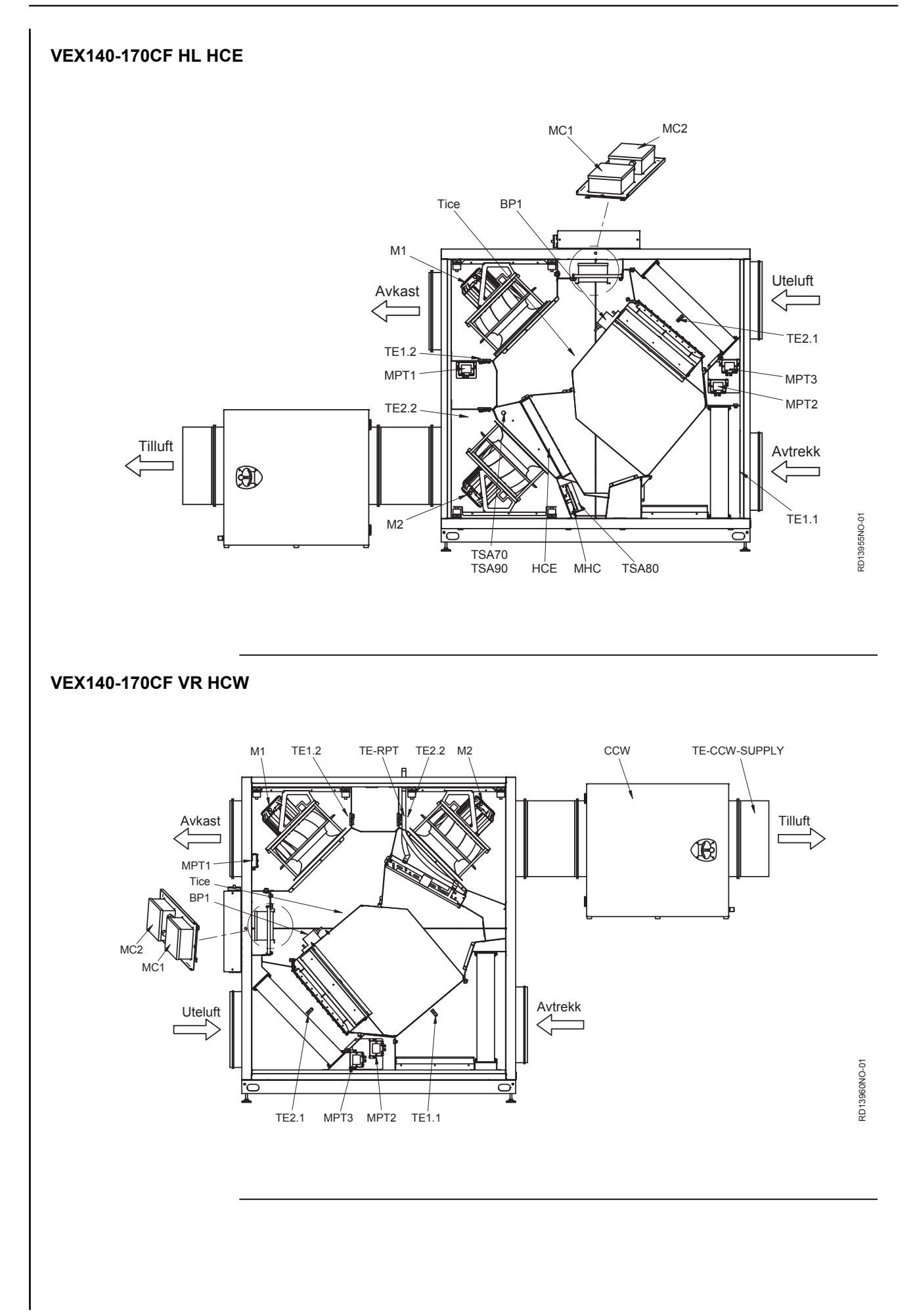

### **EXHAUSTO**

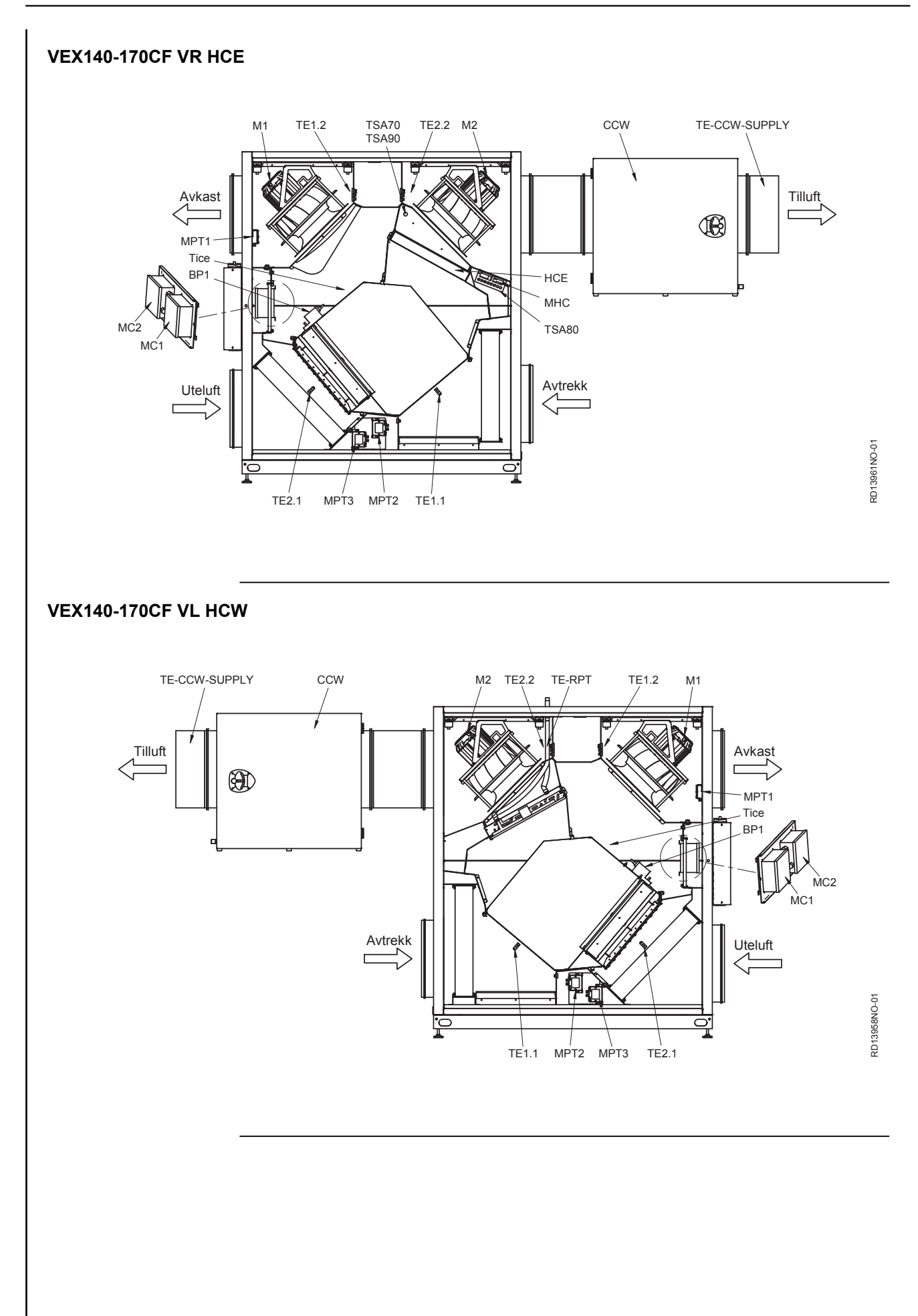

**EXHAUSTO** 

104/116

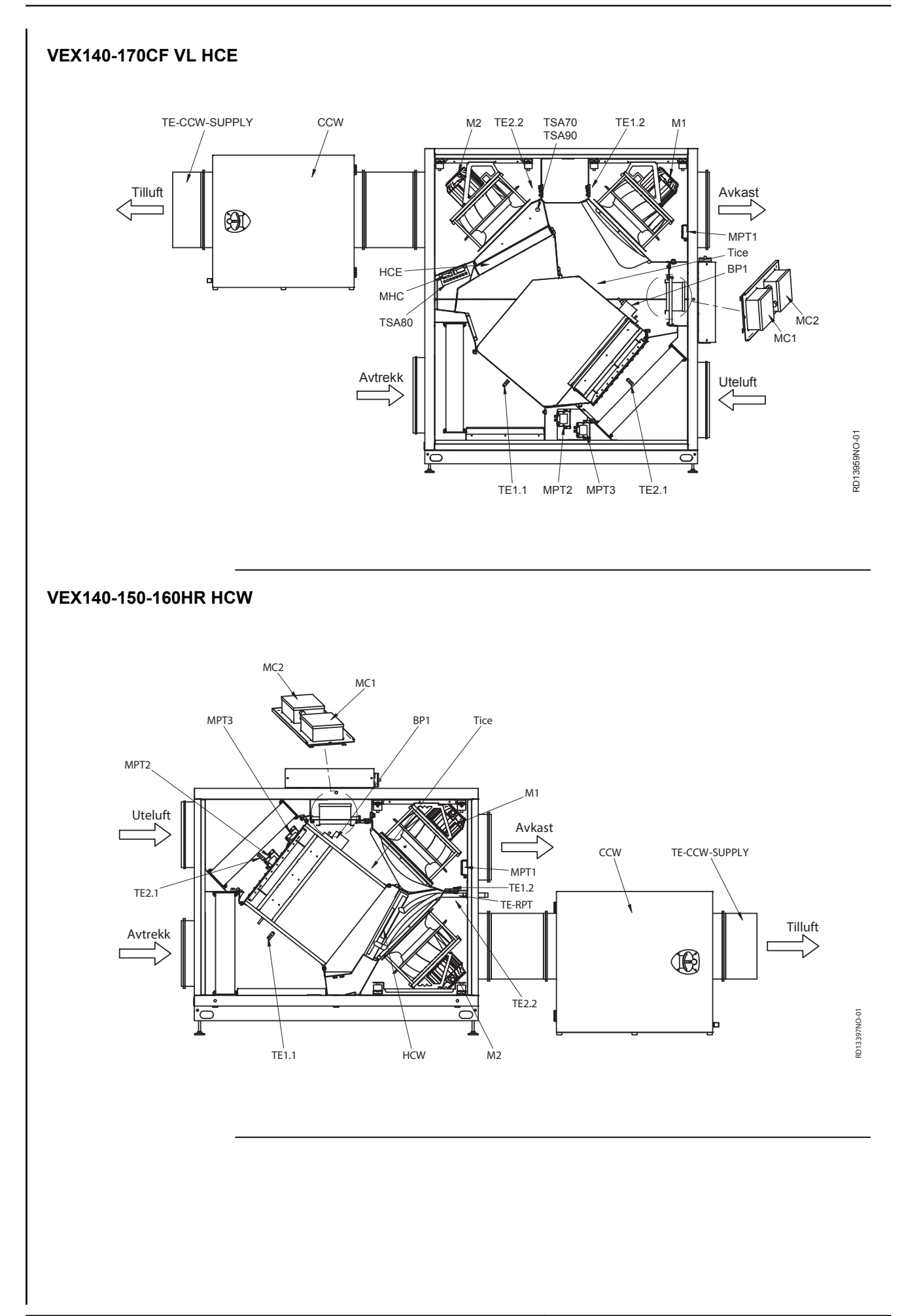

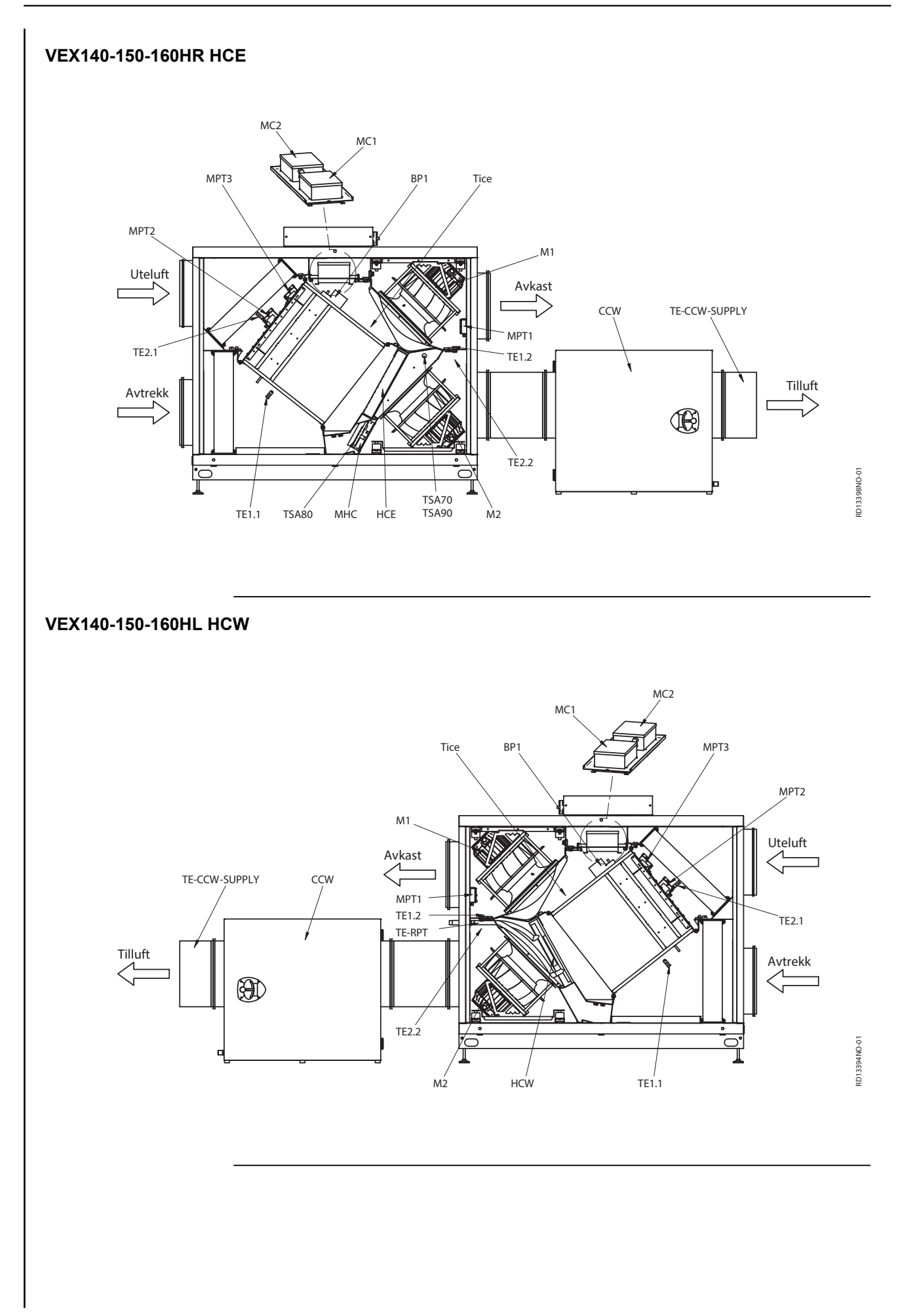

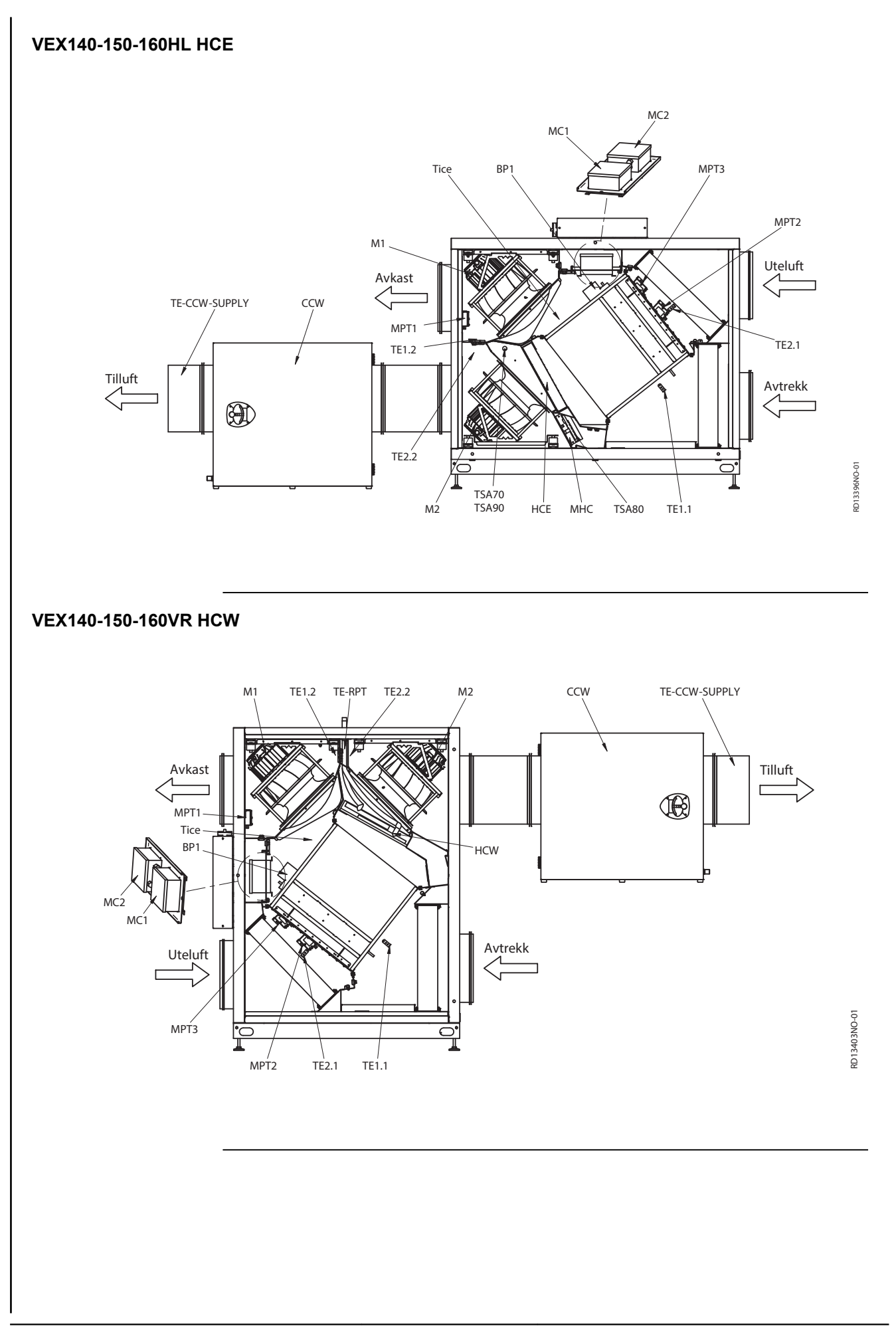

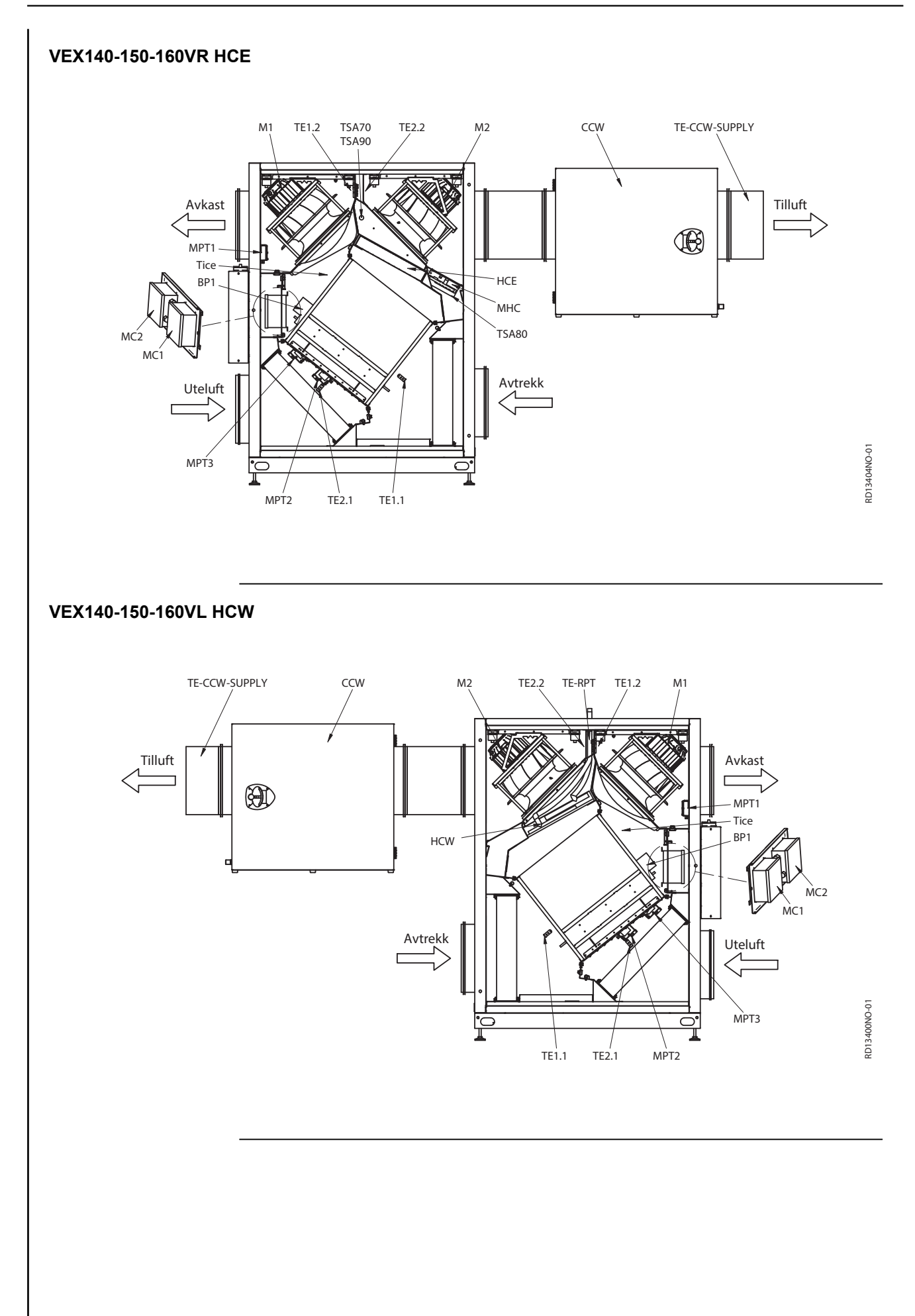

**EXHAUSTO**
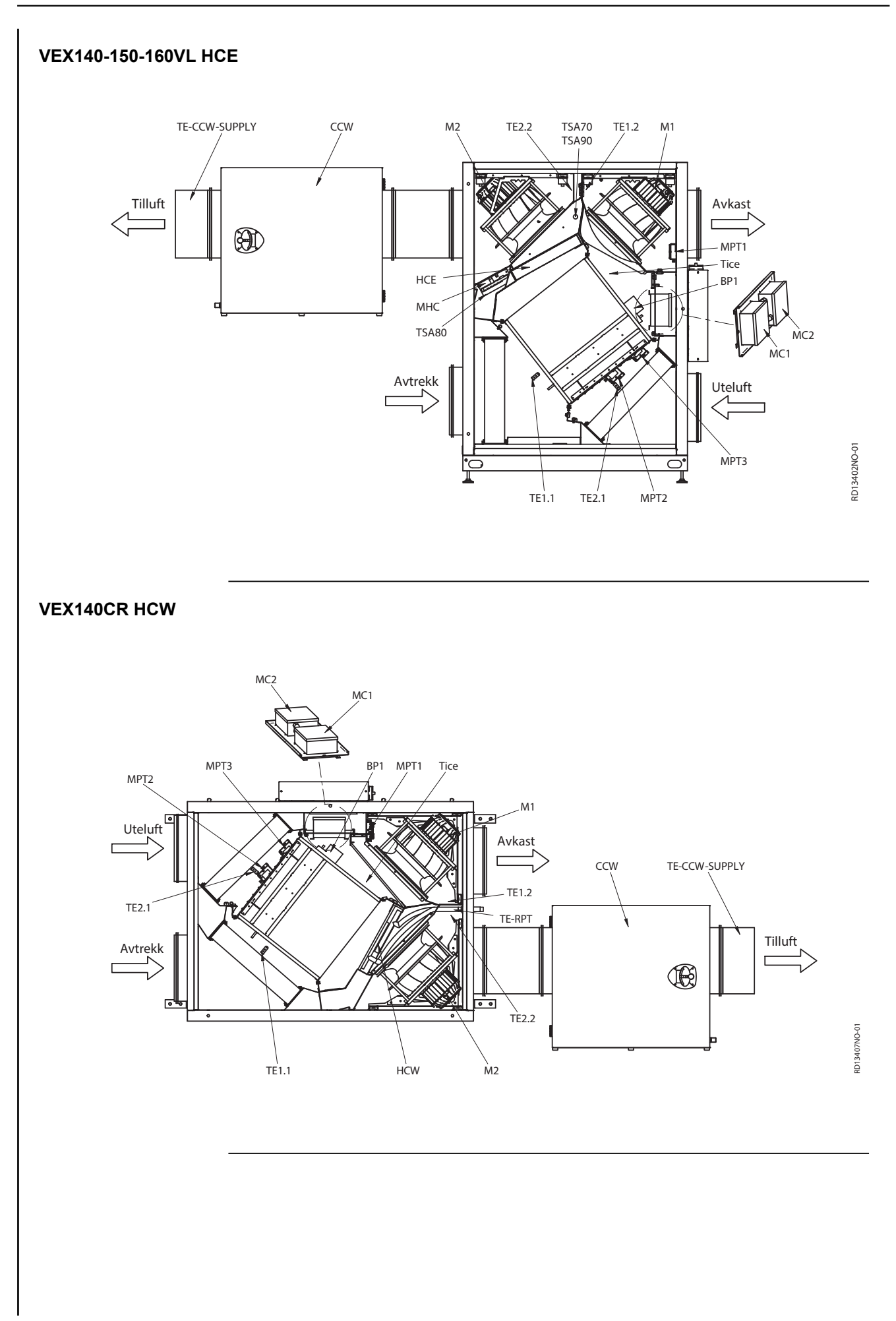

### VEX140CR HCE

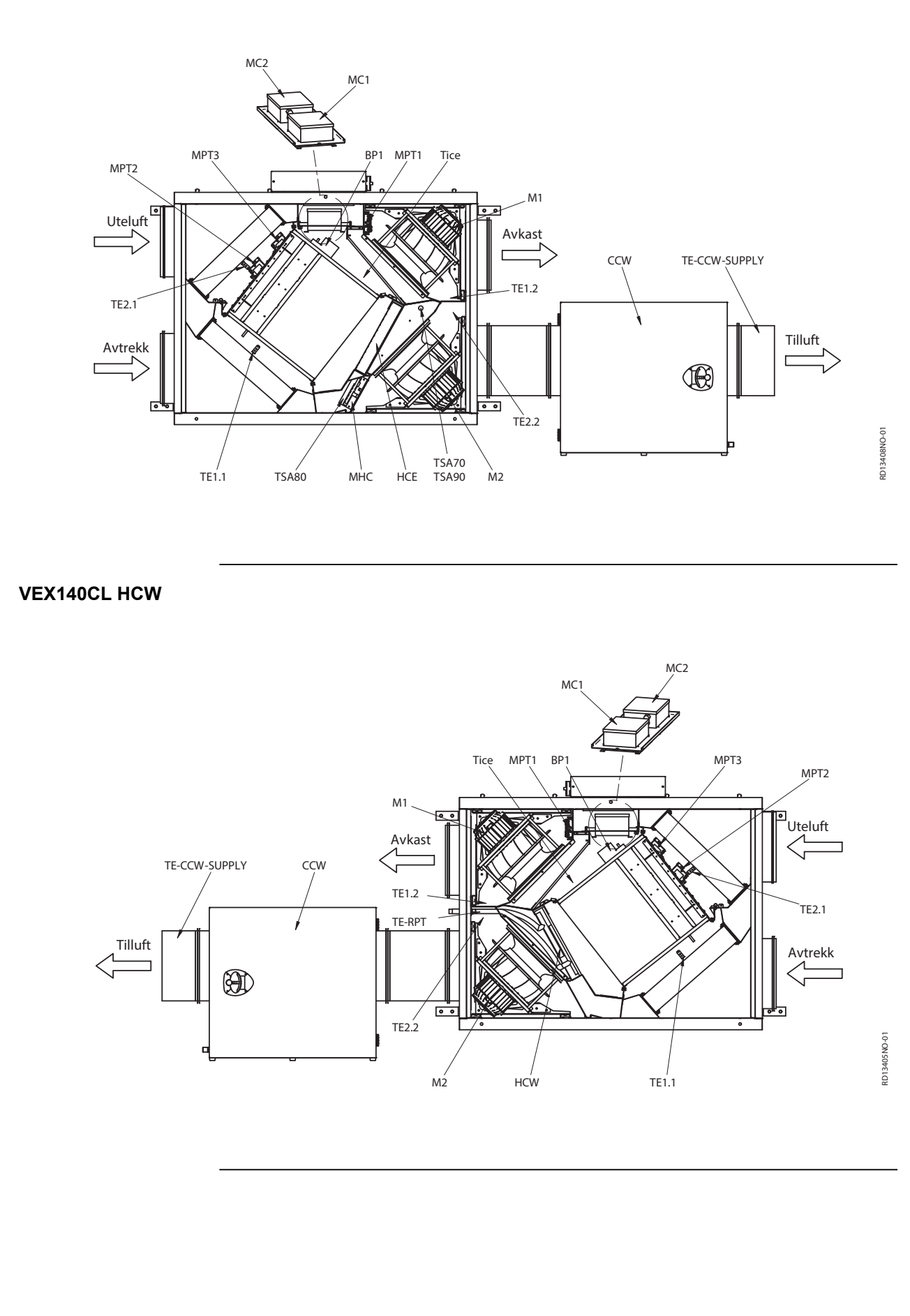

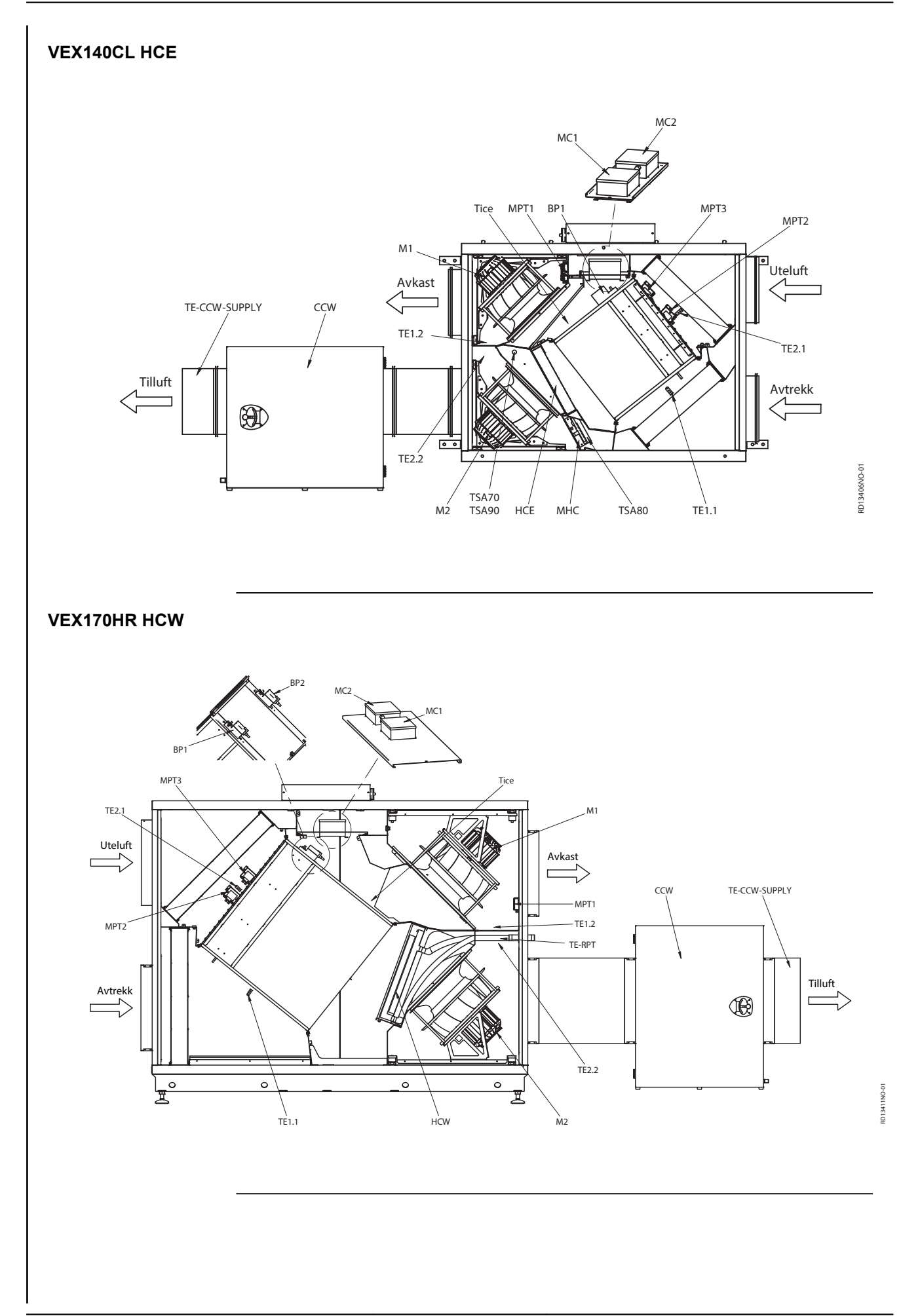

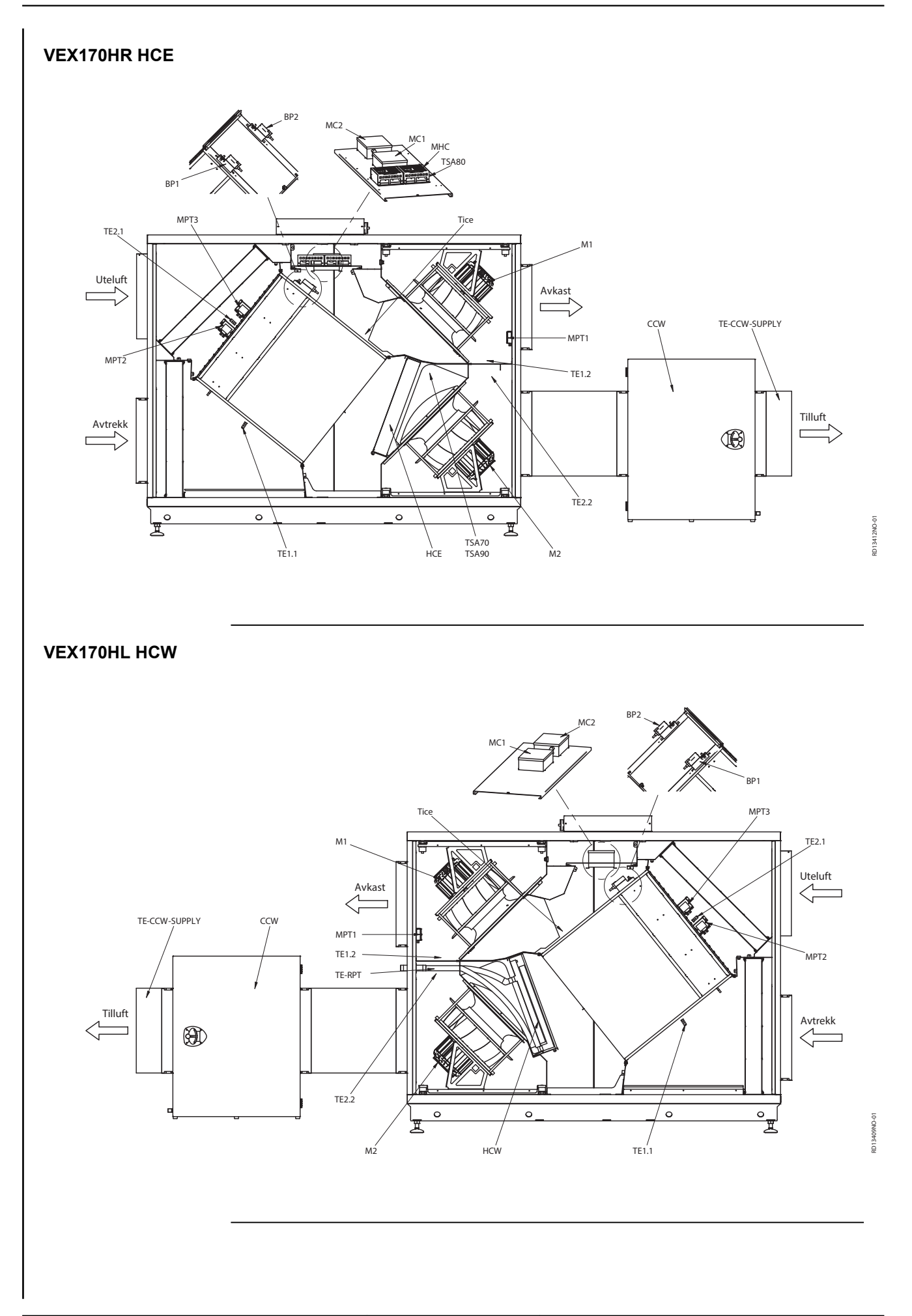

**EXHAUSTO** 

RD13410NO-0

#### VEX170HL HCE BP2 IC2 MH TSA80 MPT3 Tice TE2.1 M1 、 Uteluft Avkast 18 TE-CCW-SUPPLY CCW MPT1 ₽ MPT2 TE1.2 Tilluft Avtrekk $(\mathbf{A})$ / TE2.2 0 0 0 I TSA70 TSA90 M2 HCE / TE1.1

# **EXHAUSTO**

# Vedlegg 2 – Temperaturmotstandstabell

# Temperaturmotstandstabell DC95

| Temperatur<br>[°C] | Motstand<br>[Ohm] | Temperatur<br>[°C] | Motstand<br>[Ohm] | Temperatur<br>[°C] | Motstand<br>[Ohm] |
|--------------------|-------------------|--------------------|-------------------|--------------------|-------------------|
| -40                | 324270            | -1                 | 34464             | 38                 | 5774              |
| -39                | 320139            | 0                  | 32737             | 39                 | 5545              |
| -38                | 299580            | 1                  | 31107             | 40                 | 5326              |
| -37                | 280471            | 2                  | 29567             | 41                 | 5116              |
| -36                | 262702            | 3                  | 28113             | 42                 | 4917              |
| -35                | 246172            | 4                  | 26739             | 43                 | 4726              |
| -34                | 230786            | 5                  | 25440             | 44                 | 4543              |
| -33                | 216458            | 6                  | 24211             | 45                 | 4369              |
| -32                | 203110            | 7                  | 23049             | 46                 | 4202              |
| -31                | 190669            | 8                  | 21950             | 47                 | 4042              |
| -30                | 179068            | 9                  | 20910             | 48                 | 3890              |
| -29                | 168246            | 10                 | 19924             | 49                 | 3743              |
| -28                | 158145            | 11                 | 18991             | 50                 | 3604              |
| -27                | 148714            | 12                 | 18107             | 51                 | 3470              |
| -26                | 139904            | 13                 | 17270             | 52                 | 3342              |
| -25                | 131670            | 14                 | 16476             | 53                 | 3219              |
| -24                | 123972            | 15                 | 15722             | 54                 | 3101              |
| -23                | 116772            | 16                 | 15008             | 55                 | 2988              |
| -22                | 110035            | 17                 | 14330             | 56                 | 2880              |
| -21                | 103727            | 18                 | 13687             | 57                 | 2777              |
| -20                | 97820             | 19                 | 13076             | 58                 | 2678              |
| -19                | 92286             | 20                 | 12496             | 59                 | 2582              |
| -18                | 87099             | 21                 | 11945             | 60                 | 2491              |
| -17                | 82235             | 22                 | 11421             | 61                 | 2403              |
| -16                | 77673             | 23                 | 10923             | 62                 | 2319              |
| -15                | 73391             | 24                 | 10450             | 63                 | 2239              |
| -14                | 69372             | 25                 | 10 000            | 64                 | 2161              |
| -13                | 65597             | 26                 | 9572              | 65                 | 2087              |
| -12                | 62050             | 27                 | 9164              | 66                 | 2015              |
| -11                | 58717             | 28                 | 8776              | 67                 | 1947              |
| -10                | 55582             | 29                 | 8407              | 68                 | 1881              |
| -9                 | 52634             | 30                 | 8055              | 69                 | 1817              |
| -8                 | 49860             | 31                 | 7720              | 70                 | 1756              |
| -7                 | 47249             | 32                 | 7401              | 71                 | 1698              |
| -6                 | 44790             | 33                 | 7097              | 72                 | 1641              |
| -5                 | 42474             | 34                 | 6807              | 73                 | 1587              |
| -4                 | 40292             | 35                 | 6530              | 74                 | 1535              |
| -3                 | 38234             | 36                 | 6266              | 75                 | 1485              |
| -2                 | 36294             | 37                 | 6014              | 76                 | 1437              |

**EXHAUSTO** 

| Temperatur<br>[°C] | Motstand<br>[Ohm] | Temperatur<br>[°C] | Motstand<br>[Ohm] | Temperatur<br>[°C] | Motstand<br>[Ohm] |
|--------------------|-------------------|--------------------|-------------------|--------------------|-------------------|
| 77                 | 1390              | 93                 | 840,6             | 109                | 528,5             |
| 78                 | 1346              | 94                 | 815,7             | 110                | 514,0             |
| 79                 | 1303              | 95                 | 791,6             | 111                | 500,0             |
| 80                 | 1261              | 96                 | 768,4             | 112                | 486,4             |
| 81                 | 1221              | 97                 | 746,0             | 113                | 473,2             |
| 82                 | 1183              | 98                 | 724,3             | 114                | 460,5             |
| 83                 | 1146              | 99                 | 703,3             | 115                | 448,2             |
| 84                 | 1110              | 100                | 683,1             | 116                | 436,3             |
| 85                 | 1075              | 101                | 633,5             | 117                | 424,7             |
| 86                 | 1042              | 102                | 644,6             | 118                | 413,5             |
| 87                 | 1010              | 103                | 626,3             | 119                | 402,7             |
| 88                 | 979,4             | 104                | 608,6             | 120                | 392,1             |
| 89                 | 949,6             | 105                | 591,5             | 121                | 382,0             |
| 90                 | 920,9             | 106                | 574,9             | 122                | 372,1             |
| 91                 | 893,2             | 107                | 558,9             | 123                | 362,5             |
| 92                 | 866,4             | 108                | 543,4             | 124                | 353,2             |

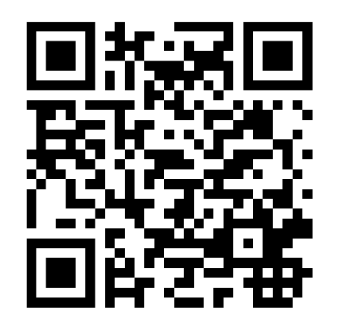

Scan code and go to addresses at www.exhausto.com

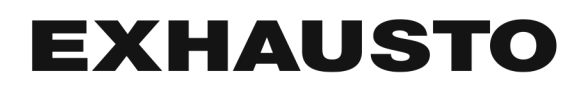